Incident Reporting / WCB Claims Management Module

User Guide – V 12.0

August 12, 2024

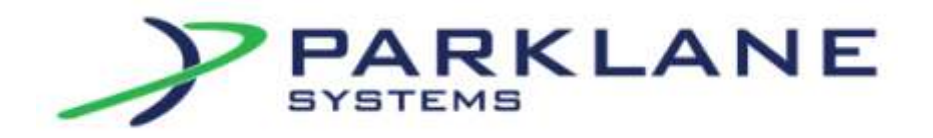

-

### Parklane Systems Inc. - All Rights Reserved

No part of this publication may be reproduced, transmitted, transcribed, or translated into any language in any form or by any means; electronic, mechanical, manual or otherwise, without prior written permission from Parklane Systems Inc., London, Ontario.

This document is strictly proprietary to, and for the sole use of, the person(s) as determined by Parklane Systems Inc. It is against the law to transfer this document or any associated document for any purpose without prior written permission of Parklane Systems Inc.

While reasonable efforts have been taken in the preparation of this guide to assure its accuracy, Parklane Systems Inc. assumes no liability from any errors or omissions from the use of the information contained herein.

# **Table of Contents**

| TABLE OF CONTENTS                                      |    |
|--------------------------------------------------------|----|
| INTRODUCTION                                           |    |
| OPTIONS                                                | 5  |
| Action Emails                                          |    |
| INFOEXPRESS OPTIONS                                    | 9  |
| SUPERVISORS/EMPLOYEE REPORT OPTIONS                    |    |
| Forms Options                                          |    |
| Selection of Questions                                 |    |
| Message to Appear After Submission                     |    |
| Introduction for Supervisor's Form                     |    |
| Introduction for Employee's Form                       |    |
| Pass-Phrases and Email Recipients                      |    |
| Corrective Action Options – Corrective Action Settings |    |
| TABLES                                                 |    |
| Types, Causes, Corrections                             |    |
| Move/Merge Table Entries                               |    |
| Root Cause                                             |    |
| Injury, Equipment, Appointments                        |    |
| Location, Contractor                                   |    |
| Appeals, Hearing Type                                  |    |
| Appeals, Issue                                         |    |
| Appeals, Initiatina Party                              |    |
| Appeals, Decision                                      |    |
| Time Markers                                           |    |
| Needlestick Blood Body Fluid                           |    |
|                                                        | 30 |
| CONNECT BODY PARTS TO ATTRIBUTES                       | 31 |
| Accident Form Variables                                |    |
| Default Worksite                                       |    |
| Additional Worksites                                   |    |
| E-Form Business Id and Security                        |    |
| FORM LETTER TEMPLATES                                  |    |
| Standard Review Date Setup                             |    |
| OTHER COSTS TABLE                                      |    |
| Severity, Frequency Factors                            |    |
| DELETE/REPORT TEMP DOCUMENTS                           |    |
| EMAIL TEMPLATES.                                       |    |
| KEASSIGN MIANAGING STAFF                               |    |
| 5151EWI 5E11IW05                                       |    |
| ENTERING A NEW INCIDENT                                |    |
| Description                                            |    |
| Equipment Happened Doing                               |    |

| Initial Medical Treatment                          |    |
|----------------------------------------------------|----|
| Type, Cause, Corrections                           |    |
| Witnesses, Modified Duties                         |    |
| Attributes                                         |    |
| Claim & Pension Summary                            |    |
| Comments                                           |    |
| Violence & Harassment                              |    |
| Government Forms                                   |    |
| Review Dates                                       |    |
| Form Letters                                       |    |
| Appointments                                       |    |
| Days Lost & WCB Costs                              |    |
| Other Costs                                        |    |
| Appeals Summary                                    |    |
| Rey Notes                                          |    |
| Document Links                                     |    |
| Temporary Document Links (Incident Reporting only) |    |
| Needlestick & Sharn Object                         | 70 |
| B.B.F. Exposure                                    |    |
| Guideline Worksheet                                |    |
| Incident Reports                                   |    |
| User Notes & Email                                 |    |
| DEMOGRAPHICS                                       |    |
| IN A NUTSHELL                                      |    |
| TIME MIARKERS                                      |    |
| OPENING AN EXISTING INCIDENT                       | 79 |
|                                                    | 91 |
| ENTERING A RECORRENCE                              |    |
| ENTER DAYS LOST                                    |    |
| MANUAL WCB COST STATEMENT/INVOICE ENTRY            |    |
| MANUAL ENTRY OF 102 ADVANCES                       |    |
| ENTRY OF ADDITIONAL CHARGES                        |    |
| ELECTRONIC WCB COST ENTRY                          |    |
| EXECUTING THE DOWNLOAD OF COSTS                    |    |
| ENTER OTHER COSTS                                  |    |
| INCIDENT SEARCH                                    |    |
| REVIEW DATES WORK SHEET                            |    |
| REPORTS AVAILABLE IN INCIDENT/WSIB                 |    |
| INDEX                                              |    |

# Introduction

Incident Reporting will record all incidents such as No Injury, First Aid, Health Care, Lost Time and Recurrences. Before specific information related to an incident can be captured, several tables require completion.

# **Options**

### **Action Emails**

The **Action Emails** option allows the setup of email notifications to be sent to various personnel when a user performs one of the actions shown. Ensure that the email protocol has been set up under the Maintenance panel by clicking **Email Technical Setup**. This may require consultation with your I.T. Support Team.

Note: Before using this feature, all users and recipients must be setup in Security.

| F81 SMTP Email Server Information           | TN0219                       | oc                 | Version 1.0.7.0   | Y HS                |
|---------------------------------------------|------------------------------|--------------------|-------------------|---------------------|
| SMTP Server Name:                           |                              |                    |                   |                     |
| 10.0.0.10                                   |                              |                    |                   |                     |
| Set the SMTP-server to the name or IP add   | ress of the SMTP server you  | will be using to s | end an email.     |                     |
| SMTP Port Number: 025                       | 025 - SMTP, 465 - SSL, 5     | 87 - TLS           |                   |                     |
| Set the SMTP-PORT to the port number the    | SMTP server listens on. Mos  | t use the default  | port of 25.       |                     |
| SMTP Authentication: 02                     | 0 - No Authentication (de    | ault)              |                   |                     |
|                                             | 1 - CRAM-MD5 2 - Au          | h 3 - Plain        | 4 - NLM Auth      | 5 - Automatic       |
| SMTP User Id:<br>s kane@parklanesystems.com | Complete only if the authent | cation method ch   | osen requires it. | ]                   |
| SMTP Password (enter TWICE):                | Complet                      | e only if the auth | intication method | chosen requires it. |
| •••••                                       | •••••                        | •••••              |                   |                     |
| SMTP From Email:                            | Complete only if SMTP serve  | r must use intern  | al domain name.   |                     |
| Default noreply@parklanesys.com or nor      | aply@yourdomain.com          | U                  | se Default F9     | HTML5 V             |
| Do not use Display Name (recommend          | ed for Office 365 only)      | s                  | end Test Email Fi | 5 Exit F12          |
|                                             |                              |                    |                   |                     |

There are two options for sending Action Emails. An email will be sent to everyone that is in the email list for the specific **Action**, or an email will be sent to those who are in the same **Work Group** as the User.

Work Groups must be pre-defined when choosing the second option. Click on More, then, Options/Action Emails/Email Recipients by Work Group.

| 📑 Parklane |                     |                                 |   |                                |
|------------|---------------------|---------------------------------|---|--------------------------------|
| Month-End  | Options             | Close                           |   |                                |
|            | Acti                | ion Emails                      | > | Email Recipients by Work Group |
|            | InfoExpress Options |                                 |   | Actions to Prompt Emails       |
|            | Sup                 | envisor/Employee Report Options | 5 |                                |

Click on the drop down for **Select Email Work Group** and click on a work group heading to rename.

| Select Email Work Group                                                          |                                |                                |                                                            |
|----------------------------------------------------------------------------------|--------------------------------|--------------------------------|------------------------------------------------------------|
| Email Group Name                                                                 | Sandy<br>Work Group 02         | Select Email Work Group Sandy  | ~                                                          |
| F1 Select Email Work Group 03<br>Work Group 04<br>Work Group 05<br>Work Group 06 | Email Group Name Sandy         |                                |                                                            |
|                                                                                  | Work Group 07<br>Work Group 08 | F1 Select Email Recipients for | this Work Group                                            |
|                                                                                  |                                | Dennis<br>JayneA               | There are 2 metho<br>When a certain ac<br>Method #1: An em |

Click on **F1>** and begin to select the email recipients for this Work Group. Enter the next available line number and click **Get-F1** to select the email recipient from the list provided. Up to 200 email recipients may be selected per Work Group.

| CTB5 Users in work Group                                                                            |                                                                                                    |
|----------------------------------------------------------------------------------------------------|----------------------------------------------------------------------------------------------------|
| Work Group                                                                                          | SF7 Remove Name                                                                                                    |
| Clms Mgmt Group                                                                                     | Current List                                                                                                    |
| Enter line number from from box on the right 3 Get-F1 Get User Name From Security File User ID SARA | 1. Jenn - Clms Mgr<br>2. Karen - Clms Mgr<br>3. Sara K<br>4.<br>5.<br>6.<br>7.<br>8.<br>9.<br>10.<br>11.<br>12.<br>13.<br>14 |
| Name<br>Sara K                                                                                      | 15.<br>16.<br>17.<br>18.<br>19.<br>20.<br>21.                                                                                |
| Email Address                                                                                       | 22.                                                                                                    |
| s.kane@parklanesys.com                                                                              | 24.                                                                                                    |

When an **Action** occurs, the system will determine what **Work Group(s)** the User is located in and will send an email to all other recipients within the Work Group(s).

To setup the **Action Emails** click on **Options/Action Emails/Action to Prompt Emails** and select the action(s) that should prompt an email notification.

For each Action shown, you can indicate which users will prompt an automatic email and which person(s) or workgroups will receive the email. Check the Action that should prompt an email.

|       |                                                |     |        |    |        | E F5 Print                                                                                                    |
|-------|------------------------------------------------|-----|--------|----|--------|----------------------------------------------------------------------------------------------------|
| Check | Actions that should prompt an email            | Act | ion By | Em | all To |                                                                                                    |
|       | Added hazard or near miss incident             |     | Yes    |    |        |                                                                                                    |
|       | Added a first aid incident                     |     | Yes    |    | Yes    | Email notifications can be sent to various personnel when a user                                                                 |
| Ø     | Added a health care incident                   |     | Yes    |    | Yes    | can indicate which users will prompt an automatic email and,                                                                     |
|       | Added a lost time incident                     |     |        |    |        | which persons, or certain groups of people, will receive an                                                                      |
|       | Added a recurrence                             |     |        |    |        | setup in Security.                                                                                                    |
|       | Entered critical incident                      |     |        |    |        | How 8 works                                                                                                    |
| 2     | Entered death related incident                 |     |        |    |        | Check the action that should prompt an email                                                                                     |
|       | Entered return to work date                    |     |        | 1  |        | Check the Action By box which will activate a pop-up window<br>Indicate the users that will promote an email. Check the Email To |
|       | Changed incident classification                |     | Yes    |    | Yes    | box which will activate a pop-up window Indicate the people                                                                      |
|       | Entered new comment                            |     |        |    |        | who will be the recipients of the email. If you wish that an email<br>he sent to people within a certain group depending on user |
|       | Submission/printing of Form 7 or Form 9        |     | Yes    |    | Yes    | please enter those groups under Work Groups of Email<br>Recipients first.                                                        |
|       | Submission/printing of other legislative forms |     |        |    |        |                                                                                                    |
|       | Submission of Risk Record                      |     |        |    |        |                                                                                                    |
|       | Reserved. Parklane Internal use                |     |        |    |        |                                                                                                    |
|       | Added Document Link                            |     |        |    |        |                                                                                                    |
|       | Changed incident classification from HZ to FA  |     |        |    |        |                                                                                                    |
|       | Changed incident classification from HZ to HC  |     |        |    |        |                                                                                                    |
|       | Changed incident classification from HZ to LT  |     |        |    |        |                                                                                                    |
|       | Changed incident classification from FA to HC  |     |        |    |        |                                                                                                    |
| D     | Changed incident classification from FA to LT  |     |        |    |        |                                                                                                    |
|       | Changed incident classification from HC to LT  |     |        |    |        | Make sure the email protocol has been setue under Maritenance                                                                    |
| 100   | Response given for corrective action request   |     | Yes    |    | Yes    |                                                                                                    |

Click the **Action By** box which will activate a pop-up window. On this window indicate the users that will prompt an email to be sent. Up to 120 users can be identified.

| Action: Added a lost time incident           | SF7 💥 Remove Name  |
|----------------------------------------------|--------------------|
|                                              | Currant Lint       |
|                                              |                    |
|                                              | 1. Jenn – Clms Mgr |
| Enter line sumber from from how on the right | 2.                 |
| Enter line number nom nom box on bie right   | з.<br>4            |
| 1                                            |                    |
|                                              | 6.                 |
|                                              | 7.                 |
| Get E1 Oct Upge Mama From Sequeity File      | 8.                 |
| Get user Name From Security File             | 9.                 |
|                                              | 10.                |
| Iser ID                                      | 11.                |
|                                              | 12.                |
| JENN                                         | 13.                |
|                                              | 14.                |
|                                              | 15.                |
| Name                                         | 17                 |
| ATTICE.                                      | 18                 |
| Jenn - Cims Mar                              | 19                 |
|                                              | 20                 |
|                                              | 21                 |

Next, click the **Email To** box which will activate another pop-up window. On this window indicate the people who will be the recipients of the email. Up to 20 recipients can be identified.

| A setting a state                 |                                                                 | SF7 💥 Remove Name                |
|-----------------------------------|-----------------------------------------------------------------|----------------------------------|
| Action: Add                       | ed a lost time incluent                                         |                                  |
|                                   |                                                                 | Current List                     |
| Send emails                       | using Work Groups                                               | 1. Sara K<br>2. Karen - Clms Mor |
|                                   |                                                                 | 3. Doug Adams                    |
| Enter line numbe                  | er from from box on the right                                   | 4.                               |
| 1                                 |                                                                 | 6.                               |
|                                   |                                                                 | 8.                               |
| Get F1 Ge                         | t User Name From Security File                                  | 9.<br>10.                        |
| (Contraction of the local states) | an in the state and a second descent and state 270 (250) (200). | 11.                              |
| User ID and Nar                   | ne                                                              | 12.<br>13.                       |
| SARA                              | Sara K                                                          | 14. 15.                          |
| Email Address                     |                                                                 | 16.<br>17.                       |
| s.kane@parkla                     | inesys.com                                                      | 18. 19.                          |
|                                   |                                                                 | 20.                              |
| - Sandara                         | mail to the Managine Staff                                      |                                  |
| Send an er                        | nair to the managing staff,                                     |                                  |

Alternatively, click on the check box to **Send emails using Work Groups**. Once checked, all other fields will be grayed out. As previously described, when an **Action** occurs, the system will determine what **Work Group(s)** the User is located in and will send an email to all other recipients within the Work Group(s).

| Action: Changed incident classification                                                            | SF7 💦 Remove Name                                                 |
|----------------------------------------------------------------------------------------------------|-------------------------------------------------------------------|
| Send emails using Work Groups                                                                      | Current List                                                      |
| Enter line number from from box on the right<br>Get-F1 Get User Name From Security File<br>Jser ID | 2.<br>3.<br>4.<br>5.<br>6.<br>7.<br>8.<br>9.<br>10.<br>11.<br>12. |
| Vame                                                                                               | 13.<br>14.<br>15.<br>16.<br>17.<br>18.<br>19.<br>20.              |
| Email Address                                                                                      |                                                                   |

Each time an Action is executed by a listed User, the Recipient will receive an email advising that the Action occurred.

#### **Notification of User Action**

Health Safety Application <noreply@parklanesys.com> Sent Fri 2023-08-18 1:42 PM To: Sara Kane; Lee Males; Doug Adams; Claudette Everitt The following action was taken in the Parklane System. --Module: Incident Reporting Action: Added a lost time incident --Date: 18 Aug 23 at 13:41 User: Sara Kane --PKD-Company 002 Employee: COTE, FRAN Department: 884403, Tweedsmuir PS - Teacher Employee Key: 000126 --Incident Date: 15 Aug 23 --Please do not reply to this automated message.

### **InfoExpress Options**

For those customers who are using Info Express, there is a panel outlining the options available. Complete these options for each company in the system. Click **More, then Options/InfoExpress Options.** 

| Parklane          |      |                                 |   |
|-------------------|------|---------------------------------|---|
| Month-End Options |      | Close                           |   |
|                   | Acti | ion Emails                      | > |
|                   | Info | Express Options                 |   |
|                   | Sup  | ervisor/Employee Report Options | > |

| Complete these options under each company              | 🚔 F5 Print 🗊 Guide                                                                                                    |  |  |
|--------------------------------------------------------|----------------------------------------------------------------------------------------------------|--|--|
| When entering an incident, user has access to:         | Allow users to add to an existing incident or claim                                                                                                  |  |  |
| ☑ Description, 1st panel                               | 2 Comments                                                                                                    |  |  |
| ☑ Happen & Doing Details                               | Return To Work Date                                                                                                    |  |  |
| ☑ Harassment & Violence                                | WCB/WSIB Return to work form                                                                                                    |  |  |
| 🖂 Initial Medical Treatment                            | El Lost Time recurrences                                                                                                    |  |  |
| ☐ Causes & Corrections                                 | Health Care recurrences                                                                                                    |  |  |
| ☑ Witnesses, Modified Duties                           | Allow users view claim status                                                                                                    |  |  |
| ☑ Attributes                                           |                                                                                                    |  |  |
| ₽ Comments                                             | Email Notifications                                                                                                    |  |  |
| Report D7D - Notification                              | Notify by email Add Email Addresses Exclude employee name and injury in email                                                                        |  |  |
| Report D72 Incident Details                            | Check this box if Super Users are to be notified by<br>email when an incident has been submitted by an<br>Express User. To use this feature click on |  |  |
| ☑ Legislative Forms                                    |                                                                                                    |  |  |
| Subser may print legislative form                      | Addresses outon and enter the email recipients.                                                                                                    |  |  |
| <ul> <li>User may not print legislative for</li> </ul> | Make sure that the email technical information has<br>been completed in the Maintenance Module.                                                      |  |  |
| E Define Mandatory Fields                              |                                                                                                    |  |  |
|                                                        | Attributes                                                                                                    |  |  |
| Enter/update users who have access to InfoExpress      | The following attribute numbers, if selected, will<br>show in the body of the email.                                                                 |  |  |
|                                                        | 11 21 52 52 72 102                                                                                                    |  |  |
| Click here to activate V12 InfoExpress                 | Interested Interested Interested Interested Interested                                                                                               |  |  |

| Supervisors/Employee  | 📄 Parklane |         |                                 |   |                                       |
|-----------------------|------------|---------|---------------------------------|---|---------------------------------------|
| Supervisors/ Employee | Month-End  | Options | Close                           |   |                                       |
| Papart Options        |            | Acti    | on Emails                       | > |                                       |
| Report Options        |            | Info    | Express Options                 | J |                                       |
|                       |            | Supe    | ervisor/Employee Report Options | > | Form Options                          |
|                       |            | Corr    | rective Action Options          | > | Selection of Questions                |
|                       |            | Tabl    | es                              | > | Introduction for Supervisor's Form    |
|                       |            | Cate    | egorize Attributes              |   | Introduction for Employee's Form      |
|                       |            | Con     | nect Body Parts to Attributes   |   | Message to appear after submission    |
|                       |            | Acci    | ident Form Variables            | > | Pass-Phrases and Email Recipients     |
|                       |            | Form    | n Letter Templates              |   | Violence, Harassment Email Recipients |
|                       |            | Stan    | dard Review Date Setup          |   |                                       |

For those using the On Line Incident Reporting (OLIR) product, it may be setup to either exclude various options or to make other options mandatory. Complete these options for each company in the system.

#### **Forms Options**

The online incident report can send automatic corrective action emails on submission. To activate this feature, check Auto Send Corrective Action Email. Next, select the Email Template you wish to system to use when sending this email (for more information on email templates, see Email Template section of this guide).

| CD3X Options for Report of Supervisor, Employee and Violence & Harassment                                                                                                    |          |
|----------------------------------------------------------------------------------------------------|----------|
|                                                                                                    |          |
| Supervisor/Employer's Incident Report                                                                                                    |          |
| Supervisor can search by name                                                                                                    |          |
| Supervisor can search by date                                                                                                    |          |
| Exclude D7V attachment from email sent to PassPhrase recipients?                                                                                                    |          |
|                                                                                                    |          |
| Employee's Report and Violence & Harassment                                                                                                    |          |
| Enable Employee Report                                                                                                    |          |
| Employee can search by First name, last name, birth date                                                                                                    |          |
| ◯ Employee can search by Employee ID, birth date                                                                                                    |          |
|                                                                                                    |          |
| Email will be sent to Employee's Supervisor and OHS.     Sensitivity to execute 200 actual                                                                                                    |          |
| C Email will be sent to OHS only.                                                                                                    |          |
| C Email will be sent to Supervisor, otherwise send to OHS (not both).                                                                                                    |          |
| Add Incident on Employee submission: Date, Time, Happened. Update Incident on Supervisor submission.<br>Note: Supervisor submission replaces all data on incident with the exception of Comments. Doc Links & Doc Folders. |          |
| Exclude D7V attachment (details of incident in report format) from email to OHS?                                                                                                    |          |
|                                                                                                    |          |
| OHS Email address                                                                                                    |          |
| support@parklanesys.com                                                                                                    |          |
|                                                                                                    |          |
| * If no Supervisor assigned, email will be sent to OHS.                                                                                                    |          |
| Supervisor - refers to Supervisor defined in Personal Data.                                                                                                    |          |
|                                                                                                    |          |
| Last Modified 06/08/2024 JJ                                                                                                    | Exit F12 |
|                                                                                                    |          |
|                                                                                                    |          |

X

IAutomatic Email Reminders

Incident Action Response

• Auto Send Corrective Action Email – checking this will prompt the system to automatically email corrective actions to those responsible from incidents submitted online.

• Default Action Email Template – select the email template you wish the system to use when emailing corrective actions. Email Templates can be defined under Options.

Automatic Email Reminders

• Email – CC Notifications – the system will CC this email address on all automatic email reminders.

Activate Overdue Notifications – checking this will activate overdue corrective action
email notifications.

• From Date Limit – if left blank the system will search for overdue corrective actions as far back as they exist. Entering a date will indicate to the system how far back you wish the system to look for overdue notifications.

### **Selection of Questions**

Next, select the information from the data base that will be hidden or mandatory on the screen of the person completing the Incident Report. All questions default to be shown. Deselect any questions that are not to appear on the report form. If opting to use the Employee Report, the specifications selected here will be the same on the Employee Report where applicable.

Indicate which questions will be mandatory by selecting Mandatory F2.

#### **CD3V** Question Options Employment / Shift Details Incident Details Medical, cont'd Employee Details (view only) Supervisor / Contractor First Aider/Medical Attendant Type of Incident Employee ID Telephone Number Shift Started (date) Cause of Incident Position Shift Started (time) Treatment Date Include Witnesses? Employee Union On Shift Rotation? Accident Investigation Witness Name City Shift Length Was investigation completed? Gender Witness Address Average Work Week Who completed investigation? Department Witness Telephone Incident Classification (one of) I Telephone Number Cocation of Incident Birth Date Hazardous Situation Email Address Equipment, etc. details Hire Date FirstAid given **Corrective Actions** What worker was doing Health Care was provided Include Corrective Action? What happened If you use the Employee Report: Employee Injured Corrective Action The specs you provide here will apply Additional details Employee Critically Injured Target Date to the same questions on the Employee Injury Details (where applicable) Completion Date Report where applicable. Has Occupational Illness Injury Description Person Responsible Fatality Body Parts Affected Incident Description Telephone Number Violence or Harassment Date of Incident (Required) Email Address Include Violence, Harassment? Time of Incident Recommendation Physical violence? & type Date Reported Action Taken Harassment? & type Last Updated: Time Reported Comments. $\mathbb{N}$ Weapons involved? & type SARAH 04/11/2022 When incident is Lost Time: Person who completed report Third Party Aggressor? Last Date Worked First Name Employee Aggressor? Last Time Worked Last Name Domestic Violence factor? indicate which First Day Off Telephone Number Aggressor not first time? Aggressor Identification duestions are RTW Date Regular Duties Email Address mandatory Position / Title RTW Time Regular Duties Police Summoned? Not Reg. Duties, Exp.RTW Normal Working Hours Government advised? Had Similar Injury? Person who reported incident Medical (where applicable) 3rd Party responsible? First Name Seek treatment? Doubt Work Related Last Name Where treated Been on Mod Duties? Telephone Number Treatment Date ExitF12 Returned to Mod. Duties? Email Address Date Employer learned Mod. Duties Offered? Position / Title Health Professional Name Normal Working Hours Health Professional Address Additional Comments

<u>Note</u>: It is recommended that Completion Date and Action Taken remain NOT mandatory. The Recommendation Field (or Recommendation/<u>Plan</u> field on the online form) will allow the supervisor to detail their plans for action, should they not have had time yet to investigate between the incident time and the time of submitting the incident report. As they often have not had a chance to perform an action, it is important this is left NOT mandatory. They will have an opportunity to reply with their actions at a later time if the Automatic Corrective Action Email Notification feature is enabled.

#### Message to Appear After Submission

This panel contains two parts. Part one is the text that will appear following the Supervisor Form submission. Part two is the text that will appear following submission of the Employee Form.

| NAMES OF A DESCRIPTION OF A DESCRIPTION OF |                                                                                                    |
|----------------------------------------------------------------------------------------------------|----------------------------------------------------------------------------------------------------|
| he text below will be the same for all companies.                                                                                                    |                                                                                                    |
| Cupanisar Papati Massaa ta'anaar afar Cu                                                                                                    | naminar submits the form                                                                                                    |
| supervisor report, message to appear alter Su                                                                                                    | pervisor submits the form.                                                                                                    |
| rour incident report has been submitted.                                                                                                    |                                                                                                    |
| If assessed by a physician you should receiv<br>WSIB Program of Care Form (POC) to share<br>report is faxed to our confidential fax number                                                                                                    | e a completed copy of the last page of the WSIB Health Professional's Report (Form 8) or the<br>with Abilities & Wellness Services to advise of your Return to Work status. Please ensure the<br>(519-452-2606) or scanned as a .pdf file and sent to medicalnote@tvdsb.ca. |
| Note: For Worker's Compensation purposes                                                                                                    | , your lost time from work must be supported by medical. https://www.parklanesys.com/                                                                                                    |
| Failure to notify Abilities & Wellness Services                                                                                                    | a promptly can result in a fine (\$250.00) to your school/department by WSIB                                                                                                    |
| and a many round a tremess bernet                                                                                                    | , prendy francészi na ma (analisa) la Jan anisanapannan aj Alala.                                                                                                    |
| Did the employee give consent to have his/he                                                                                                    | er name shared?                                                                                                    |
|                                                                                                    |                                                                                                    |
| 2500 characters)                                                                                                    |                                                                                                    |
| 2500 characters)                                                                                                    | Last Modified 24/02/2021 CE                                                                                                    |
| 2500 characters)<br>Imployee Report: Message to appear after Emp                                                                                                    | Last Modified 24/02/2021 CE                                                                                                    |
| 2500 characters)<br>Employee Report: Message to appear after Emp<br>Your incident has been submitted.                                                                                                    | Last Modified 24/02/2021 CE<br>ployee submits the form.                                                                                                    |
| 2500 characters)<br>Employee Report: Message to appear after Emp<br>Your incident has been submitted.<br>If you have not done so already, please ensu<br>Should you have any questions about the incl                                                                                                    | Last Modified 24/02/2021 CE<br>ployee submits the form.<br>Ire you notify your supervisor or contact Occupational Health and Safety at extension 2227.<br>Ident reporting process, contact Joe Safety at j.safety@company.ca                                                |
| 2500 characters)<br>Employee Report: Message to appear after Emp<br>Your incident has been submitted.<br>If you have not done so already, please ensu<br>Should you have any questions about the incl<br>Thank you,<br>Dccupational Health and Safety Services                                                                                                    | Last Modified 24/02/2021 CE<br>ployee submits the form.<br>Inter you notify your supervisor or contact Occupational Health and Safety at extension 2227.<br>Ident reporting process, contact Joe Safety at j.safety@company.ca                                              |
| 2500 characters)<br>Employee Report: Message to appear after Emp<br>Your incident has been submitted.<br>If you have not done so already, please ensu<br>Should you have any questions about the incl<br>Fhank you,<br>Dccupational Health and Safety Services                                                                                                    | Last Modified 24/02/2021 CE<br>ployee submits the form.<br>In re you notify your supervisor or contact Occupational Health and Safety at extension 2227.<br>Ident reporting process, contact Joe Safety at j.safety@company.ca                                              |

If taking advantage of the Automatic Corrective Action Email Feature, this area can be used to detail instructions to the supervisors on how to use this form. Alternatively, you can paste the hyperlink (found on the tutorial section of the Resource Page) that will take the supervisor to instructions on replying to a corrective action email.

#### Introduction for Supervisor's Form

The introduction below will appear on the first page of the Online Supervisor's Incident Report and this panel should be used to make/update any changes. The text will be the same for each company.

| Below is the introduction that will appear on the first page of the Online Supervisor's Incident Report. Make any changes                                                                                                    |                                                                                                    |   |
|----------------------------------------------------------------------------------------------------|----------------------------------------------------------------------------------------------------|---|
| Use this form to report a work related incident or accident. Please ensure that you report<br>incidents causing injury must be reported immediately by [your company name] to the pi<br>The Passphrase that was provided to you must be used to report an incident.<br>To reduce subsequent follow-up, we encouraged that all information be completed accur<br>Any information, on the following pages, with a red title is mandatory and must be comp<br>If you need assistance please call [222-333-4444]. | rt an incident as soon as it is feasibly possible as<br>rovincial worker compensation board.<br>rately and in detail.<br>leted before you may submit the form. | * |
|                                                                                                    |                                                                                                    |   |
|                                                                                                    | East Modified. 28/08/2013 SP                                                                                                    |   |
| Below is the test that will appear with the signature line on the pinted report. You may make the modifications that apply to your organization.                                                                                                    | East Modified. 28/06/2013 SP                                                                                                    | + |

### Introduction for Employee's Form

The introduction below will appear on the first page of the Online Employee's Incident Report and this panel should be used to make/update any changes. The text will be the same for each company.

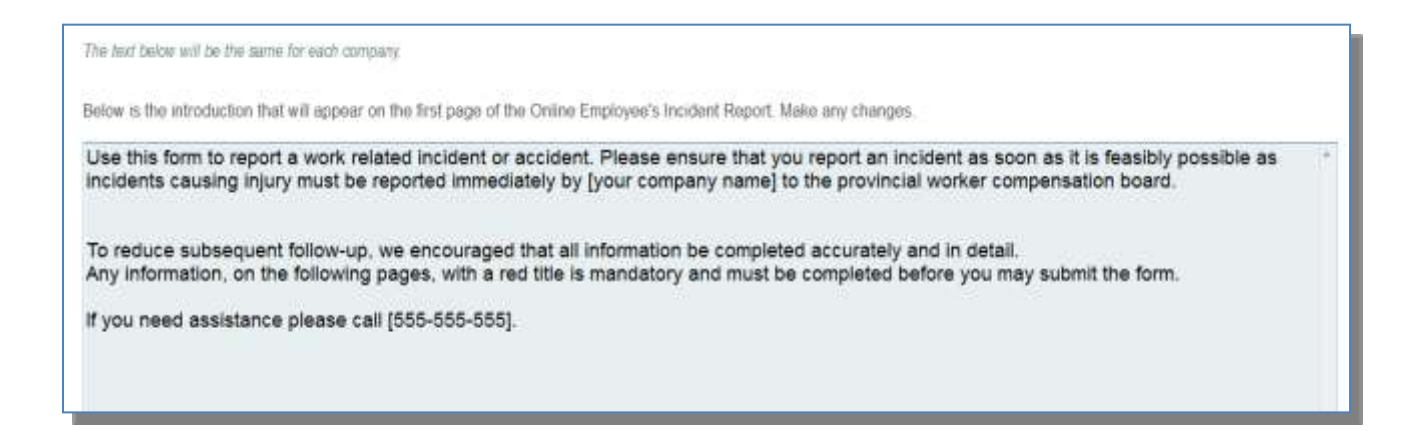

## Pass-Phrases and Email Recipients

Pass-codes must be entered for each company. A person with a pass-code may access the employees in this company only.

| THE COLUMN THE                 | suit be a<br>stilly | laned for each company. A person with a Pake-phrase may access to                                           | ha amployuida | 篇 约和4                                                                                                    | 🖩 1977 Person Pana-provin                                                                                                    |
|--------------------------------|---------------------|----------------------------------------------------------------------------------------------------|---------------|----------------------------------------------------------------------------------------------------|----------------------------------------------------------------------------------------------------|
| 1 Er                           | ntar the            | Table number from the box on the right or click on Table e                                                  | ntry          | Locations currently enabled<br>1 Karen/Claudette<br>2 TEST                                                                                                    |                                                                                                    |
| Location(r                     | s) using            | Pass-phrase (up to 20 characters)                                                                           |               | 3 Durham Sec School<br>4 Pioneer<br>5 sarah                                                                                                    |                                                                                                    |
| Karen/Cla                      | udette              | en operation by factor definition                                                                           |               | 6                                                                                                    |                                                                                                    |
| User ID th<br>incident is      | uat is to<br>added  | appear in "Entered By" on the incident (in this module) wi<br>under this Pass-phrase                        | hen an        | 7.<br>8.<br>9.                                                                                                    |                                                                                                    |
| SUPPOR                         | T.                  |                                                                                                    |               | 10.                                                                                                    |                                                                                                    |
| under the                      | above Chec          | ass-phrase<br>if recipient is not a User Email Address                                                      | <b>.</b>      | 15.<br>16.<br>17.<br>18                                                                                                    |                                                                                                    |
| UseriD                         | 10                  | h familifiantitanana ann                                                                                    |               | 19                                                                                                    |                                                                                                    |
| User ID<br>KF                  |                     | k ferell@parklanesys.com                                                                                    |               | 19<br>20                                                                                                    |                                                                                                    |
| User ID<br>KF<br>CE            |                     | k ferrell@parklanesys.com<br>c.event@parklanesys.com                                                        | Î             | 19<br>20<br>21<br>22                                                                                                    |                                                                                                    |
| UseriD<br>KF<br>CE<br>JJ       |                     | k ferrell@parklanesys.com<br>c.eventt@parklanesys.com<br>j.aukema@parklanesys.com                           |               | 19.<br>20.<br>21.<br>22.<br>Pass-phrases give supervisors/har                                                                                                    | agers access is a Web Form There is                                                                                                    |
| UseriD<br>KF<br>CE<br>JJ<br>SK |                     | k ferrell@parklanesys.com<br>c.eventt@parklanesys.com<br>j.aukema@parklanesys.com<br>s.kane@parklanesys.com |               | 19<br>20<br>21<br>22<br>Pess-phrases give super-recommen-<br>rouler E. A Pass-phrase v<br>locations. For each Fass-phrase v                                                                                | agers access to a Web Farm There is<br>paged to one or more individuals at<br>on read the code, a demonstrativy of the                                          |
| UseriD<br>KF<br>CE<br>JJ<br>SK |                     | k ferrell@parklanesys.com<br>c.eventt@parklanesys.com<br>j.aukema@parklanesys.com<br>s kane@parklanesys.com |               | 19<br>20<br>21<br>22<br>Pass-phrases give supervision/man<br>collare IC. A Pass-phrase y<br>locations. – Fin acht Pass-phrase y<br>individual(s) in focation(s) and a list<br>when an incident is recorded | agens access to a Web Form. There is<br>paragred to one or more individuals an<br>ou need the code, a commentary of the<br>of those who should receive as small |

| CD3J Violence 8     | & Hara   | ssment Email Recipients                 |          |          |
|---------------------|----------|-----------------------------------------|----------|----------|
| Email Recipients mu | ist be e | tered for each company.                 |          |          |
| User ID C           | Check    | f recipient is not a User Email Address | F1       |          |
| SARA                |          | s.kane@parklanesys.com                  | ^        |          |
| KARENF              |          | k.ferrell@parklanesys.com               |          |          |
| NotAUser            |          | support@parklanesys.com                 |          |          |
| CE                  |          | c.everitt@parklanesys.com               |          |          |
|                     |          |                                         |          |          |
|                     |          |                                         |          |          |
|                     |          |                                         |          |          |
|                     |          |                                         |          |          |
|                     |          |                                         |          |          |
|                     |          |                                         |          |          |
|                     |          |                                         |          |          |
|                     |          |                                         |          |          |
|                     |          |                                         | <b>.</b> |          |
|                     | Las      | Modified By SARA 15/11/2018             |          | Exit F12 |

### **Corrective Action Options – Corrective Action Settings**

| 📄 Parklane |         |                                 |   |                            |
|------------|---------|---------------------------------|---|----------------------------|
| Month-End  | Options | Close                           |   |                            |
|            | Act     | ion Emails                      | > |                            |
|            | Info    | Express Options                 |   |                            |
|            | Sup     | ervisor/Employee Report Options | > |                            |
|            | Cor     | rective Action Options          | > | Corrective Action Settings |
|            | Tab     | les                             | > | Email Template             |

| CD3Y Corrective Action Emails                                                                                                    |       |
|----------------------------------------------------------------------------------------------------|-------|
| Corrective Action SettingsAuto Send Corrective Action Emails                                                                                                    | ì     |
| Auto Send Email       Corrective Action Email Template         Default Email       Default Email         Automatically sends Corrective Action Emails for newly added incidents.       Optionally, select the Action Email Template to be used. | ~     |
| _Overdue Corrective Action Emails                                                                                                    |       |
| CC Email Address Send Overdue Emails Support@parklanesys.com                                                                                                    |       |
| 01/01/2024 From Date Limit                                                                                                    |       |
| Automatic Overdue Emails Reminders are sent once a week on Monday mon<br>Emails can optionally be sent to the CC email address above.<br>Includes only Corrective Actions due after the "From Date Limit".                                      | ning. |
| Exit F12                                                                                                    |       |

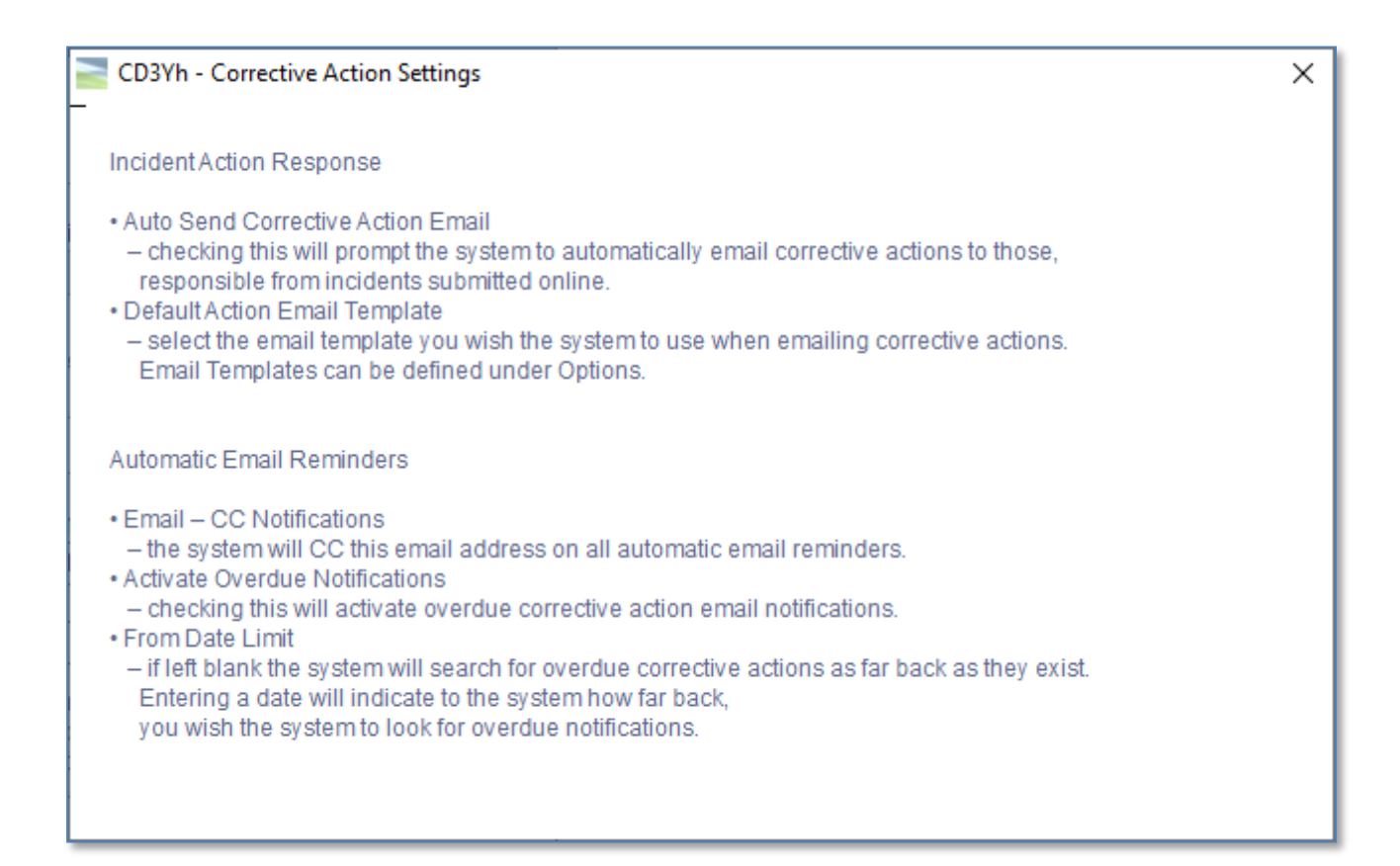

| SL94 Select one from the list      |   |
|------------------------------------|---|
| Email Template                     |   |
| 1. Default Email                   | ^ |
| 2. Reminder Template<br>3. Overdue |   |
| 4. Not Defined<br>5. Not Defined   |   |
| 6. Not Defined                     |   |
| 7. Not Defined                     |   |

### **Tables**

#### Types, Causes, Corrections

#### Types, Causes, Corrections Table

| Month-End | Options Close                                                            |           |                                                      |
|-----------|--------------------------------------------------------------------------|-----------|------------------------------------------------------|
|           | Action Emails<br>InfoExpress Options<br>Supervisor/Employee Report Optio | ><br>ns > |                                                      |
|           | Tables                                                                   | >         | Types, Causes, Corrections Table                     |
|           | Categorize Attributes<br>Connect Body Parts to Attributes                |           | D8K TCC Table Counts<br>Move/Merge TCC Table Entries |

The user must define incident types, causes, and corrective actions. From the menu, click **More**, then **Options/ Tables/Types, Causes, Corrections Tables**. The screen will default to the Types descriptions of which you may have 20. To move to Causes or Corrections, click the push buttons or press the function keys. Up to 50 descriptions can be entered in both. To enter a new description or alter an existing description, simple type the corresponding Number and press tab and type or correct the Description. Do not leave any blank numbers between descriptions. These description tables may be printed by pressing the Printer icon and following the screen instructions.

|                                                                                                    | Current Descriptions                                                                        | F5 Prin |
|----------------------------------------------------------------------------------------------------|---------------------------------------------------------------------------------------------|---------|
| Types                                                                                                    | 1. Slip, Trip, or Fall<br>2. Rep Strain<br>3. Caught In, Under, Between<br>4. Over Exertion | 16      |
| Number                                                                                                    | 5. Struck By<br>6. Struck Against or Contact With                                           |         |
| Description                                                                                               | 7. Exposure<br>8. No Injury<br>9. No Form 7                                                 |         |
| Go To: F1 Types                                                                                           | 10.<br>11.<br>12.<br>13.                                                                    |         |
| E2 Causes                                                                                                 | 14.<br>15.                                                                                  |         |
| F3 Corrective Actions                                                                                     | 16.<br>17.<br>18.<br>19.                                                                    |         |
| ] List tables in the same sequence as entered above                                                       | 20.                                                                                         |         |
| lever change the description of a table entry once it has been used.<br>The results will be irrecoverable |                                                                                             |         |

#### **Move/Merge Table Entries**

**Note**: Changes cannot be reverted back once the revised table has been used.

Tagged entries may be moved or merged within a table. Run the D8K Table Counts. Determine which Table No. the entries are from and the Table No. the entries are to be move to. All users must be out of Incident Reporting/WSIB Claims Management module and a Password must be obtained from Parklane Support before continuing with this procedure.

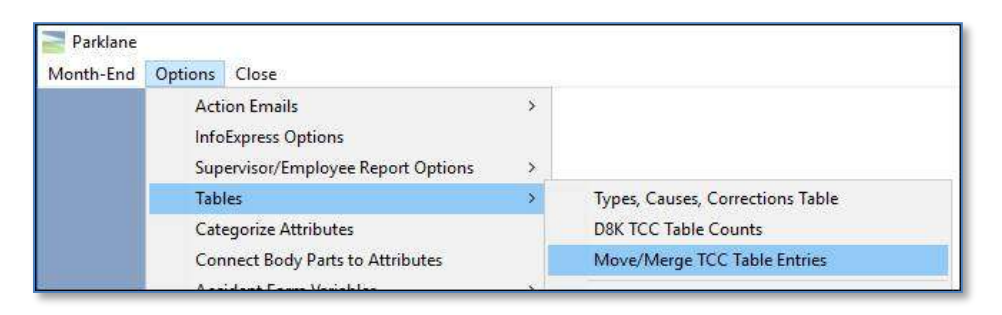

| Today's Password                                    | ×         | Enter the Password press <b>Continue F5</b> .                                                                                                    | obtained from Par<br>Select the Table ir<br>or merge is r | rklane Support an<br>which the move<br>equired. |
|-----------------------------------------------------|-----------|----------------------------------------------------------------------------------------------------|-----------------------------------------------------------|-------------------------------------------------|
| Parisane Code                                       | SL42 Sele | ect one option                                                                                                    |                                                           |                                                 |
| Continue F5 Close F1                                | F         | 1 Types                                                                                                    |                                                           |                                                 |
|                                                     | E         | 3 Corrective Action                                                                                                    |                                                           |                                                 |
| L<br>Move cursor to the desired table entry. In thi | s         | CKMG Modily incident Tables                                                                                                    | Types                                                     |                                                 |
| example, entry number 10.                           |           | No. Description                                                                                                    | P3<br>Move to:                                            | 🛱 Print                                         |
|                                                     |           | 1       Struck Against, or Contac         2       Struck By         3       Caught In, Under, Between         4       Slip, Trip, or Fall         5       Over Exertion         6       Exposure         7       Repetitive Strain         8       No Injury         9       Contact With |                                                           |                                                 |

Start SF1

Exit F12

Select F3 Move to and indicate the new table entry.

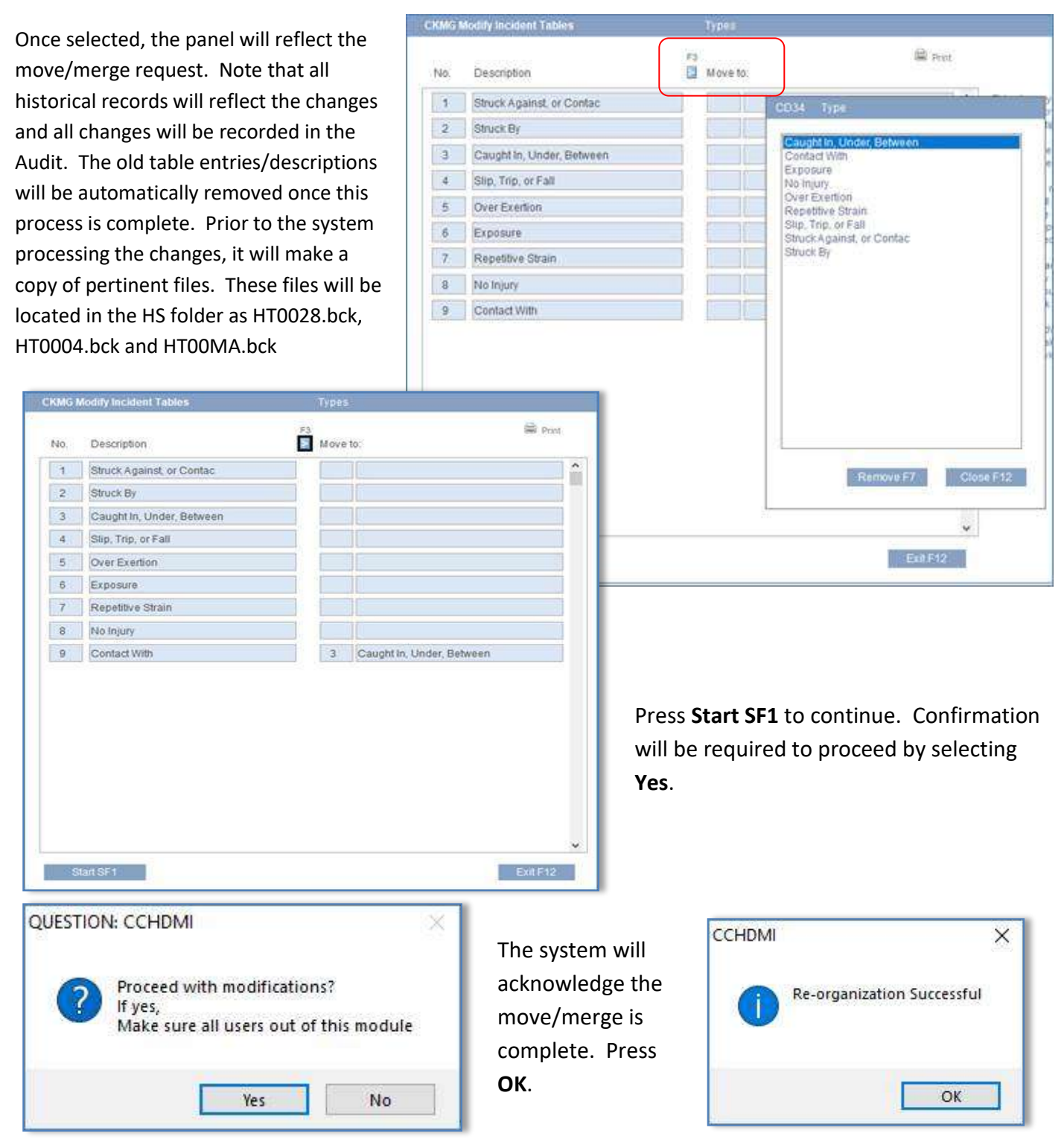

Run the D8K Table Counts following the move/merge and confirm the record counts against the original D8K report.

#### **Root Cause**

The system also provides the ability to capture the level for analyzing the cause of incidents. The Immediate Cause only may be chosen or the basic/root causes including the contributing factor. The hierarchy for identifying the root cause is as follows including an example for each:

Immediate Cause = Failure to Secure Factor = Job Factor Basic Cause = Inadequate Leadership Root Cause = Inadequate Instructions

The user must define **Factors, Basic and Root Causes** that apply to each Basic Cause. Complete the Factors first. Defaults have been predefined. Any or all of these Factors may initially be changed. From the menu, click **More,** then click **Options/Tables/Root Cause/Factors.** Parklane allows for a maximum of 6 Factors.

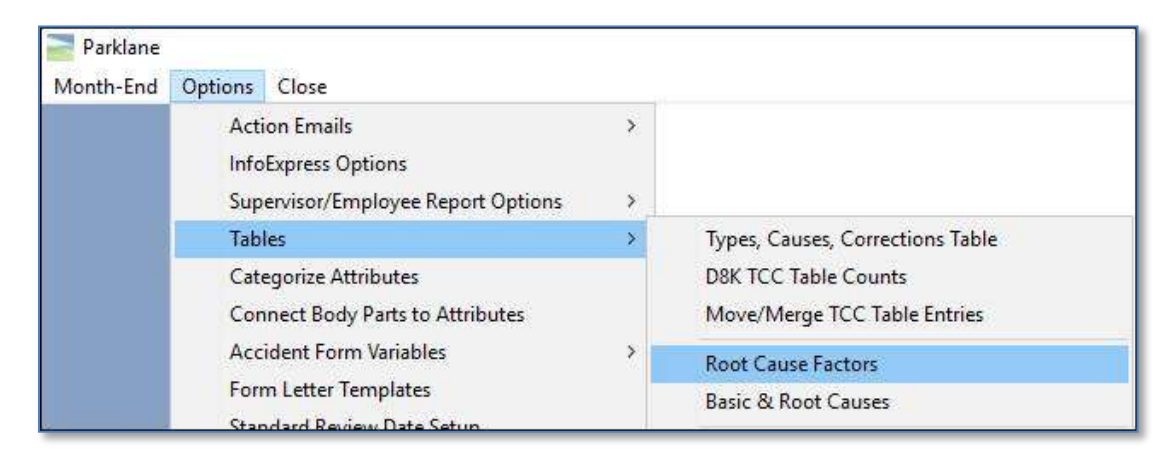

| Factor                                                                       | Entered                                             |         | Changed |          |
|------------------------------------------------------------------------------|-----------------------------------------------------|---------|---------|----------|
| Personal                                                                     | 30/08/2013                                          | Default |         |          |
| Physical                                                                     | 30/08/2013                                          | Default |         |          |
| Job                                                                          | 30/08/2013                                          | Default |         |          |
| Environment                                                                  | 30/08/2013                                          | Default |         |          |
|                                                                              |                                                     |         |         |          |
|                                                                              |                                                     |         |         |          |
| Do not change the definition<br>has been used. The results<br>irrecoverable. | n of any description the<br>will be destructive and | at<br>J |         | Exit F12 |

Next, define the Basic and Root Causes. From the menu, click **More**, then click **Options/Tables/Root Cause/Basic & Root Causes.** Parklane has allocated 20 Basic Causes. They are identified as *"1. Basic Cause 1", "2. Basic Cause 2"*, etc. In the **Basic Cause** field change *"1. Basic Cause 1"* to its appropriate description then chose the appropriate Factor from the **Factor** field drop down menu. Enter the Root Causes. If you have chosen to use a decimal prefix, enter that prefix into the description. The numbers in the first column are for reference purposes only. To enter the next Basic Cause, select the *"2. Basic Cause 2"* from the **Basic Cause** list and repeat the above process.

|     | Basic Cause                      | 1. Materiais |            | ٠    |            |      |  |
|-----|----------------------------------|--------------|------------|------|------------|------|--|
|     | Enter description of Basic Cause | 1. Materials |            |      |            |      |  |
|     | Factor                           | Physical     | -          |      |            |      |  |
|     | Description of Root Cause        |              | Entered    |      | Changed    |      |  |
| 1/1 | 1 Defective Ray Material         |              | 06/05/2011 | SARA | 11/05/2011 | SARA |  |
| 12  | 1.2 Wrong Type For Job           |              | 06/05/2011 | SARA | 11/05/2011 | SARA |  |
| 13  | 1.3 Lack of Raw Material         |              | 06/05/2011 | SARA | 11/05/2011 | SARA |  |

#### Injury, Equipment, Appointments

To setup the user-defined tables for injuries and equipment, from the main menu of Incident Reporting, click on **More**, then **Options/Tables/Injury, Equipment, Appointments**. Select either the **Injuries F1, Equipment F2** or **Appointment Types F3** and proceed by entering the next available **No**. and then the **Description**. If users must select from the tables only, and are not allowed to enter free format text in either the Injuries or Equipment fields of an incident, check the box(es) provided.

|                                                                                                    | These tables will apply to all companies                                                                                                    |
|----------------------------------------------------------------------------------------------------|----------------------------------------------------------------------------------------------------|
| No. Enter number from below and the<br>Description                                                                                                    | n enter description                                                                                                    |
| Injuries                                                                                                    | Go To:                                                                                                    |
| 1.LOW BACK STRAIN<br>2.MID BACK STRAIN<br>3.LACERATION LT HAND<br>4.LACERATION RT HAND<br>5.<br>6.<br>7.<br>8.<br>9.<br>10.<br>11.<br>12.<br>13.<br>14.<br>15.<br>16.<br>17.<br>18. | Go To:<br>F1 Injuries<br>F2 Equipment<br>F3 Appointment Type<br>Maximum number of table entries as 400<br>Check the box below, if user must select from table and<br>is not allowed to enter thee human text |

| 20. DA                                                                                                    | These tables will apply to all companies                                                                                                    |
|----------------------------------------------------------------------------------------------------|----------------------------------------------------------------------------------------------------|
| No. Enter number 1 Description                                                                                                    | rom below and then enter description                                                                                                    |
| uipment                                                                                                    | Go To:                                                                                                    |
| 1.HAND TOOL<br>2.POWER TOOL<br>3.MACHINERY<br>4.HOYER LIFT<br>5.HILL ROM SPECIAL<br>6.FOOD TRUCK<br>7.DELI SLICER<br>8.<br>9.<br>10.<br>11.<br>12.<br>13.<br>14. | Injuries     Injuries     Equipment     Appointment Type     Maximum number of table entries is 400     Check the box below, if user must select from table an     is not allowed to entur free format text |
| 15.<br>16.<br>17.<br>18.                                                                                                    | Equipment                                                                                                    |

|                                         | These tables will apply to all companies |
|-----------------------------------------|------------------------------------------|
| No. Enter number from below             | and then enter description               |
| Description                             |                                          |
| Appointment Types                       |                                          |
| 1.Family Dr. Appt.<br>2.Specialist Appt | Go To:                                   |
| 3. Physio Appt.                         | F1 Injuries                              |
| 5.<br>6.                                | F2 Equipment                             |
| 7.                                      |                                          |
| 9.                                      | F3 Appointment Type                      |
| 10.                                     | Maximum number of table entries is 400.  |
| 12.                                     |                                          |
| 13.                                     |                                          |
| 15.                                     |                                          |
| 16.                                     |                                          |
| 18.                                     |                                          |
| 19.                                     |                                          |
| 20.                                     |                                          |
| 21.                                     | SF5 Print                                |

#### Location, Contractor

To setup the user-defined table for locations and contractors, from the main menu of Incident Reporting, click on **More, then Options/Tables/Location, Contractors Tables**. Select the specific table. Select the next available **No**. and then the **Description**. If users must select from the table only, and are not allowed to enter free format text in the Location field of an incident, check the box provided.

| F1 Locations   | No. Enter number from<br>Description                                                                                                    | below and then enter description 🚔 973 Proc                                       |
|----------------|----------------------------------------------------------------------------------------------------|-----------------------------------------------------------------------------------|
| F2 Contractors | Locations<br>1 Dpok 1<br>2 Dpok 2<br>3 Dpok 3<br>4 Dpok 4<br>5 Mail Rm 1 Out<br>6 Mail Rm 2 In<br>7 Patient Room<br>8 Cathena<br>9 Othos<br>10 Ptay ground<br>11 A - Halway<br>12 T - Halway<br>13 J - Halway<br>13 J - Halway<br>14<br>15<br>16<br>17<br>18<br>19<br>20<br>21 | Check if user must write then<br>base 3 in not above the other<br>tree formations |

### Appeals, Hearing Type

To setup the user-defined tables for Appeals, Hearing Type, from the main menu of Incident Reporting, click on **More** than **Options/Tables/Appeals, Hearing Type.** Select the next available **Table no.** and then the **Description** field.

| No.           | 1 Enter number from I                                                                                                    | below and then enter description |  |
|---------------|----------------------------------------------------------------------------------------------------|----------------------------------|--|
| Description   | Int F7 Obj-Inj Ent                                                                                                    |                                  |  |
| Hearing Types | 1.Int F7 Obj-Inj Ent<br>2.Int F7 Obj-LOE<br>3 Rec Wr Obj-LOE<br>5.Wr Req for SIEF<br>6.Wr Req for SIEF<br>6.Wr Req for CImAmalg<br>7.Ref to SEGA<br>8.Ref to RMS<br>9.Wr Appeal-WSIB<br>10.Wr Appeal-WSIB<br>10.Wr Appeal-WSIB<br>10.Wr Appeal-WSIAT<br>11.App Readiness Sent-E<br>12.App Readiness Sent-E<br>13.Req for CImAccess<br>14.<br>15.<br>16.<br>17.<br>18.<br>19.<br>20. | ER                               |  |

#### Appeals, Issue

To setup the user-defined tables for Appeals, Issue, from the main menu of Incident Reporting, click on **More** than **Options/Tables/Appeals, Issue.** Select the next available **Table no.** and then the **Description** field.

| hese tables will apply to a | d companies                                                                         |           |                   | SP6 Port |
|-----------------------------|-------------------------------------------------------------------------------------|-----------|-------------------|----------|
| No.                         | 1 Enter number from below an                                                        | id then e | inter description |          |
| Description                 | Entrat to Inj Condition                                                             |           | (25 characters)   |          |
| lssues                      | 1.Entratio Inj Condition<br>2.Entratio LOE TimeFrames<br>3.<br>4.<br>5.<br>6.<br>7. | ^         |                   |          |
|                             | 8<br>9.<br>10.<br>11.<br>12.                                                        |           |                   |          |
|                             | 14.<br>15.<br>16.<br>17.<br>18.<br>19.                                              |           |                   |          |
|                             | 20.                                                                                 | ¥         |                   |          |

#### Appeals, Initiating Party

To setup the user-defined tables for Appeals, Initiating Party, from the main menu of Incident Reporting, click on **More** than **Options/Tables/Appeals, Initiating Party.** Select the next available **Table no.** and then the **Description** field.

| NO.                | Enter number from below                                                                                                    | and then a | nter description |  |
|--------------------|----------------------------------------------------------------------------------------------------|------------|------------------|--|
| Description        | Health Centre                                                                                                    |            | (25 characters)  |  |
| Initiating Parties | 1.Health Centre<br>2.Human Resources<br>3.Employee<br>4.Department Manager<br>5.<br>6.<br>7.<br>8.<br>9.<br>10.<br>11.<br>12.<br>13. | *          |                  |  |
|                    | 15,<br>16,<br>17,<br>18,<br>19,<br>20,                                                                                               | *          |                  |  |

#### **Appeals, Decision**

To setup the user-defined tables for Appeals, Decision, from the main menu of Incident Reporting, click on **More** than **Options/Tables/Appeals, Decision.** Select the next available **Table no.** and then the **Description** field.

| ese tables will apply to a | Il companies                                                                                                    |                                  | SF5 Print |
|----------------------------|----------------------------------------------------------------------------------------------------|----------------------------------|-----------|
| 102257                     |                                                                                                    |                                  |           |
| NO.                        | Enter number from i                                                                                                    | below and then enter description |           |
| Description                | Cim Ent Approved                                                                                                    | (20 characters)                  |           |
| Decisions                  | [acompanying                                                                                                    | 100                              |           |
|                            | 2. Clm Ent Denied<br>3. Clm Ent Den Partial<br>4. LOE Denied<br>5. LOE Den Partial<br>6. Amalg Approved<br>7. Amalg Denied<br>8. LOE Denied<br>9. LOE Denied Partial<br>10. SIEF Approved<br>11. SIEF Denied<br>12.<br>13.<br>14.<br>15.<br>16.<br>17.<br>18. |                                  |           |
|                            | 20                                                                                                    | ~                                |           |

#### **Time Markers**

To setup the user-defined tables for Time Markers, from the main menu of Incident Reporting, click on **More** then **Options/Tables/Time Markers.** The panel will default to the **Wait Times** table. Select the next available **Table no.** and then the **Description** field.

|                                                                                                    | 🚔 SF5 Print                                         |  |  |
|----------------------------------------------------------------------------------------------------|-----------------------------------------------------|--|--|
| Table no. 2                                                                                              | Wait Times                                          |  |  |
| Description                                                                                              | 1. Medical Documentation<br>2. Initial Clm Decision |  |  |
| Initial CIm Decision                                                                                     | 3.<br>4.<br>5.                                      |  |  |
| Go to F1 Wait Times                                                                                      | 6.<br>7.<br>8.                                      |  |  |
| F2 Notable Activities                                                                                    | 10.<br>11.                                          |  |  |
| Never change the description of a table entry once it has been used. The results could be irrecoverable. | 12.<br>13.<br>14.<br>15.                            |  |  |

Once complete, click F2 Notable Activities. Select the next available Table no. and then the Description field.

|                                                                                                    | 📾 SF5 Print                                                              |   |  |  |
|----------------------------------------------------------------------------------------------------|--------------------------------------------------------------------------|---|--|--|
| Table no. 6                                                                                              | Notables                                                                 |   |  |  |
| Description                                                                                              | 1. Initial Clm Entry<br>2. Phone Call with EE<br>2. Phone Call with WSIP | * |  |  |
| Update of Clm Record                                                                                     | 4. Phone Call with Collegue<br>5. Meeting with EE                        |   |  |  |
| Go to F1 Wait Times                                                                                      | 6. Update of Lim Record<br>7.<br>8.                                      |   |  |  |
| F2 Notable Activities                                                                                    | 9.<br>10.<br>11.                                                         |   |  |  |
| Never change the description of a table entry once it has been used. The results could be irrecoverable. | 12.<br>13.<br>14.<br>15.                                                 |   |  |  |

#### Needlestick, Blood, Body Fluid

In order to simplify the population of these tables, Parklane can electronically provide pre-defined descriptions at your request. Contact Parklane Support for details.

To manually setup the user-defined tables for Needlestick & Sharp Object and Blood & Body Fluid Exposure, from the main menu of Incident Reporting, click on **More**, then **Options/Tables/Needlestick, Blood, Body Fluid**. Click on the first flyout to proceed to **Needlestick Table**:

| Aonth-End | Options Close                                                                                                    |   |                                                                                                    |
|-----------|----------------------------------------------------------------------------------------------------|---|----------------------------------------------------------------------------------------------------|
| Month-End | Options         Close           Action Emails         InfoExpress Options           Supervisor/Employee Report Options         Supervisor/Employee Report Options           Tables         Categorize Attributes           Categorize Attributes         Connect Body Parts to Attributes           Accident Form Variables         Form Letter Templates           Standard Review Date Setup         Other Costs Titles           Severity, Frequency Factors         Delete/Report Temp Documents           Email Template         DSM Transactions Prior to Version 12 | > | Types, Causes, Corrections Table<br>D8K TCC Table Counts<br>Move/Merge TCC Table Entries<br>Root Cause Factors<br>Basic & Root Causes<br>Injury, Equipment, Appointments<br>Location, Contractor<br>Appeals, Hearing Type<br>Appeals, Issue<br>Appeals, Initiating Party<br>Appeals, Outcome |
|           | DMD Audit Report                                                                                                    |   | Time Markers                                                                                                    |
|           | DMC Audit Export                                                                                                    |   | I ime Markers                                                                                                    |
|           | DIVIE Audit Inactivity                                                                                                    |   | INEEGIESTICK TABLE                                                                                                    |
|           | Reassign Managing Staff<br>D3K Temporary Staff Reassignments                                                                                                    |   | Blood & Body Fluid Table<br>DRT Needlestick Table Count<br>DRU Blood & Body Fluid Table Count                                                                                                    |

#### **Needlestick Table**

|                                                                                                    | Job Category of the Injured Worker                                                                                                    | Print Tables |       |
|----------------------------------------------------------------------------------------------------|----------------------------------------------------------------------------------------------------|--------------|-------|
| Table no:<br>Description<br>Go to 72 Job Category of the Injured Worker<br>73 Where did Injury Occur<br>74 Sharp Item<br>76 Sharp Item Originally Used<br>77 Did the Injury Occur?<br>78 Type of Device Caused the Injury -Needle<br>79 Type of Device Caused the Injury - Surgical<br>51 Type of Device Caused the Injury - Glass<br>52 Type of Device Caused the Injury - Other<br>53 Protective Mechanism Activated<br>534 Exposure Incident | 1. Doctor (attending/staff), specify specialty     2. Doctor (intern/resident/fellow) specify specialty     3. Medical Student     4. Nurse: RN     5. Nurse: LPN/CNA/HHA     6. Nurse: NP     7. Nurse: CRNA     8. Nursing Student     9. Midwite     10. Respiratory Therapist     11. Surgery Attendant     12. Other Attendant     13. Philebotomist/venipuncture //V Team     14. Clinical Laboratory Worker     15. Technologist (non-lab)     16. Dentist     17. Dential Hygienist     18. Housekeeper     19. Laundry Worker     20. Security     21. Paramedic     22. Other Student     23. Other describe |              | •     |
| SF6 Sharp Item Penetrate                                                                                                    |                                                                                                    |              | - 574 |
| Never change the description of a table entry once it has be<br>The results will be irrecoverable. i.e. changing "white" to "b<br>change all previously recorded data to "blue"                                                                                                    | een used. These tables serve both incident Reporting and Chart<br>ilue" will also modules. Warning: Should you make a change to this table<br>the change will affect all historical data located in BOTH                                                                                                    | Exit F1      | 2     |

Select the table which you wish to update/modify by clicking on the appropriate button. The tables in this grouping allow for a maximum of 50 entries each.

Click on the second flyout to proceed to the **Blood & Body Fluid Tables**:

### **Blood & Body Fluid Table**

|                                                            | Job Category of the Injured Worker                                         |   |
|------------------------------------------------------------|----------------------------------------------------------------------------|---|
| Table no.                                                  | 1. Doctor (attending/staff); Specify Specialty                             | 2 |
| Description                                                | 2. Doctor (infern/resident/fellow) Specify Specially<br>3. Medical Student |   |
|                                                            | 4. Nurse RN                                                                |   |
| o to F2 Job Category of the Injured Worker                 | 5. Nurse LPN<br>6. Nurse NP                                                |   |
| Where Did Exposure Occur                                   | 7. Nurse CRNA<br>8. Nurse Midwife                                          |   |
| F4 Was the Exposure the result of                          | 9. Nursing Student                                                         |   |
| F6 How Long Contact with Your Skin                         | 10. Respiratory Therapist<br>11. Surgery Attendant                         |   |
| EF72 How Much Contact with Your Skin                       | 12. Other Altendant                                                        |   |
| F8 Body Fluids Involved in the Exposure                    | 14. Clinical Laboratory Worker                                             |   |
| F9 Was the Exposed Part                                    | 15. Technologist (non-lab)<br>16. Dentist                                  |   |
| SET Did the Blood or Body Fluid                            | 17. Dental Hygienist                                                       |   |
| Barrier Garments Worn at the Time of Exposure              | 18. Housekeeper                                                            |   |
|                                                            | 20. Security                                                               |   |
|                                                            | 21. Paramedic                                                              |   |
| Never choose the decorption of a table entry once it has   | 22. Other Student                                                          |   |
| been used. The results will be irrecoverable, i.e.         | 23. CNA/HHA                                                                |   |
| changing "white" to "blue" will also change all previously | 24 Cither Llearnha                                                         |   |

Proceed in the same manor as described above. The tables in this grouping allow for a maximum of 50 entries each.

### **Categorize Attributes**

To streamline the process of selecting attributes from a large table, they can be organized by category. For this module, setup the categories for the attributes which apply. Any excluded attributes will no longer appear in this module. On any of the panels where attributes are available to you for selection, including reports, you can select

| the category and then   |                        |                                                                   |                                                               |                                                                              |          |
|-------------------------|------------------------|-------------------------------------------------------------------|---------------------------------------------------------------|------------------------------------------------------------------------------|----------|
| select the required     | r                      |                                                                   | 🚔 F5 Print                                                    | SF7 Remove Category                                                          | i        |
| attribute from the list | Select Category        | •                                                                 |                                                               |                                                                              |          |
| associated with that    | Category Name          |                                                                   |                                                               |                                                                              |          |
| category. It is an easy |                        |                                                                   |                                                               |                                                                              |          |
| step to switch to other | F1 > Select Attributes |                                                                   |                                                               |                                                                              |          |
| categories.             | 52                     | 12                                                                |                                                               |                                                                              |          |
| To categorize           |                        | To streamline the p                                               | process of locating an                                        | attribute, you may organize                                                  |          |
| attributes, from the    |                        | attributes that appl                                              | y. Any excluded attribu                                       | ites will not appear in this module.                                         | 8        |
| main menu of Incident   |                        | Then:                                                             |                                                               | 10 W02570 12 14 14 15                                                        | <i>.</i> |
| Reporting, click on     |                        | On the screens wh<br>you select the cate                          | ere you are required to<br>gory, and are then sho             | o tag attributes, (including reports)<br>wn the list of attributes from that |          |
| More, then              |                        | category. It is an et                                             | asy step to switch to ot                                      | her categories.                                                              |          |
| Options/Categorize      |                        | How to:                                                           |                                                               |                                                                              |          |
| Attributes.             |                        | 1. From the Drop-o<br>2. Type the categor<br>3. Click Select Attr | lown box, select a cate<br>y name.<br>ibutes and select the a | egory (new ones too).<br>applicable Attributes                               |          |
| Using the arrow. select |                        |                                                                   |                                                               |                                                                              |          |

Using the arrow, select the next available

category (initially the drop down list will show Category1, Category 2, etc.) and then type in the **Category Name** which you wish to use for your selection of attributes.

Click on the F1>Select Attributes button and you will be presented with the Attributes for Category panel:

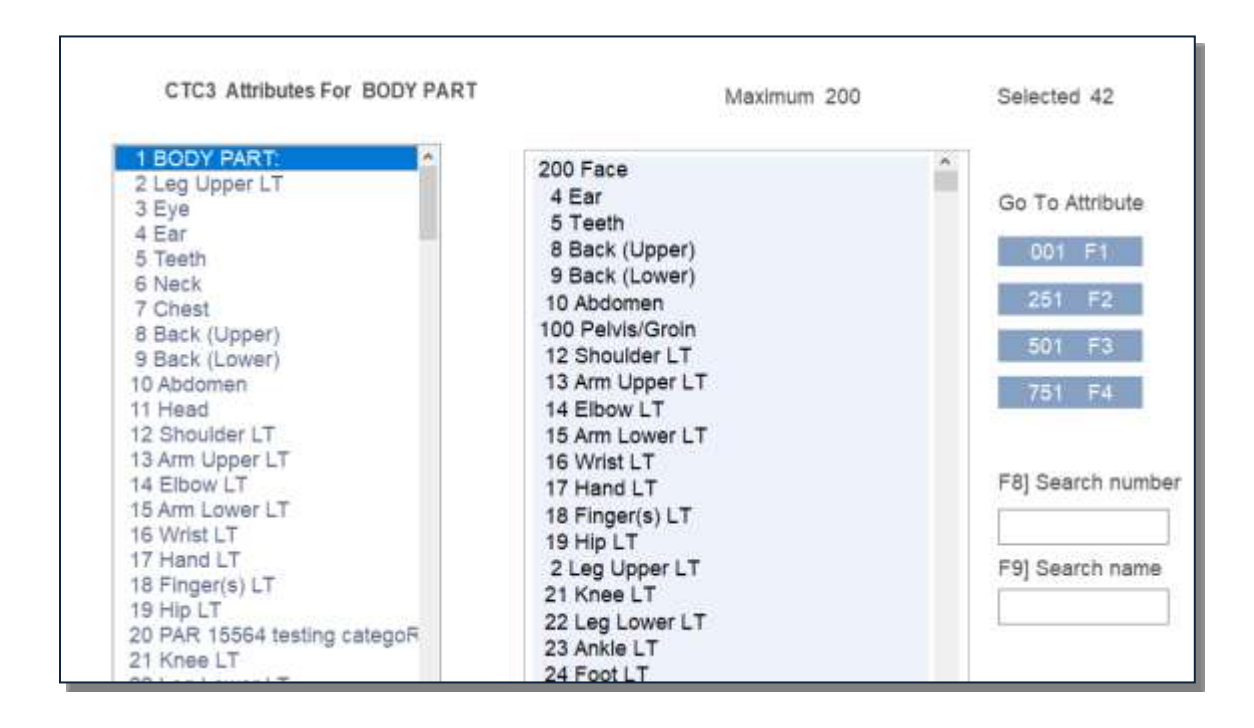

Double click on those attributes which you wish to assign to this category. As you select the attributes they will appear in the box on the right. When finished, click on the Close-F12 button to return to the Categorize Attributes panel.

### **Connect Body Parts to Attributes**

The **Initial Medical Treatment** includes body parts that can be checked as applicable. Associating body parts to Attributes eliminates the need to retag on the Attribute screen and the Form 7 (ON).

| Body Part  | Attribute | Number & Description | Get F1 |
|------------|-----------|----------------------|--------|
| Head       | 1         | Head                 |        |
| Face       | 2         | Face                 |        |
| Eye(s)     | 3         | Eye                  |        |
| Ear(s)     | 4         | Ear                  |        |
| Teeth      | 5         | Teeth                |        |
| Neck       | 6         | Neck                 |        |
| Chest      | 7         | Chest                |        |
| Upper-Back | 8         | Back (Upper)         |        |
| Lower-Back | 9         | Back (Lower)         |        |
| Abdomen    | 10        | Abdomen              |        |
| Pelvis     | 11        | Pelvis/Groin         |        |

## **Accident Form Variables**

Accident Form **Variables** allows the user to enter company demographic information. This eliminates the need for entering standard company data in each claim form. Click on **Options/Accident Form Variables/ Default Worksite** and complete the fields.

| - I dikidile |                                    |     |                                 |
|--------------|------------------------------------|-----|---------------------------------|
| Month-End    | Options Close                      | - 1 |                                 |
|              | Action Emails                      | >   |                                 |
|              | InfoExpress Options                |     |                                 |
|              | Supervisor/Employee Report Options | >   |                                 |
|              | Tables                             | >   |                                 |
|              | Categorize Attributes              |     |                                 |
|              | Connect Body Parts to Attributes   |     |                                 |
|              | Accident Form Variables            | >   | Default Worksite                |
|              | Form Letter Templates              |     | Additional Worksites            |
|              | Standard Review Date Setup         |     | E-Form Business Id and Security |
| 1.4          |                                    | -   |                                 |

### **Default Worksite**

| Firm Name         | Parklane Systems                            | E-For                      |
|-------------------|---------------------------------------------|----------------------------|
| Firm Address      | 522 Nottinghill Road, Unit 10               | FirmNo. 123456 TEST        |
| City              | London                                      | Rate No. 853               |
| Prov/State        | ON Postal /Zip N6K 4L5                      | Class Unit 110-002         |
| Phone No.         | 519 657-3380 Fax 519 657-3381               | WSIB ON                    |
| Email             | Support@parklanesys.com                     | NAICS Code 622111          |
| Business Activity | Occ. Health & Safety Software               | Class/SubClass D3          |
| Work Site         |                                             |                            |
| RTW Program?      | ⊠Yes                                        |                            |
| RTW Person        | Brenda Smith                                |                            |
|                   | Placement Co-Ordinator                      | WorkSafeNS                 |
| RTW Phone No      | [519] [657-3382 Ext. [382                   |                            |
| Name              | Sara Taylor                                 |                            |
| Title             | WSIB Claims Specialist                      | Accident Prevention Report |
| Phone No.         | 519 657-3383 Ext. x383 Fax No. 519 657-3384 | LIFETIME EXPERIENCE        |
|                   |                                             |                            |
|                   |                                             |                            |

#### **Additional Worksites**

Under some circumstances the user may have multi-sites, or produce forms for multiple locations. These locations may each have individual information. To enter more than one location click **Options/Accident Form Variables/ Additional Worksites**. An available field will be identified as Not Defined. Click on an available field and complete the additional **Accident Form Variables** panel presented.

| 1.54 Select one from the list |   |
|-------------------------------|---|
| 1. London Office              |   |
| 2. Kitchener Office           | 1 |
| 3. Not Defined                |   |
| 4. Not Defined                |   |
| 5. Not Defined                |   |
| 6. Not Defined                |   |

#### **E-Form Business Id and Security**

Submission of various forms to provincial boards require information obtained from those jurisdictions to be entered either in individual user security or here on the E-Form Business Id and Security panel. The system will initially check individual user security credentials. If none exist, the system will refer to this panel.

|                        | 1712 300 40 4 M 4 | 1000000 |
|------------------------|-------------------|---------|
| arklane Systems        | Schedule 1        | Ontario |
| E-Form7 Security       |                   |         |
| Licersons              | E-Porm            |         |
| 1                      | TEST              |         |
|                        | 11                |         |
| Password (enter twice) |                   |         |
|                        |                   |         |
|                        | Show F8           |         |
|                        |                   |         |
| WorkSateBC             |                   |         |
| Employer ID            |                   |         |
| Location Code          |                   |         |
|                        |                   |         |
| WorkSafeNS             |                   |         |
| Business Number        |                   |         |
|                        |                   |         |
|                        |                   |         |
|                        |                   |         |
|                        | Exit F12          |         |

### **Form Letter Templates**

Form Letters can be used to send notices or letters to your employees. To create up to 50 letters, click on **Options/Form Letter Templates**. Click on an undefined number.

| SL94 Select one from the list |   |
|-------------------------------|---|
| 1. Dr's Note Reminder         |   |
| 2. Not defined                | 1 |
| 3. Not defined                |   |
| 4. Not defined                |   |
| 5. Not defined                |   |
| 6 Not defined                 | - |

Name your letter and then begin to compose the letter using text and variables

|                                                                                                    | b] Variables                                                                                                    |                                                                                                    |
|----------------------------------------------------------------------------------------------------|----------------------------------------------------------------------------------------------------|----------------------------------------------------------------------------------------------------|
| <pre></pre> </th <th>Today's Date<br/>First Name<br/>Last Name<br/>First &amp; Last Name<br/>Address<br/>City, Province<br/>Country<br/>Postal Zip Code<br/>Foreign Phone<br/>EE ID<br/>Department Code<br/>Department<br/>Position<br/>Supervisor<br/>Incident Date<br/>First Day Off<br/>RTW Date<br/>Mod Start Date<br/>Claim No.<br/>Pension Date<br/>Injury<br/>Date Reported<br/>Union<br/>Location<br/>Worksite<br/>Type<br/>Cause 1<br/>Cause 2<br/>Cause 5</th> <th><ul> <li>To indicate the location of a variable.</li> <li>1. Type 1 [Shift 6] in the letter</li> <li>2. (Tab) at this point will move cursor to Variables.</li> <li>3. Click on or downlup arrows to variable hanne</li> <li>4. Select F4.</li> <li>5. Variable will be inserted and cursor will return to the letter</li> </ul></th> | Today's Date<br>First Name<br>Last Name<br>First & Last Name<br>Address<br>City, Province<br>Country<br>Postal Zip Code<br>Foreign Phone<br>EE ID<br>Department Code<br>Department<br>Position<br>Supervisor<br>Incident Date<br>First Day Off<br>RTW Date<br>Mod Start Date<br>Claim No.<br>Pension Date<br>Injury<br>Date Reported<br>Union<br>Location<br>Worksite<br>Type<br>Cause 1<br>Cause 2<br>Cause 5 | <ul> <li>To indicate the location of a variable.</li> <li>1. Type 1 [Shift 6] in the letter</li> <li>2. (Tab) at this point will move cursor to Variables.</li> <li>3. Click on or downlup arrows to variable hanne</li> <li>4. Select F4.</li> <li>5. Variable will be inserted and cursor will return to the letter</li> </ul> |

Click the Instruction F1 button to see detailed instructions and additional features in Form Letters.

# parklane

#### **Form Letter Templates**

#### Introduction

Form Letters give you the means to set up letters that you repeatedly use. You set up the template of your letter once and from that point on, you can continually produce personalized letters with the appropriate information (variables) inserted. The personalized letter can be printed or emailed. With the click of the mouse a copy can be put into Documents Links.

Each template may be one to three pages in length.

#### How to Use

Select a template from the list.

For a new template, select the first 'Not Defined".

On the blank screen, provide a name or description of the form letter template. Indicate if you will require a response when the actual letter is sent.

Under the title Variables is a list of the personalized information that can be inserted into the template,

In the Template on the left of the screen, type the text as it is to annear in the letter.

To print a **Form Letter** for an individual you must access a specific incident and select **Form Letters** from the **Incident** Sidebar. Select the letter for printing and follow the screen instructions to complete your selection.

| Aug 18, 2023                                        |                                                                                                    |
|-----------------------------------------------------|----------------------------------------------------------------------------------------------------|
| Greg Adams<br>132 Jones ST<br>Landon, ON<br>NOF 135 |                                                                                                    |
| Dear Greg                                           |                                                                                                    |
| HE Climites 430<br>DOI: Niw 08.202                  | 80381<br>13                                                                                                    |
| Fische be advite<br>Agus                            | d hud a disclore rate will be required belowing your field day of allowing due to direct o                                             |
| Pisaia emaria bi<br>addresi s kareĝ                 | e tote la given to a representative of the result Centre directly to sent to the following partnersey score al your method conversion. |
| Seconds.                                            |                                                                                                    |
| Earls Kane<br>Manager                               |                                                                                                    |
| Dert Via Draak no                                   | 16, 2023                                                                                                    |

### **Standard Review Date Setup**

Standard Review Dates allow the setup of multiple sets of routine activities that are normally done when tracking or following up on a record.

Select a set identifier and enter a **Description** name for the set. You may enter routine followups and identify the interval (number of days) in relations to the start date of the record. You may enter up to 50 pre-defined activities or procedures per set. The interval days will be used to determine the target date of the activity.

Once the Standard Review Dates are defined you may access the **Review Dates** panel of a new or current record and click on **Standards** and the system will provide the list of sets. Once a set is selected, the system will auto-fill those standard activities and determine the target date for each.

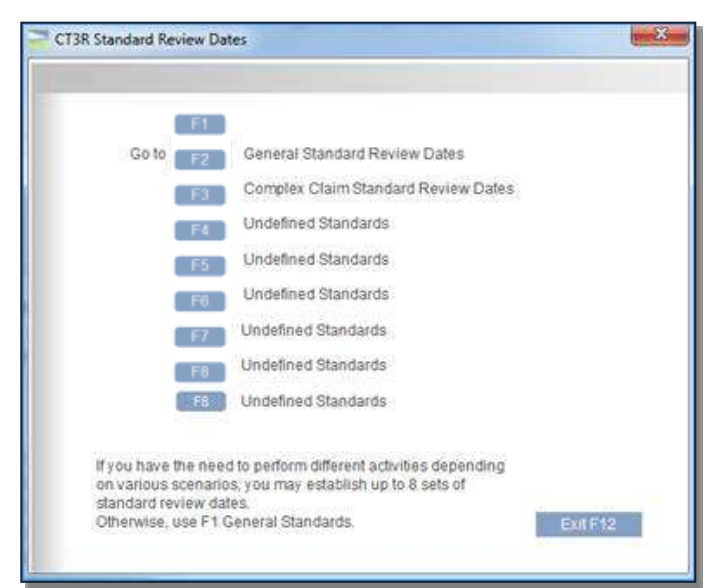

| Standard | Review  | Dates                                           |   |
|----------|---------|-------------------------------------------------|---|
| Descri   | ption ( | General Standard Review Dates                   | 1 |
| łr       | nterval | (Days) Activity                                 |   |
| 1        | 3       | Review Acc Report, Complete Inc Entry, & Form 7 |   |
| 2        | 3       | Review EE for Previous or Similar Disability    |   |
| 3        | 5       | Letter to EE Regarding Responsibilities         |   |
| 4        | 7       | Call EE for Expected RTW, if LT                 |   |
| 5        | 15      | Has WCB Acknowledged Receipt of Form 7?         |   |
| 6        | 45      | Has WCB Made a Decision?                        |   |
| 7        | 100     | Review Claim for Any Possible Ongoing Activity  |   |
| 8        |         |                                                 |   |
| 0        |         |                                                 |   |
| 2        |         |                                                 |   |
### **Other Costs Table**

To track additional costs related to an incident the user may define Other Costs. Click on **Options/Other Costs Table**, click the check box next to **Use Other Costs**, then enter a **Title** and an **Abbreviation** up to 5 additional cost categories. These will become the column headers on the **Other Costs** panel of an incident.

| 1 | Title       | Abbreviation | Exclude from<br>totals on reports |
|---|-------------|--------------|-----------------------------------|
| 2 | Medical     | MEDIC        | I Yes                             |
| 3 | Prop Damage | PROP         | E Yes                             |
| 4 | Work Accom  | WKACOM       | I Yes                             |
| 5 | WSIB Fines  | FINES        | 🖾 Yes                             |

Note to Ontario Schedule 2 clients – the first position <u>must</u> contain a title and abbreviation referencing 102 Advances.

## Severity, Frequency Factors

Several reports will provide frequency or severity rates based on your entered data. The system requires factors to execute the appropriate calculations. These factors are entered by clicking **Options/Severity**, **Frequency Factors** and entering the factor in the appropriate field.

| Factor to be used for computing Frequency Rates: |          |
|--------------------------------------------------|----------|
| 200,000                                          |          |
| Factor to be used for computing Severity Rates:  |          |
| 200,000                                          |          |
|                                                  | Exit F12 |
| Enter the Frequency Factor to be used on reports |          |

In addition to these factors, Hours Worked must also be entered in the Personal Data module.

### **Delete/Report Temp Documents**

This feature, when activated under Rules, provides the ability to tag document links as temporary. Periodically, the user may delete all temporary document links for incidents that are closed with a close date. The frequncy to mass-delete is at the descretion of the user; be it once a month or once a year. All documents that are permanently deleted will be recorded in the audits.

When the rule is activated, a new column appears (only for that user) on the Document Links panel where the user can check any document link as temporary.

| Ante  | r you continue from here, you will be given two options.                                                 |
|-------|----------------------------------------------------------------------------------------------------|
| 1     | . Produce a report of the Documents that are positioned to be deleted.<br>No documents will be affected. |
| 2     | . Run the procedure to permanently delete the applicable Documents and produce a report.                 |
| All E | Jocuments that are permanently removed will be recorded in the audits.                                   |
| It is | highly recommended that you backup your system prior to permanently deleting Documents.                  |
|       |                                                                                                    |
|       |                                                                                                    |
|       |                                                                                                    |
|       |                                                                                                    |
|       | OK Enter                                                                                                 |

### **Email Templates**

The Email Template allows you to customize the text of emails sent from the Corrective Actions panel of the system. Each template may be customized by identifying who the email is from, the subject, the text to appear in the body of the email and the text that will appear in the attached PDF. Multiple templates, to a maximum of 100, may be created to fit various situations such as alerts, reminders, overdue notices, etc.

Access More > Options > Email Templates and select the first available template.

If using the Automatic Corrective Action Email Feature, an email giving the supervisor a chance to submit their corrective actions at a later time will be sent to them. Be sure to include instructions in the email template you wish to use for that feature.

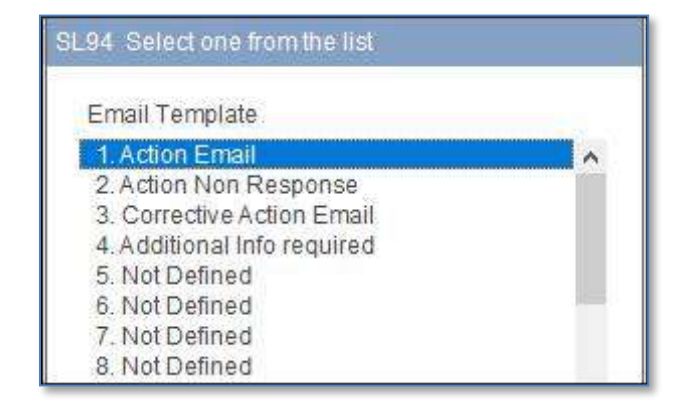

- 1. In the Name of Email Template, provide a name for the template
- 2. In the From line Enter desired text of where the email is from, i.e. H&S Department
- 3. Subject line Enter subject of email, i.e. Corrective Action Required
- 4. **Email body** Enter custom text the recipient will view in the body of the email. (eg. instructions, contact persons, tutorial video)
- 5. **PDF** Enter custom text the recipient will view in the attached PDF (eg. instructions, contact numbers)
- 6. To create another template, click **Next** and select the next undefined template.

| Name of e-mail Template                                                                                                    |                                                                                                    |  |
|----------------------------------------------------------------------------------------------------|----------------------------------------------------------------------------------------------------|--|
| ALERT Corrective Action Require                                                                                                    |                                                                                                    |  |
| To appear in the from line                                                                                                    |                                                                                                    |  |
| OH&S Department                                                                                                    |                                                                                                    |  |
| To appear in the subject line                                                                                                    |                                                                                                    |  |
| Corrective Action Requiring Attention                                                                                                    |                                                                                                    |  |
| Text to appear in the body of email regarding                                                                                                    | this Corrective Action                                                                                                    |  |
| Manager, OH&S                                                                                                    |                                                                                                    |  |
|                                                                                                    |                                                                                                    |  |
| Text to appear in the PDF regarding this Corr                                                                                                    | ctive Action                                                                                                    |  |
| Text to appear in the PDF regarding this Corr<br>1. Review the recommended action associat<br>2. Once you have completed the action, click<br>3. Reply with your name, the date of the corre<br>4. Should you have any questions, call Joe S | ctive Action<br>d with the incident described above.<br>on the hyperlink to reply.<br>ctive action and what action you took.<br>afety at 2227. |  |

*Note:* The PDF attached to the email contains information regarding the incident, the corrective action recommendation and a hyperlink to the web-based Response Page that points to that incident.

### **Reassign Managing Staff**

As staff depart, vacation, take leave, or changes in user caseload are necessary, this utility provides the ability to permanently or temporarily change the Managing Staff field on all open records and/or outstanding Review Dates from one User ID to another. In the case of a temporary reassignment, the records can be reassigned back to the original user or another user.

Under **Options** select **Reassign Managing Staff**. Select the intended procedure by clicking on the radio button. Type or select the User ID of the Managing Staff the records will come from, then type or select the User ID of the Managing Staff the records will be reassigned to. Ensure the appropriate check boxes are tagged for the changes and press **Continue F5**.

| otions | Close                              |   |
|--------|------------------------------------|---|
| Acti   | ion Emails                         | > |
| Info   | Express Options                    |   |
| Sup    | ervisor/Employee Report Options    | > |
| Tab    | les                                | > |
| Cat    | egorize Attributes                 |   |
| Cor    | nect Body Parts to Attributes      |   |
| Acc    | ident Form Variables               | > |
| For    | m Letter Templates                 |   |
| Star   | ndard Review Date Setup            |   |
| Oth    | er Costs Titles                    |   |
| Sev    | erity, Frequency Factors           |   |
| Dele   | ete/Report Temp Documents          |   |
| Ema    | ail Template                       |   |
| D5M    | A Transactions Prior to Version 12 |   |
| DM     | D Audit Report                     |   |
| DM     | C Audit Export                     |   |
| DM     | E Audit Inactivity                 |   |
| Rea    | ssign Managing Staff               |   |
| 038    | Temporary Staff Reassignments      |   |

| Managin               | g Staff                               |                                                                                        |                                                           |                            |  |
|-----------------------|---------------------------------------|----------------------------------------------------------------------------------------|-----------------------------------------------------------|----------------------------|--|
| CT3L Ch               | ange Mana                             | ging Staff                                                                             |                                                           |                            |  |
| Indicate v            | which proce                           | dure to perform:                                                                       |                                                           |                            |  |
| 0                     | Permanen                              | dy assign records from one                                                             | Staff Member to another                                   | Ę.                         |  |
| 0                     | Regarding<br>Assign rec<br>reassigned | a Staff Member who is ten<br>ords to another staff memb<br>I back or, to another perso | nporarity unavailable:<br>er with the intention thos<br>n | e records might be         |  |
| 0                     | Referring t<br>Reassign t             | o records that have been t<br>hose records to the origin:                              | emporarily assigned to an<br>all or another staff membe   | nother Staff Member:<br>r. |  |
| From<br>Type<br>selec | i<br>User id of h<br>t from table     | lanaging Staff or,                                                                     | To:<br>Select Manag                                       | ing Staff from table.      |  |
| KFE                   | RRELL                                 | 12                                                                                     | SARA                                                      | 12 12                      |  |
| KAR                   | EN - CLMS                             | MGR                                                                                    | SARAK                                                     |                            |  |
|                       | Change Ma                             | naging Staff on open reco                                                              | rds                                                       |                            |  |
| $(\mathbf{Z})$        | Change Ma                             | naging Staff on outstandin                                                             | ig review dates                                           |                            |  |
| Changes               | will be record                        | iea in Auait                                                                           | Continue F                                                | 5 EntF12                   |  |
|                       |                                       |                                                                                        |                                                           |                            |  |

A question box will appear asking for confirmation of the reassignment.

System Settings

0

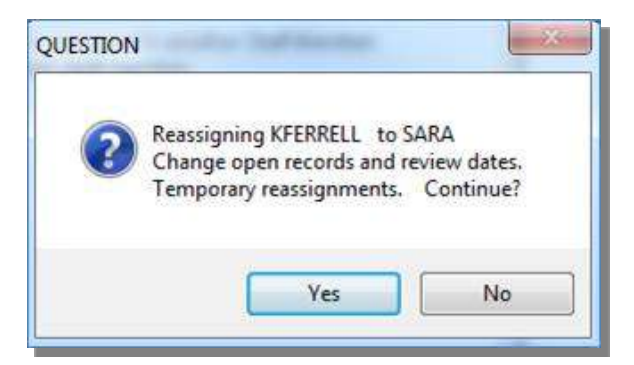

Once the utility is complete, reports will be generated which provide the details of the reassignment.

| PKD-Company 1                    |           | Page 0001 D3L  |
|----------------------------------|-----------|----------------|
| Incident Reporting               |           | Date 30 Mar 17 |
| Records Reassigned from KFERRELL | to SARA   | Time 12:07     |
| Temporarily Assign               |           |                |
|                                  | Incident  |                |
| Employee                         | Date      | Кеу            |
| Managing Staff                   |           |                |
| BROOK, SHARO 166 F/t             | 12 Jul 07 | 66             |
| WARDEN, ANGEL 282 pF/t           | 04 Jan 10 | 82             |
| ARNETT, CLAIR 1123 F/t           | 21 Dec 10 | 123            |
| LANGMUIR, SCOTT 114 F/t          | 17 Oct 11 | 14             |
| CORBOTT, PAULE 260 F/t           | 04 Jun 12 | 60             |
| TURNER, PAULE 156 F/t            | 04 Jun 12 | 59             |
| NORTH, HELEN 1110 F/t            | 13 Aug 12 | 110            |
| LAIDLEY, CONNI 2143 F/t          | 25 Mar 13 | 143            |
| SMITH, SARA 9876 pF/t            | 02 Jan 15 | 84             |
| MONTMORE, DONAL 2147 F/t         | 06 Jan 15 | 147            |
| KANE, DOUGL 2153 pF/t            | 08 Jun 15 | 153            |

### **System Settings**

System Settings provides for the selection of system setup preferences. Select the appropriate check box to activate the option.

| 001       | System Options                                     |
|-----------|----------------------------------------------------|
| $\square$ | System to auto-enter user's ID into Managing Staff |
|           | Managing Staff is mandatory                        |
|           | Date Reported is mandatory                         |
|           | If claim is closed, make Date Closed mandatory     |
|           | Incident Type is mandatory (excluding Reo's)       |
|           | Reported By is mandatory                           |
|           | If claim is closed, make RTW Date mandatory        |
|           | If claim is closed, make RTW Date mandatory        |

# **Entering a New Incident**

As each new incident occurs, enter it into the system.

To enter an incident click on **Incidents/New Incident**, or from the Sidebar Menu select **2. Add an incident** 

| 📄 Parkla     | ne                        |                      |            |      |
|--------------|---------------------------|----------------------|------------|------|
| Incidents    | Exports                   | Costs                | Statistics | Atti |
| Oper         | Incident                  |                      |            |      |
| New          | Incident                  |                      |            |      |
| Searc        | h Incident:               | ts                   |            |      |
| Revie        | w Dates W                 | /ork She             | et         |      |
| D41 A        | Added Inci                | dents                |            |      |
| Histo        | ry of Elect               | ronic Fo             | rms        |      |
| DW6          | SIR Except                | tion Rep             | ort        |      |
| Histo<br>DW6 | ry of Elect<br>SIR Except | ronic Fo<br>tion Rep | rms<br>ort |      |

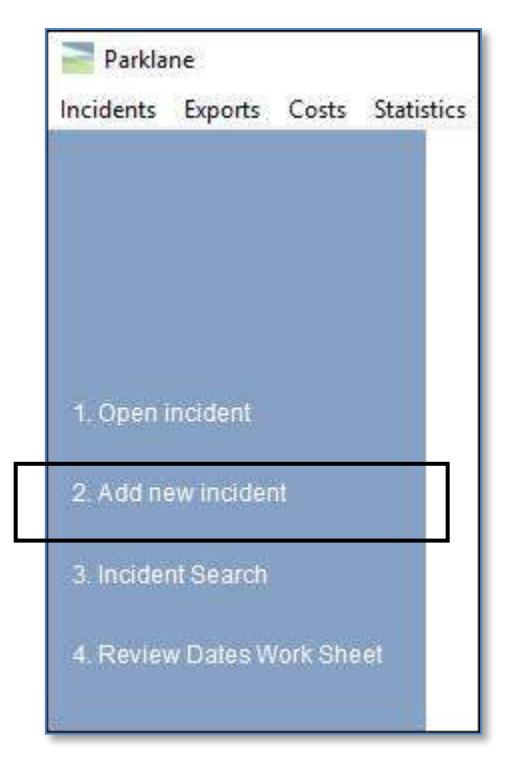

Select the employee who had the incident.

| CT30 Search for Employee | Open Incid | ent                 |       | PKD-Company 082                                                  |
|--------------------------|------------|---------------------|-------|------------------------------------------------------------------|
| First Name               |            | Search keyword      | Go F7 | F6 Show last 25 employees you accessed,<br>by last time accessed |
| F1]Last Name             | Go F4      | System Assigned Key | Go F3 | SF6 Show last 25 employees you accessed,<br>by last name         |
| Department<br>Code       | Fa         | Employee no. or ID  | Go F2 | Claim No. Go SF5                                                 |

| C                 | D5L Add Incident | FRAN COTE Full-time 884403 ASSOCIATE 1126 Key 126                                                               |
|-------------------|------------------|----------------------------------------------------------------------------------------------------|
| ·                 |                  |                                                                                                    |
|                   |                  |                                                                                                    |
|                   |                  | 000-01-00 5/15                                                                                                  |
| 01 Description    |                  | Hazard/Near Miss O First Aid                                                                                    |
| 02 Equipment, H   | Happen           | O Health Care O Lost Time                                                                                       |
| 03 Initial Treatm | ent              | O Health Care O Lost Time                                                                                       |
| 04 Type Cause     | Correct          | Recurrence Recurrence                                                                                           |
| 05 Witness, Mod   | d. Duties        |                                                                                                    |
| 06 Attributes     |                  | Continue F5<br>complete the incident information.                                                               |
| 07 Claim, Pensi   | on Info          | and and approximate on a second program of the second second second second second second second second second s |
| 08 General Com    | nments           | If you are adding a recurrence:                                                                                 |
| 09 Confidential   | Comms            | On the next screen, select the original claim related to this recurrence.                                       |
| 10 Violence Har   | rassment 🗕       |                                                                                                    |
| 11 Government     | Forms            | • Initially you would indicate the classification of the incident. Is it                                        |
| 12 Review Date    | s h              | azardous situation, a first aid only, a health care/medical aid, or, is it a                                    |
| 13 Form Letters   | lc               | ost time incident? Press Continue F5.                                                                           |
| 14 Appointments   | s                |                                                                                                    |
| 15 Days Lost & (  | Costs            |                                                                                                    |
| 16 Other Costs    |                  |                                                                                                    |
| 17 Appeals        |                  |                                                                                                    |
| 18 Key Notes      |                  |                                                                                                    |
| 19 Document Fo    | older            |                                                                                                    |
| 20 Document Li    | nks              |                                                                                                    |
| 21 Needlestick&   | kObjects         |                                                                                                    |
| 22 B.B.F. Expos   | ure              |                                                                                                    |
| 23 Guideline Wo   | orksheet         |                                                                                                    |
| 24 Incident Rep   | orts             |                                                                                                    |
| 25 User Notes &   | k Email          |                                                                                                    |
| 26 Demographic    | cs               |                                                                                                    |
| 27 In a Nutshell  |                  |                                                                                                    |
| 28 Time Markers   | s                |                                                                                                    |
| 29 TMB Audit      |                  |                                                                                                    |
|                   |                  |                                                                                                    |

### Description

| al commence                            | Oculus                     |                                                             |             |              | SIN/SS              | 314                |
|----------------------------------------|----------------------------|-------------------------------------------------------------|-------------|--------------|---------------------|--------------------|
| O Health Care                          | O FirstAid     O Lost Time | f) Managing Staff                                           | SARA        | F8           | Pending             | O No Further Activ |
| OHC Recurrence                         | OLT Recurrence             | Closed                                                      | Date Closed |              | () Approved         | ON/A ODenie        |
| 11                                     |                            | [] Inactive                                                 | 0.          |              | Status Date         | 12                 |
| O Injury O Critic                      | al O Illness               | g] Claim No.                                                |             |              | Comm/Case#          |                    |
| Was non-occupation                     | onal Copy Into F5          | Adjudicator<br>& Phone                                      |             |              |                     |                    |
| d] Incident Date                       |                            | r] Reported by                                              | 0           |              |                     |                    |
| Date Reported                          |                            | Injury                                                      | -           |              |                     |                    |
| Last Day Worked                        |                            | Location                                                    | [           |              |                     |                    |
| First Day Off                          |                            | Department                                                  | 884403      | F6           | fweedsmuir PS - Tea | icher              |
| Expected Return                        |                            | Worksite                                                    |             |              | 2                   | SF5                |
| n] Date Return                         |                            | Supervisor,<br>Contractor                                   | [           |              |                     | F7                 |
| tj Death, Date                         |                            | Miscellaneous                                               |             |              | F2 Acc              | ount No.           |
| SF1 Status Full<br>Update Position ASS | time<br>OCIATE             | k] User Notes.<br>Internal use & D8F<br>export option only. |             |              |                     |                    |
| Union UNI                              | ON A                       |                                                             | F1 Copy     | details from | another incident    |                    |
|                                        |                            | Entered SA                                                  | RA 1        | 8/08/2023    | 13:39               | erran and a second |

Continue by completing all appropriate fields on the **Description**. When fields are not applicable to the selected classification, access is denied.

An arrow to the right of a field indicates a dropdown is available from which to select a description.

The Sidebar menu on the left provides access to panels required for entry.

The **F1 Copy details from another incident** option is provided in cases where the same incident information must be reported for multiple individuals.

Situations may arise in which a claim originally reported as non-occupational changes to occupational. In such

cases, the user has the option to prompt the system to copy information from that claim into an incident record. When adding the incident, click on the check box for **Was non-occupational**. Click on the **Copy Info F5** button to select and copy the information from the claim.

If the Managing Staff field is not entered before exiting the description panel of the record, a warning will appear.

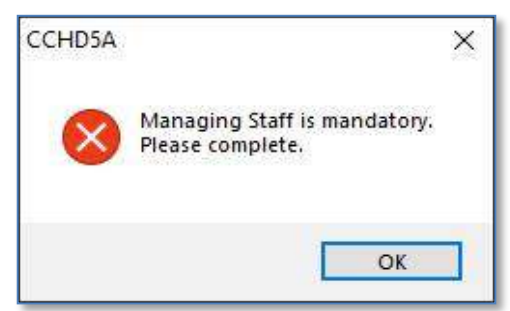

### **Equipment Happened Doing**

The Equipment Happened Doing panel, selected from the Sidebar menu, provides text fields for the description of equipment involved, what happened and what the employee was doing at the time of the incident The user is also provided fields to enter lengthy details regarding what happened to cause the incident and what the employee was doing, if necessary.

| a) Equipment or<br>material Involved | uneven concrete si | dewalk F3                                                                             |
|--------------------------------------|--------------------|---------------------------------------------------------------------------------------|
| b] What happened                     | Summary            | Worker rolled ankle when stepping forward and down onto uneven sidewalk               |
| Details                              |                    |                                                                                       |
|                                      |                    |                                                                                       |
| J] What the worker<br>was doing      | Summary            | Worker was walking on the sidewalk along southeast corner of the main office building |
| Details                              |                    |                                                                                       |
|                                      |                    | ~                                                                                     |
|                                      | n                  |                                                                                       |
| ] Additional informatio              |                    | 1                                                                                     |
| fj Additional informatio             |                    |                                                                                       |

If the client has defined the Equipment table under **Options**, the arrow to the right of the **Equipment or Material Involved** field will provide that dropdown.

### **Initial Medical Treatment**

Continue by completing the Medical Treatment panel. Make the appropriate selection(s) from the Area of Injury (body part) and complete all known Health Care/Treatment the employee received.

| Injury: LT ANKLE SPRAI              | N                     |         |           |                                                      |                    |                                 |          |
|-------------------------------------|-----------------------|---------|-----------|------------------------------------------------------|--------------------|---------------------------------|----------|
| a] Area of Injury (body part)       |                       | b] Left |           | Right                                                | Left               |                                 | Right    |
| (Please check all that apply)       |                       |         | Shoulder  |                                                      |                    | Hip                             |          |
|                                     | Linnar Back           |         | Arm       |                                                      |                    | Thigh                           |          |
|                                     | Upper Back            |         | Elbow     |                                                      |                    | Knee                            |          |
|                                     | Lower Back            |         | Forearm   |                                                      |                    | Lower Leg                       |          |
|                                     | Abdomen               |         | Wrist     |                                                      |                    | Ankle                           |          |
|                                     | L Pelvis              |         | Hand      |                                                      |                    | Foot                            |          |
|                                     |                       |         | Finger(s) |                                                      |                    | Toe(s)                          |          |
| l] Internal Health Care / Treatment |                       |         | g] Wh     | ere worker                                           | was trea           | ted                             |          |
| FirstAider                          |                       |         |           | n-site clinic/fi<br>linic, off-site<br>ealth profess | irst aid<br>sional | Emergency Ambulance Admitted to | hospital |
| Date of first aid                   |                       |         |           | ther                                                 |                    |                                 |          |
| f) External Health Care / Treatment |                       |         |           |                                                      |                    |                                 |          |
| Employee received treatment         | Date of treatment     |         |           | different Oraci                                      | and a la           |                                 |          |
| Health professional or facility     | When employer learned |         | - KJAO    | ditional Com                                         | ments              |                                 | 10       |

### Type, Cause, Corrections

Access the Sidebar to select the next screen, **Type, Cause, Corrections**. Make the appropriate selection(s) from the tables provided by the drop down menus. One selection for **Type**, up to 5 selections for **Causes**, and up to 5 selections for **Corrective Actions**.

| a) Type                                                                                                    | F2       |                                                                          | Has Risk As                                                                                                    | ssessment<br>Assessment                                                                                                    |
|----------------------------------------------------------------------------------------------------|----------|--------------------------------------------------------------------------|----------------------------------------------------------------------------------------------------|----------------------------------------------------------------------------------------------------|
| b] Cause                                                                                                    | Has Root | Go to Details<br>F7<br>Go to Details<br>F7<br>S<br>S<br>S<br>S<br>S<br>S | g] Accident<br>By Whom<br>Phone<br>Email<br>Prevental<br>K] Other                                                                                            | Investigation was completed                                                                                                    |
| 34 Cause<br>istracting, Teasing, Wilful Misconduct<br>mployee Action<br>mployer Decision/Action<br>ailure To Follow Procedure<br>ailure To Use Personal Protective Device<br>ire, Explosion, Atmospheric Hazard<br>azardous Method or Procedure<br>azardous Personal Attire<br>adequate Illumination | S        |                                                                          | CD34 Corre<br>Action Not R<br>Action to Imp<br>Actions to Im<br>Barrier Erect<br>Behav & Saf<br>Check with M<br>Correction o<br>Corrective A<br>Corrective A | ective Action<br>equired<br>prove Inspection<br>prove Design/Procedure<br>led<br>e Plan Review w Staff<br>I anufacturer<br>f Congested Area<br>ctions Complete<br>ctions Outstanding |

Click the **Go to Root** buttons on the above panel in the Causes section to record Root Causes of each immediate Cause highlighted. Identify up to 4 Basic Causes. Select one from the Basic Cause list. Once the Basic Cause is identified, you may identify up to 3 Root Causes.

| CD6I Basic/Root Cause                        |   |                                         |
|----------------------------------------------|---|-----------------------------------------|
| Immediate Cause: Outside Hazardous Condition |   |                                         |
| Basic Cause                                  |   | Root Cause                              |
| 4. Environment                               | ~ | Surfaces Poorly Maintained              |
| Factor: Environment                          |   | × • • • • • • • • • • • • • • • • • • • |
|                                              | ~ |                                         |
|                                              |   |                                         |
|                                              | ~ |                                         |
|                                              | * |                                         |
|                                              |   | Close F12                               |

Once the above panel is closed the system returns to the **Type, Cause, Corrections** panel. A check box indicates that the Root Cause has been identified for that immediate Cause.

For reporting purposes, an export may be created using the **D3H Export Root Cause** from the **Incidents** drop down menu at the main menu. The export creates a file of all incidents regardless of whether Root Causes have been selected or not. In the case where more than one Root Cause has been selected, multiple incident records will be created.

Click the **Go to Details** buttons on the panel to enter, track, and email recommendations of the immediate Corrective Action highlighted. Enter the Date Assigned and Target Date. Enter the Person, Position or Company, Telephone and Email or select **F4** to select an employee from Personal Data. Enter the Corrective Action Recommendation.

| CD5Q Corrective Act                 | ion                                                                                      |
|-------------------------------------|------------------------------------------------------------------------------------------|
| Discipline of Person                | s involved                                                                               |
| Date Assigned                       | 02/03/2023 Target Date 03/03/2023 Completion Date                                        |
| Person                              | FERRELL , KAREN                                                                          |
| Position or Company                 | SUPPORT CC Email                                                                         |
| Telephone                           | 519 657-3386 2240 Email Template Default Email -                                         |
| Corrective Action<br>Recommendation | get this fixed                                                                           |
| Corrective Action<br>Taken          | *                                                                                        |
|                                     | WEB Rec  Add Corr Act F9                                                                 |
| Comments                            | -<br>                                                                                    |
|                                     |                                                                                          |
| view Email History<br>F7            | Resend emails F5 Send all emails F6 Send outstanding emails for this incident. Close F12 |

Add a reminder by selecting **F2** Add to Review Dates, which automatically enters the Target Date and Corrective Action onto the Review Dates panel of the incident.

The Corrective Action Recommendation may be emailed to the person responsible and they may respond with the Completion Date and Corrective Action Taken by opening the email attachment and clicking on the hyperlink and completing the form provided. In order to utilize this feature some setup is required. Contact Parklane Support to activate the Corrective Action Response Page and access the Options dropdown to **customize** your Email Templates.

Once the setup is complete, on the Corrective Action Details panel select an **Email Template** from the dropdown and then select **Send Email F3**. Should multiple corrective actions be identified, all emails may be sent at one time by selecting **Send All Emails F6**. The email may be resent if necessary. The person responsible will receive an email that includes an attachment.

<u>Note</u>: Corrective actions can be recorded via the Online Incident Report as well, which also automatically launches an email for a corrective action response.

| Corrective Action Requiring Attention                                                                                                    |
|----------------------------------------------------------------------------------------------------|
| OH&S Department < noreply@parklanesys.com><br>Sent: Fri 2023-08-18 3:38 PM<br>To: Sara Kane                                                                                                    |
| 🖂 Message 📃 s.kane@parklanesys.com.pdf (5 KB)                                                                                                    |
| The attached incident report has corrective actions that require<br>attention.<br>Please access the attached document and use the link to respond at your<br>earliest convenience.<br>Joe Saftey<br>Manager, OH&S |
| Company: 002 - PKD-Company 002                                                                                                    |
| Employee Name: FRAN COTE                                                                                                    |
| Incident Date: 15 Aug 23                                                                                                    |
| Please refer to the attached PDF for further details                                                                                                    |
| Thank you.                                                                                                    |
| Please note that we are unable to respond to any replies to this email.                                                                                                    |

The attachment to the email contains information regarding the incident, the recommendation and a hyperlink to a web-based Response Page that points to that incident record.

| PKL3052-Company 004                                                                                                    |                                                                                                    |
|----------------------------------------------------------------------------------------------------|----------------------------------------------------------------------------------------------------|
| Corrective Action                                                                                                    |                                                                                                    |
| Corrective Action due by 25                                                                                                    | 5 Mar 22                                                                                                    |
| To: SMITH , ROBERT (BC                                                                                                    | DB)                                                                                                    |
| Module: Incident Rep<br>Company: 004 - PKL3052                                                                                              | orting<br>-Company 004                                                                                                    |
| You have a Corrective Action                                                                                                    | on regarding the following:                                                                                                    |
| Employee Name:                                                                                                    | PETER ABRAHAMS                                                                                                    |
| Incident Date:<br>Incident Type:<br>Injury:<br>Location:<br>Equipment Involved:<br>What happened:                                           | 18 Mar 22<br>Struck By<br>Lt Shoulder Bruise/Contusion<br>Receiving Dock 2<br>Hoist hook<br>Worker states wall mount strapping for hoist hook released and hook swung outward hitting<br>the back of his It shoulder |
| Corrective Action:<br>Corrective Action #.<br>Target Date:                                                                                  | Equipment Repair or Replacement<br>0001<br>25 Mar 22                                                                                                    |
| Recommended Action:                                                                                                    | <ol> <li>Inspect equipment and assess repairs 2. Contact manufacturer regarding warranted<br/>work</li> </ol>                                                                                                    |
| http://pkdev16.parklanesys                                                                                                    | tems.com/Test3052/hd-response/index.php?type=a&response=004-49-001054-0001-06                                                                                                    |
| <ol> <li>Review the recommende</li> <li>Once you have complete</li> <li>Reply with your name, th</li> <li>Should you have any qu</li> </ol> | ed action associated with the incident described above.<br>ed the action, click on the hyperlink to reply.<br>he date of the corrective action and what action you took,<br>estions, call Joe Safety at 2227.        |
|                                                                                                    |                                                                                                    |

When the email recipient clicks on the hyperlink, the Corrective Action Response page opens. Here they can enter their name, the action they took and the date it was completed. They can also upload accompanying documents or images with the submission.

| Corrective Action F                                                                                            | Response                                                                                                    |  |
|----------------------------------------------------------------------------------------------------|----------------------------------------------------------------------------------------------------|--|
| Please describe the actions                                                                                    | you took regarding the Corrective Action                                                                                                    |  |
| Corrective Action ID                                                                                           | 004-49-001054-0001-06                                                                                                    |  |
| Submitted By                                                                                                   | Bob Smith                                                                                                    |  |
| Describe the Action<br>Taken                                                                                   | Hoist hook and chain were inspected by the manufacturers service team - all equipment was<br>in good working order.<br>Documented Hoist Safety Guidelines, which include procedures on correctly securing<br>equipment after use, have been provided by the manufacturer and are included with this<br>response. |  |
| an an ar an an an ar an ar an ar an ar an ar an ar an ar an ar an ar an ar an ar an ar an ar an ar an ar an ar | You have 705 characters left                                                                                                    |  |
| Date Completed                                                                                                 | 2022/03/22 10 Today 10                                                                                                    |  |
| File Upload                                                                                                    | hoist safety, guidelines, docx                                                                                                    |  |
|                                                                                                    | Choose File No file chosen Upload                                                                                                    |  |

Once submitted, Parklane enters the Action Taken and Completion Dates in the appropriate fields, attaches the any accompanying documents in Document Links and notifies the Managing Staff of the submitted action.

Once submitted, Parklane enters the Action Taken and Completion Dates in the appropriate fields, attaches the any accompanying documents in Document Links and notifies the Managing Staff of the submitted action. Should the email recipient need to make a correction to their already submitted action, they can click on the hyperlink again and resubmit. Their resubmission will overwrite the previous one.

### Witnesses, Modified Duties

Access the Sidebar menu to select the next panel, **Witnesses**, **Modified Duties**. Make the appropriate selection(s) from the choices provided.

| CD5C Witness, Mod                                                                                               | lified Duties                                            |         |                |                   |                                    |                               |
|----------------------------------------------------------------------------------------------------|----------------------------------------------------------|---------|----------------|-------------------|------------------------------------|-------------------------------|
| a] Employe                                                                                                    | e had a similar disability?                              | O Yes ( | No OUnk        | V                 | Norking Hours on Last              | Day                           |
|                                                                                                    | Do you doubt the Injury?                                 | O Yes ( |                |                   | n] Start Date                      | e                             |
| Was any individ<br>your organization i                                                                          | ual who does not work for<br>responsible for the injury? | O Yes ( |                | Ler               | Start Tim<br>ngth of Scheduled Shi | t Was on shift rotation       |
| MDut = Modified D<br>b] Returned to reg<br>dut                                                                  | uties<br>ular () Yes () No () U<br>ies?                  | ink Re  | eturned to MDu | t O Yes O No      | OUnk d] Lim                        | itation Period                |
| Was offered MI                                                                                                  | Out? O Yes O No O U                                      | nk Wa   | s on MDut prio | OYes ONo          | O Unk MD                           | Dut Start Date                |
| Accepted MI                                                                                                    | Out? () Yes () No () U                                   | nk Was  | than 7 days    | O Yes O No        | O Unk ME                           | Dut Stop Date                 |
| f] Witnesses 1.                                                                                                 |                                                          |         |                | 2.                |                                    |                               |
| Phone                                                                                                    | Ext.                                                     |         |                | Phone             | Ext                                |                               |
| Address                                                                                                    |                                                          |         |                | Address           |                                    |                               |
| g] Person who took                                                                                              | report                                                   |         | k] Person v    | /ho reported inci | ident 🔲 S                          | ame as person who took report |
| First Name                                                                                                    |                                                          |         | F              | irst Name         | 1011                               |                               |
| Last Name                                                                                                    |                                                          |         | L              | ast Name          |                                    |                               |
| Phone                                                                                                    | Ext.                                                     |         |                | Phone             | Ext                                |                               |
| Email                                                                                                    |                                                          | 6       |                | Email             |                                    |                               |
| Work Hours                                                                                                    |                                                          |         | W              | ork Hours         |                                    |                               |
| there is a second second second second second second second second second second second second second second se |                                                          |         |                | i famera          |                                    |                               |

### Attributes

Access the Sidebar menu to select the next screen, **Attributes**. Make the appropriate selection(s) of Category from the choices in the left column and select an attribute(s) from the Category. The selected attributes will appear in the right hand column.

| a] Select Category, then click on >>                                                                                                    |          | b] Select Attribute, then click on >>                                                                                         |          | d] Attributes Selected                                                            |
|----------------------------------------------------------------------------------------------------|----------|----------------------------------------------------------------------------------------------------|----------|-----------------------------------------------------------------------------------|
| BODY PART<br>INJURY<br>WORKER DOING<br>BODY MOVEMENT<br>WHERE<br>AGE GROUP<br>EXPERIENCE ON JOB<br>EQUIPMENT INVOLVED<br>EXPOSURE (pick one only)<br>REPORTED TO<br>WCB STATUS<br>CLASSIFICATION CHANGE<br>WORK REFUSAL<br>PATIENT HANDLING<br>NEEDLESTICK<br>CAMPUS<br>Casino Activity<br>V&H Risk Levels | F2<br>>> | 20 or Less Yrs Old<br>20-29 Yrs Old<br>30-39 Yrs Old<br>40-49 Yrs Old<br>50-59 Yrs Old<br>60-65 Yrs Old<br>65 or More Yrs Old | F5<br>>> | Ankle LT<br>Sprains/Strains<br>Walking<br>Outside Bldg. Ent/Exit<br>30-39 Yrs Old |

If an **Attribute** is selected in error, double click on the selected error. The system will ask if the **Attribute** should be deleted. Indicate **Yes** and that **Attribute** will disappear from the list of tagged attributes.

| QUESTION: C | HTC2               |                                | $\times$ |
|-------------|--------------------|--------------------------------|----------|
| ? Oi<br>Re  | side Bl<br>tove th | ldg. Ent/Exit<br>is Attribute? |          |
| Ye          |                    | No                             |          |

#### **Claim & Pension Summary**

Various aspects of a claim will auto-fill or can be captured on the **Claim & Pension Summary** panel. The Firm number and, if applicable, the rate number auto-fill the moment the employer report of incident (Form 7) panel is accessed. When specific forms are generated, the date printed will auto-fill. For Ontario clients, fields are available to track Second Injury and Enhancement Fund (SIEF) awards. The percentage field is critical in tracking whether SIEF credits are applied correctly. Completion of the weekly benefit field with the employee's gross weekly pay will impact reporting of compensation overpayments. Additional fields allow for the general or detailed entry of ongoing claim pension information received from WCB/WSIB.

| 🔲 k] This claim has a recurrence        |                 |                                   |                |                                        |
|-----------------------------------------|-----------------|-----------------------------------|----------------|----------------------------------------|
| Pension                                 |                 | <b>Business Classification</b>    |                |                                        |
| a] Pension Amount                       |                 | d] Firm/Account No.               |                | WCB Form Printed                       |
| Pension Date                            |                 | Rate No.                          |                |                                        |
| Comments                                |                 | Effective Jan. 2020<br>NAICS Code |                | RTW Form Printed                       |
| Non-Economic Loss                       |                 | Class/Sub Class                   |                |                                        |
| Future Economic Loss                    |                 | Compensation Paid To              | Date           | Dates are auto-file                    |
| Capital Amount                          |                 | fj Start Da                       | te             | when Compensatio<br>Costs are entered. |
| Date                                    |                 | Stop Da                           | te             |                                        |
| Comments                                |                 |                                   |                |                                        |
| F1 Go to Pension Information            |                 | S.I.E.F.<br>g] Date Request       | ed 🔤           | 1                                      |
| Miscellaneous                           |                 | Date Receive                      | ed []          | 1                                      |
| b] Industrial Disease 🗌 Yes Exclu       | ide from NEER   | Percenta                          | ge 🗌 %         |                                        |
| Weekly Benefits                         | rs and minutes) | Exclud                            | es Voc. Rehab. | Pension<br>Health Care                 |
| Costs after de-election date are not an | propriate       | Commen                            | its 🗌          | 1                                      |

Press the **F1 Go to Pension Information** button and complete any appropriated fields to record additional Pension information.

|                  |                            |                               |                 | < >                | 🎁 F9 D      | elete Entry |
|------------------|----------------------------|-------------------------------|-----------------|--------------------|-------------|-------------|
| a] Recipient     | μ̈́                        | ][d                           | ]               | 0                  | ŋ           |             |
| Pension Type     |                            | ]                             |                 |                    |             |             |
| Percent          |                            |                               |                 |                    |             |             |
| Effective Date   |                            |                               |                 |                    |             |             |
| Duration         |                            |                               |                 |                    |             |             |
| End Date         |                            |                               |                 |                    |             |             |
| Cancelled        |                            | )<br>[                        |                 |                    |             |             |
| LTD?             | □ Yes                      | Ves                           |                 | Yes                | □ Yes       |             |
| Retirement Amt   |                            |                               |                 |                    |             | -           |
| 165 Supplement   |                            |                               |                 |                    |             | _           |
| Capital Value    |                            |                               |                 |                    | 11<br>11    |             |
| Arrears Amount   |                            |                               |                 |                    |             | 1           |
| Amount           |                            |                               |                 |                    |             |             |
| Effective Date   |                            |                               |                 |                    |             |             |
| Frequency        | . ~                        |                               | ~               | . 👻                |             | ~           |
|                  | Supplement At              | tached 🗌 Supp                 | lement Attached | Supplement Attache | d Supplemen | t Attache   |
| Buttons apply to | the column where the is po | e cursor<br>isitioned, F4 Sub | plement info    | Lecipient Info     | Comments    | ose F1      |

Additional information may be captured on the Supplement Info, Recipient Info and Comments panels by pressing the corresponding button along the bottom of the above panel.

| CD4J Pent      | sion Supplements  |          |                |                          |        |         | III D             | elete Entry F9       |
|----------------|-------------------|----------|----------------|--------------------------|--------|---------|-------------------|----------------------|
| Pension T)     | pe Effective Date | End Date | Cancelled Date | Amount<br>Effective Date | Amount | Percent | Arrears<br>Amount | Retirement<br>Amount |
|                |                   |          |                |                          | _      |         |                   |                      |
|                |                   |          |                | P                        |        |         |                   |                      |
| O Recipient In | formation         |          |                |                          |        |         |                   |                      |
| 1.2.2.8.12     |                   |          |                |                          |        |         |                   |                      |
| Lastina        | me I              |          |                |                          |        |         |                   |                      |
| First Na       | me                |          |                |                          |        |         |                   |                      |
| Addres         | ss 1              |          | CD3/           | Commonte                 |        |         |                   |                      |
| Addre          | ss 2              |          |                | Comments                 |        |         |                   |                      |
| Addre          | 29.3              |          |                |                          |        |         |                   |                      |
|                |                   |          |                |                          |        |         |                   |                      |
| Birth D        | late              | -23      |                |                          |        |         |                   |                      |
|                | Sex               | $\sim$   |                |                          |        |         |                   |                      |
|                |                   |          |                |                          |        |         |                   |                      |
|                |                   |          |                |                          |        |         |                   |                      |
|                |                   |          | 1.0            |                          |        |         |                   | Close F12            |

#### Comments

The **Comments** screen allows the user to document unlimited **General** or **Confidential** comments regarding this claim. The date field will default to the current date but can be changed if necessary. Select General or Confidential Comments at the right of this panel. To see comments press Page Up, Page Down, First Page or Last Page also at the right of this panel.

## 08 General Comments 09 Confidential Comms

|                       | General                                                                                                    |            |
|-----------------------|----------------------------------------------------------------------------------------------------|------------|
| 8/08/2023             | nments in Incident Reporting/WSIB Clms Mgmt]                                                                                                    |            |
|                       |                                                                                                    |            |
| tered                 |                                                                                                    |            |
| RA                    | LIM2 Confidential Comments F2 Add Record                                                                                                    |            |
| 59                    | Lost Time Incident Date: 15 Aug 23 Claim No.:                                                                                                    |            |
|                       |                                                                                                    |            |
| angeo                 | Confidential <sup>®</sup>                                                                                                    | Page 1     |
|                       | - Contidential Comments in Incident Reporting/VVSIB Clms Mgmt                                                                                                    | < > Page I |
|                       |                                                                                                    |            |
|                       | Particular Control of Control of |            |
| st & Last             | SARA                                                                                                    |            |
| mment Dates           | 18/08/2023                                                                                                    |            |
|                       | 16:00                                                                                                    |            |
|                       |                                                                                                    |            |
|                       | Changed                                                                                                    |            |
| and the second second |                                                                                                    |            |
| or comments           |                                                                                                    |            |
|                       | No. of Comments                                                                                                    |            |
| is session's          |                                                                                                    |            |
| ditions are not       | Date of First & Last                                                                                                    |            |
| cluded in the counts  | Comments                                                                                                    |            |
| d dates.              | 100111004198                                                                                                    |            |
|                       |                                                                                                    |            |
|                       | This session's                                                                                                    |            |
|                       | comments are not                                                                                                    |            |
|                       | included in the counts                                                                                                    |            |

If the client actively uses the **Add Inc/Link Inc** in the Chart module, the +Any Chart Comments will print any General Comments from the linked Chart along with incident comments entered here, when clicking **Print**.

**Security**, a user can be denied access to either or both General and Confidential Comments panels. An option is also available to secure the comment text from any changes. Contact Parklane support for further instructions.

### Violence & Harassment

Should the incident involve Violence or Harassment, make the appropriate selection(s) from the choices provided on the panel below.

| CD4V Violence and       | Harassment                           |                       |                                    | F5 Print       |                          |                         |
|-------------------------|--------------------------------------|-----------------------|------------------------------------|----------------|--------------------------|-------------------------|
| Classification          | Nature of Violence o                 | r Harassment agai     | nst worker                         |                |                          |                         |
| a) Physical<br>Violence | Exercised<br>Attempted<br>Threatened | Punching Biting Other | Striking                           | Spitting       | Scratching               | Pulling                 |
| b) Harassment           | Comments made                        | Uerbal                | Written/Email<br>personal property | Stalking       | Telephone / Text         | ing<br>r                |
| d] Weapons involved     | ? If yes, what?                      |                       |                                    |                |                          |                         |
| Yes                     | Gun / Firearm                        | Brick / Stone         | Stick/Bat/Bar                      | Glass / Bottle | Explosive Devic          | e / Bomb                |
| Unknown                 | Needle / Sharps                      | Knife                 | Other                              |                |                          |                         |
| f) Aggressor informa    | ation A third party                  | ? (Explain relation:  | ship to worker)                    | Aggresso       | r Identification (e.g. N | ame, Address, Age, Role |
|                         | G                                    |                       | P                                  | leace evolain  |                          |                         |
| Domestic violenc        | e is a factor in this inciden        | t                     |                                    | ienes explain  |                          |                         |
| Has aggressor be        | een involved in a previous           | violent incident wi   | th staff?                          |                |                          |                         |
| a) Dolice Involvemen    | 1                                    | ned Poli              | ce Incident                        | k] Governm     | ent/Regulatory Body I    | has been advised        |

#### **Government Forms**

The system allows you to print a form, make changes/corrections and print the form again. **Parklane cannot prevent changes from being made to the original form**. Therefore, an information message will appear prior to printing a **WCB/WSIB form**. The user will be given a warning on any attempt to re-print a form.

When printing a form, a suggestion box will appear recommending that a **PDF** version of the form be created, saved, and attached to the **Document Links**.

There is a system audit. Every time a form is printed, the name of the user, the form name and, the date and time is put into an audit file. On the **Legislative Forms** directory you can click **Audit** and request **report D5J – Audit of Forms Printed** that will list all

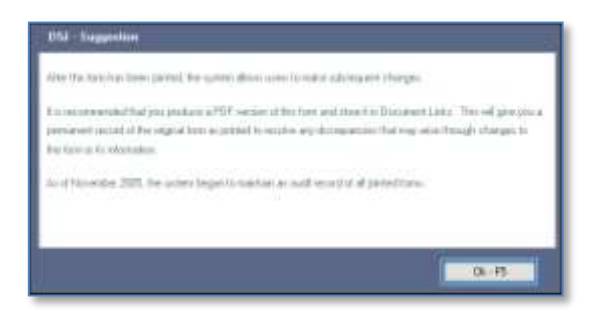

forms that have been printed for the claim, including all subsequent printings.

| CD5K Government Forms                                                                                      | Claim No                                                                                 | umber:                                                                     | 🗭 CtrlA Audit                                                                           |  |  |
|----------------------------------------------------------------------------------------------------|------------------------------------------------------------------------------------------|----------------------------------------------------------------------------|-----------------------------------------------------------------------------------------|--|--|
| Click on the form from the list bel<br>lote: The amount of information<br>lave immediate access to the sid | ow;<br>required for these forms, in some cas<br>lebar or other tasks until you exit from | es, is immense. Therefore these forms<br>the form and return to this page. | use the entire screen. You will no                                                      |  |  |
| Form 7 eff. Dec 2019                                                                                       | Form 6 Jun/07 (Curr.)                                                                    | Form 9                                                                     | Once you have created a new Legislative Form or                                         |  |  |
| Functional Abilities                                                                                       | Treatment Memorandum                                                                     | WRE07-E/RE07-E 03/08                                                       | updated an existing one,                                                                |  |  |
| Health Professional -8                                                                                     | Employer's Form 42                                                                       | Needlestick Report                                                         | click on the Link                                                                       |  |  |
| Mental Stress - CMS8                                                                                       | Exposure Form                                                                            | Hearing Loss Form 137A                                                     | the top right corner of the                                                             |  |  |
| Electronic Form - XML                                                                                      | Intent to Object (E/F)                                                                   | Form 7 prior Jun/07                                                        | first screen.<br>Using the Document                                                     |  |  |
| Formulaire 7 - (Curr.)                                                                                     | Formulaire 6 - (Curr.)                                                                   | Formulaire 9                                                               | Links provides you with a<br>historical record of all                                   |  |  |
| Formulaire 7 preJan/11                                                                                     | Canada LAB1070 2020                                                                      | Canada LAB1070 2015                                                        | forms associated with this<br>incident including a<br>printable copy (.pdf) of<br>each. |  |  |
|                                                                                                    |                                                                                          |                                                                            | Hide SIN F2                                                                             |  |  |
|                                                                                                    |                                                                                          |                                                                            | to hide SIN on printed                                                                  |  |  |

Samples of the Form 7, Form 9, and Functional Abilities are provided on the following pages.

| Flease FRINT IN DIACK INK                                                                                                    |                                                                                                    |                                                                                                    |                                                                                                    |                                                                                                    |                                                                                                    |                                                                                                    | Claini Ni                                                                     | moer                                                                                                    |                                                                                             |                      |
|----------------------------------------------------------------------------------------------------|----------------------------------------------------------------------------------------------------|----------------------------------------------------------------------------------------------------|----------------------------------------------------------------------------------------------------|----------------------------------------------------------------------------------------------------|----------------------------------------------------------------------------------------------------|----------------------------------------------------------------------------------------------------|-------------------------------------------------------------------------------|----------------------------------------------------------------------------------------------------|---------------------------------------------------------------------------------------------|----------------------|
| A. Worker Information                                                                                                    |                                                                                                    |                                                                                                    |                                                                                                    |                                                                                                    | _                                                                                                    |                                                                                                    |                                                                               | 40010                                                                                                   | 501                                                                                         |                      |
| ob Title/Occupation (at the time of accident/illness - do not use abl<br>CUSTODIAN                                                                                                    | breviations)                                                                                                    | ) Length o<br>while wo                                                                                                    | f time in ti<br>rking for y                                                                                                    | his position<br>ou                                                                                                    |                                                                                                    |                                                                                                    | Social In                                                                     | surance                                                                                                 | Number                                                                                      |                      |
| Please check if this worker is a: 🗌 executive 🔲 elected off                                                                                                    | ficial 🗌                                                                                                    | owner                                                                                                    | spouse                                                                                                    | or relative of                                                                                                    | the emplo                                                                                                    | yer                                                                                                    | 112                                                                           | 34                                                                                                    | 45                                                                                          | 678                  |
|                                                                                                    |                                                                                                    |                                                                                                    | la                                                                                                    | the worker of the state of the state of the | covered by                                                                                                    | a<br>                                                                                                    | Worker R                                                                      | eference                                                                                                | Number                                                                                      |                      |
| Last Name First Name                                                                                                    |                                                                                                    |                                                                                                    | ľ                                                                                                    | nion/collect                                                                                                    | tive Agree                                                                                                    |                                                                                                    |                                                                               | 12                                                                                                    | 25                                                                                          |                      |
| ABRAHAMS PETER                                                                                                    |                                                                                                    |                                                                                                    | u                                                                                                    | indeer's prefi                                                                                                    | erred land                                                                                                    | = 10<br>11369                                                                                                    | <b>D</b> · · · /                                                              | dd                                                                                                    | 7070                                                                                        | LOU .                |
| Address (number, street, apt., suite, unit)                                                                                                    |                                                                                                    |                                                                                                    | , i                                                                                                    | English                                                                                                    | Frenc                                                                                                    | h                                                                                                    | Date of<br>Birth                                                              | 31                                                                                                    | 10                                                                                          | 8                    |
| 210 ANGELA STREET                                                                                                    |                                                                                                    |                                                                                                    |                                                                                                    | Other                                                                                                    |                                                                                                    |                                                                                                    | Telephor                                                                      | e                                                                                                    |                                                                                             |                      |
| LONDON, ON ON                                                                                                    | N4K 1                                                                                                    | R9                                                                                                    | _                                                                                                    |                                                                                                    |                                                                                                    |                                                                                                    | 519                                                                           | 432                                                                                                    | 00                                                                                          | 87                   |
|                                                                                                    |                                                                                                    |                                                                                                    | s                                                                                                    | Nex I                                                                                                    | м                                                                                                    | F                                                                                                    | Date of<br>Hire                                                               | dd<br>01                                                                                                | mm<br>01                                                                                    | W<br>0               |
| 3. Employer Information                                                                                                    |                                                                                                    |                                                                                                    |                                                                                                    | $\overline{}$                                                                                                    |                                                                                                    |                                                                                                    |                                                                               |                                                                                                    | Fold he                                                                                     | re fo<br>volo        |
| rade and Legal Name (if different provide both)                                                                                                    |                                                                                                    |                                                                                                    | Check                                                                                                    | - Dum -                                                                                                    | 0.0                                                                                                    | laanunt                                                                                                    | Provide                                                                       | Number                                                                                                  | 9.019                                                                                       | NOID)                |
| Parklane Demo System                                                                                                    |                                                                                                    |                                                                                                    | one:                                                                                                    | Number                                                                                                    | <b>™</b> ⊏í                                                                                                    | lumber                                                                                                    |                                                                               | 123                                                                                                    | 456                                                                                         |                      |
| failing Address                                                                                                    |                                                                                                    |                                                                                                    | Class/S                                                                                                    | ubclass                                                                                                    |                                                                                                    | NAICS (                                                                                                    | Code                                                                          |                                                                                                    |                                                                                             |                      |
| 521 Nottinghill Road, Unit 10                                                                                                    |                                                                                                    |                                                                                                    |                                                                                                    | _D3                                                                                                    |                                                                                                    | 6                                                                                                    | 22                                                                            | 111                                                                                                    |                                                                                             |                      |
| ity/Toen                                                                                                    | Provi                                                                                                    | ince                                                                                                    | Postal C                                                                                                    | ode                                                                                                    |                                                                                                    | Telepho                                                                                                    | ne                                                                            |                                                                                                    |                                                                                             |                      |
| Longon                                                                                                    |                                                                                                    | UN D                                                                                                    |                                                                                                    | N6K 4L4                                                                                                    | ŧ                                                                                                    | 519<br>FAX No.                                                                                                    | y (                                                                           | 57                                                                                                    | 338                                                                                         | 6                    |
| escription or business activity<br>Development & Marketing                                                                                                    |                                                                                                    | more work                                                                                                    | ers?                                                                                                    | 20 or                                                                                                    |                                                                                                    | rat NUI<br>54                                                                                                    | 10er<br>9 4                                                                   | \$57                                                                                                    | 227                                                                                         | 5                    |
| ranch Address where worker is based (if different from mailing addr                                                                                                    | ress - no ab                                                                                                    | breviations)                                                                                                    |                                                                                                    | <b>1</b> 788                                                                                                    |                                                                                                    | 51                                                                                                    | -                                                                             |                                                                                                    | 331                                                                                         | -                    |
| London                                                                                                    |                                                                                                    |                                                                                                    |                                                                                                    |                                                                                                    |                                                                                                    |                                                                                                    |                                                                               |                                                                                                    |                                                                                             |                      |
| ilty/Town                                                                                                    | Prov                                                                                                    | ince                                                                                                    | Postal C                                                                                                    | ode                                                                                                    |                                                                                                    | Alternat                                                                                                    | e Telepho                                                                     | ne                                                                                                    |                                                                                             |                      |
|                                                                                                    |                                                                                                    |                                                                                                    |                                                                                                    |                                                                                                    |                                                                                                    |                                                                                                    |                                                                               |                                                                                                    |                                                                                             |                      |
| Accident/Illness Dates and Details                                                                                                    |                                                                                                    |                                                                                                    |                                                                                                    |                                                                                                    |                                                                                                    |                                                                                                    |                                                                               |                                                                                                    |                                                                                             |                      |
| in needed of the second second s                                                                                                    |                                                                                                    |                                                                                                    |                                                                                                    |                                                                                                    |                                                                                                    |                                                                                                    |                                                                               |                                                                                                    |                                                                                             |                      |
| L Date and hour of dd mm yy                                                                                                    |                                                                                                    | 2. Who was                                                                                                    | the accir                                                                                                    | ient/illness r                                                                                                    | eported to                                                                                                    | ? (Name                                                                                                    | & Positio                                                                     | nì                                                                                                    |                                                                                             |                      |
| 1. Date and hour of dd mm yy<br>accident/Awareness                                                                                                    | AM                                                                                                    | 2. Who was                                                                                                    | the accid                                                                                                    | ient/illness r<br>Supervi                                                                                                    | reported to                                                                                                    | ? (Name                                                                                                    | e & Positio                                                                   | n)                                                                                                    |                                                                                             |                      |
| L. Date and hour of dd mm yy<br>accident/Awareness 06 01 20 7:30                                                                                                    | AM<br>PM                                                                                                    | 2. Who was<br>Grant                                                                                                    | the accid<br>Smith ,                                                                                                    | ient/illness r<br>, Supervi                                                                                                    | eported to<br>sor                                                                                                | )? (Name                                                                                                    | e & Positio                                                                   | n)                                                                                                    | 5.4                                                                                         |                      |
| L. Date and hour of dd mm yy accident/Awareness of illness 06 01 20 7:30 Date and hour reported dd mm yy to employer 06 01 20 7:45                                                                                                    | AM<br>PM<br>AM<br>PM                                                                                                    | 2. Who was<br>Grant                                                                                                    | the accid                                                                                                    | ient/illness r<br>, Supervi;<br>Tele                                                                                                    | eported to<br>sor<br>phone                                                                                       | (Name                                                                                                    | e & Positio                                                                   | n)<br>2205                                                                                              | Ext.                                                                                        |                      |
| L. Date and hour of accident/Awareness of illness     dd     nm     yy       of illness     06     01     20     7:30       Date and hour reported to employer     06     01     20     7:45                                                                                                    | AM<br>PM<br>PM                                                                                                    | 2. Who was<br>Grant :                                                                                                    | s the accid                                                                                                    | dent/illness r<br>, Supervi;<br>Tele                                                                                                    | reported to<br>sor<br>phone<br>519                                                                               | (Name<br>657                                                                                                    | e & Positio                                                                   | n)<br>3385                                                                                              | Ext.                                                                                        | 244                  |
| 1. Date and hour of accident/Awareness of illness       dd nim yy         of illness       06       01       20       7:30         Date and hour reported to employer       dd mm yy       yy       7:45         S. Was the accident/illness:       4.       4.       4.                                                                                                    | AM<br>PM<br>AM<br>PM<br>Type of ac<br>Struck/                                                                                                    | 2. Who was<br>Grant :<br>cident/illnes<br>Caught                                                                                                    | sthe accid<br>Smith ,<br>s: (Plea                                                                                                    | ient/iliness r<br>Supervi<br>Tele                                                                                                    | eported to<br>sor<br>phone<br>519<br>all that :                                                                  | e? (Name<br>657<br>apply)                                                                                                    | * & Positio                                                                   | n)<br>3385<br>]Slip/Tri                                                                                 | Ext.<br>  22                                                                                | 244                  |
| L. Date and hour of dd mm yy accident/Awareness of illness 06 01 20 7:30     Date and hour reported dd mm yy to employer 06 01 20 7:45     Was the accident/illness: 4.     Sudden Specific Event/Occurrence Gradu ally Occurring Over Time 0                                                                                                    | AM<br>PM<br>AM<br>PM<br>Stuck/<br>Overexe                                                                                                    | 2. Who was<br>Grant :<br>cident/illnes<br>Caught<br>rtion                                                                                                    | s the accid<br>Smith ,<br>Smith ,<br>Smith ,<br>Smith ,<br>Smith ,<br>Fa<br>Ha                                                                 | ient/illness r<br>Supervi<br>Tele<br>se check a<br>Il<br>rmful Substa                                                                                                    | reported to<br>sor<br>phone<br>519<br>all that :<br>ances/Env                                                    | (Name<br>657<br>apply)<br>ironmen                                                                                            | e & Positio                                                                   | n)<br>3385<br> Slip/Tri<br> MotorV                                                                      | Ext.<br>22<br>p<br>/ehicle Inc                                                              | 2 <b>44</b>          |
| 1. Date and hour of accident/Awareness of illness       06       01       20       7:30         Date and hour reported to employer       06       01       20       7:45         S. Was the accident/illness:       4.       4.       4.         Sudden Specific Event/Occurrence Gradu ally Occurring Over Time Occupational Disease Fatality       4.                                                                                                    | AM<br>PM<br>AM<br>PM<br>Struck/<br>Overexe<br>Repetiti<br>Fire/Ex                                                                                                  | 2. Who was<br>Grant :<br>cident/illnes<br>Caught<br>enton<br>jon                                                                                                    | sthe accid<br>Smith ,<br>s: (Plea<br>Fa<br>Ha<br>As                                                                                            | ient/illness r<br>Supervit<br>Tele<br> <br>se check a<br> <br>rmful Substa<br>sault<br>her                                                                                                    | eported to<br>sor<br>phone<br>519<br>all that :<br>ances/Env                                                     | (Name<br>657<br>apply)<br>ironmen                                                                                            | e & Positio                                                                   | n)<br>3385<br>Slip/Tri<br>Motor V                                                                       | Ext.<br>  22<br>p<br>/ehicle Inc                                                            | 2 <b>44</b><br>sider |
| L. Date and hour of dd nim yy accident/Awareness of illness 06 01 20 7:30     Date and hour reported dd nim yy to employer 06 01 20 7:45     Was the accident/illness:     Sudden Specific Event/Occurrence Gradu ally Occurring Over Time Occupational Disease Fatality                                                                                                    | AM<br>PM<br>AM<br>PM<br>Type of ac<br>Struck/<br>Overexe<br>Repetiti<br>Fire/Ex                                                                                    | 2. Who was<br>Grant :<br>cident/illnes<br>Caught<br>etion<br>plosion                                                                                                    | s (Plea<br>Smith ,<br>s: (Plea<br>Fa<br>Ha<br>As                                                                                               | dent/illness r<br>Supervi<br>Tele<br>se check a<br>Il<br>rmful Substa<br>sault                                                                                                    | eported to<br>sor<br>phone<br>519<br><b>all that</b> a<br>ances/Env                                              | ? (Name<br>657<br>apply)<br>ironmen                                                                                          | e & Positic<br>7<br>ial                                                       | n)<br>3385<br>Slip/Tri<br>Motor V                                                                       | Ext.<br>  22<br>p<br>/ehicle Ind                                                            | 2 <mark>44</mark>    |
| 1. Date and hour of accident/Awareness of illness       06       01       20       7:30         Date and hour reported to employer       06       01       20       7:45         3. Was the accident/illness:       4.         Sudden Specific Event/Occurrence Gradually Occuring Over Time Occupational Disease Fatality       4.         5. Area of Injury (Body Part) - (Please check all that apply)       Head       Upper back                                                                                                    | AM<br>PM<br>AM<br>PM<br>Struck/<br>Overexe<br>Repetiti<br>Fire/Exp                                                                                                 | 2. Who was<br>Grant :<br>cident/illnes<br>Caught<br>etion<br>plosion<br>Right   L                                                                                                    | s: (Plea<br>Smith ,<br>s: (Plea<br>Fa<br>Ha<br>As<br>Ott                                                                                       | dent/illness r<br>Supervi<br>Tele<br>se check a<br>Il<br>rmful Substa<br>sault<br>her<br>-<br>Righi                                                                                                    | reported to<br>sor<br>phone<br>519<br>all that a<br>nnces/Env                                                    | ? (Name<br>657<br>apply)<br>ironmen<br>t                                                                                     | e & Positic<br>7<br>ial E                                                     | n)<br>3385<br>]Slip/Tri<br>]MotorV                                                                      | Ext.<br>  22<br>p<br>ehicle Inc                                                             | 2 <b>44</b><br>cider |
| L. Date and hour of accident/Awareness of illness       06       01       20       7:30         Date and hour reported to employer       06       01       20       7:45         S. Was the accident/illness:       06       01       20       7:45         S. Was the accident/illness:       4.         Gradu ally Occurring Over Time Occurrence Gradu ally Occurring Over Time Fatality       4.         J. Area of Injury (Body Part) - (Please check all that apply)       Head       Teeth Lower back Lower back       Laft Lower back                                                                                                    | AM<br>PM<br>AM<br>PM<br>Type of ac<br>Struck/<br>Overexe<br>Repetiti<br>Fire/Exp                                                                                   | 2. Who was<br>Grant :<br>cident/illnes<br>Caught<br>stion<br>plosion                                                                                                    | s (Plea<br>Smith ,<br>s (Plea<br>Fa<br>Ha<br>As<br>Ott                                                                                         | ient/illness r<br>Supervi<br>Tele<br>se check a<br>Il<br>rmful Substa<br>sault<br>her<br>-<br>Right                                                                                                    | eported to<br>sor<br>phone<br>519<br>all that a<br>ances/Env                                                     | ? (Name<br>657<br>apply)<br>ironmen<br>t<br>t                                                                                | e & Positic<br>7<br>ial [                                                     | n)<br>3385<br>]Slip/Tri<br>]MotorV                                                                      | Ext.<br>22<br>p<br>/ehicle Ind                                                              | 244<br>sider         |
| 1. Date and hour of accident/Awareness of illness       06       01       20       7:30         Date and hour reported to employer       06       01       20       7:45         Date and hour reported to employer       06       01       20       7:45         S. Was the accident/illness:       4.         Sudden Specific Event/Occurrence Gradu ally Occurring Over Time Occupational Disease Fatality       4.         Area of Injury (Body Part) - (Please check all that apply)       Head       Teeth Neck Lower back Abdomen Pelvis       Left Disease Abdomen Pelvis                                                                                                    | AM<br>PM<br>AM<br>PM<br>Struck/<br>Overese<br>Repetiti<br>Fire/Est<br>Shoulder<br>Arm<br>Elbow                                                                     | 2. Who was<br>Grant :<br>cident/illnes<br>Caught<br>ertion<br>plosion                                                                                                    | s (Plea<br>Smith ,<br>s (Plea<br>Fa<br>Ha<br>As<br>Ott<br>eft<br>W<br>Ha                                                                       | ient/illness r<br>Supervi:<br>Tele<br>se check :<br>Il<br>rmful Substa<br>sault<br>her<br>Right<br>rist<br>Right                                                                                                    | eported to<br>sor<br>phone<br>519<br>all that :<br>ances/Env                                                     | ? (Name<br>657<br>apply)<br>ironmen<br>t<br>Hip<br>Kon                                                                       | e & Positio                                                                   | n)<br>3385<br>Slip/Tri<br>Motor V                                                                       | Ext.<br>22<br>P<br>(chicle Ind<br>Foot<br>Too(s)                                            | 244<br>sider         |
| 1. Date and hour of accident/Awareness of illness       06       01       20       7:30         Date and hour reported to employer       06       01       20       7:45         3. Was the accident/illness:       4.         Sudden Specific Event/Occurrence Gradu ally Occurring Over Time Occupational Disease Fatality       4.         5. Area of Injury (Body Part) - (Please check all that apply)       Head       Teeth Lower back Lower back Abdomen Pelvis         Ear(s)       Other       Other       Disease                                                                                                    | AM<br>PM<br>AM<br>PM<br>Struck/<br>Overexe<br>Repetiti<br>Fire/Ext<br>Shoulder<br>Arm<br>Elbow<br>Forearm                                                          | 2. Who was<br>Grant :<br>cident/illnes<br>Caught<br>ertion<br>plosion                                                                                                    | sthe accio<br>Smith ,<br>s: (Plea<br>Fa<br>As<br>Otto<br>Ha<br>Fin                                                                             | ient/illness r<br>Supervit<br>Tele<br>se check :<br>Il<br>rmful Substa<br>sault<br>her<br>Right<br>and<br>ger(s)                                                                                                    | eported to<br>sor<br>phone<br>519<br>all that :<br>ances/Env                                                     | ? (Name<br>657<br>apply)<br>ironment<br>t<br>Hig<br>Kne<br>Lower                                                             | e & Positio                                                                   | n)<br>3385<br>]Slip/Tri<br>]Motor V                                                                     | Ext.<br>22<br>p<br>/ehicle Ind<br>Foot<br>Toe(s)                                            | 244<br>cider         |
| 1. Date and hour of accident/Awareness of illness       06       01       20       7:30         Date and hour reported to employer       06       01       20       7:45         Date and hour reported to employer       06       01       20       7:45         S. Was the accident/illness:       4.         Sudden Specific Event/Occurrence Gradu ally Occurring Over Time Occupational Disease Fatality       4.         S. Area of Injury (Body Part) - (Please check all that apply)       Head       Teeth Neck Lower back Abdomen Pelvis         E Face       Neck Chest       Abdomen Pelvis       Laft         Other       0ther       0ther       0ther                                                                                                    | AM<br>PM<br>AM<br>PM<br>Type of ac<br>Struck/<br>Overexe<br>Repetiti<br>Fire/Ex<br>Shoulder<br>Arnu<br>Elbow                                                       | 2. Who was<br>Grant :<br>cident/illnes<br>Caught<br>ation<br>plosion                                                                                                    | sthe accio<br>Smith ,<br>s: (Plea<br>Fa<br>As<br>Ott<br>eft<br>W<br>Ha<br>Fin                                                                  | ient/illness r<br>Supervit<br>Tele<br>se check :<br>Il<br>rmful Substa<br>sault<br>her<br>Right<br>and<br>ger(s)                                                                                                    | eported to<br>sor<br>phone<br>519<br>all that :<br>ances/Em                                                      | (Name<br>657<br>apply)<br>ironment<br>t<br>t<br>t<br>t<br>t<br>t<br>t<br>t<br>t<br>t<br>t<br>t<br>t<br>t<br>t<br>t<br>t<br>t | e & Positio                                                                   | n)<br>3385<br>]Slip/Tri<br>]Motor V                                                                     | Ext.<br>  22<br>P<br>/ehicle Ind<br>Foot<br>Toe(s)                                          | 244<br>cider         |
| L. Date and hour of accident/Awareness of illness       06       01       20       7:30         Date and hour reported to employer       06       01       20       7:45         Date and hour reported to employer       06       01       20       7:45         S. Was the accident/illness:       4.         Sudden Specific Event/Occurrence Gradu ally Occurring Over Time Occupational Disease Facality       4.         Facality       Teeth Neck Lower back Lower back Lower back Lower back Addremen Pelvis       Laft Lower back Addremen Pelvis         Other       Other       0.       And any details of equipment.                                                                                                    | AM<br>PM<br>PM<br>Type of ac<br>Struck/<br>Overexe<br>Reputiti<br>Fire/Exp<br>Shoulder<br>Arni<br>Elbow<br>Forearm<br>the worker<br>materials.e                    | 2. Who was<br>Grant :<br>cident/illnes<br>Caught<br>etion<br>plosion<br>Right L                                                                                                    | sthe accio<br>Smith ,<br>s: (Plea<br>Fa<br>Ha<br>As<br>Ott<br>eft<br>W<br>Ha<br>Ha<br>Londitio                                                 | ient/illness r<br>Supervit<br>Tele<br>se check a<br>Il<br>mful Substa<br>sault<br>her<br>Right<br>ger(s)                                                                                                    | t Lei                                                                                                    | (Name<br>657<br>apply)<br>ironment<br>t<br>t<br>t<br>t<br>t<br>t<br>t<br>t<br>t<br>t<br>t<br>t<br>t<br>t<br>t<br>t<br>t<br>t | e & Positio                                                                   | n)<br>3385<br>]Slip/Tri<br>]MotorV                                                                      | Ext.<br>22<br>P<br>chicle Ind<br>Foot<br>Toe(s)                                             | 244<br>cider         |
| L. Date and hour of accident/Awareness of illness       06       01       20       7:30         Date and hour reported to employer       06       01       20       7:45         Date and hour reported to employer       06       01       20       7:45         S. Was the accident/illness:       4.         Sudden Specific Event/Occurrence Gradu ally Occurring Over Time Occupational Disease Fatality       4.         Fatality       1.       1.       1.         S. Area of Injury (Body Part) - (Please check all that apply)       1.       1.         Head Fatality       Teeth Neck Lower back Lower back Lower back Abdomen Pelvis       1.         Other       0.       1.       1.         Other       0.       1.       1.         Describe what happened to cause the accident/illness and what etc). Include what the injury is and any details of equipment, person) that may have contributed. For a condition that occurrence accurrence to cause the accident fullower back Lower back and accurrence to cause the accident fullower back and accurrence to cause the accident fullower back accurrence to cause the accident fullower back accurrence to cause the accident fullower back accurrence to cause the accident fullower back accurrence to cause the accident fullower back accurrence to cause the accident fullower back accurrence to cause the accident fullower back accurrence to cause the accident fullower back accurrence to cause the accident fullower back accurrence to cause to cause the accident fullower bac | AM<br>PM<br>PM<br>Type of ac<br>Struck/<br>Overexe<br>Reputiti<br>Fire/Exp<br>Shoulder<br>Arm<br>Elbow<br>Forearm<br>the worker<br>materials, t                    | 2. Who was<br>Grant :<br>Cldent/illnes<br>Caught<br>etion<br>plosion<br>Right L                                                                                                    | sthe accio<br>Smith ,<br>s: (Plea<br>Fa<br>Ha<br>As<br>Ott<br>at<br>Ha<br>Ha<br>Ha<br>Ha<br>Ha<br>Ha<br>Ha<br>Ha<br>Ha<br>Ha<br>Ha<br>Ha<br>Ha | ient/illness r<br>Supervit<br>Tele<br>se check a<br>il<br>rmful Substa<br>sault<br>her<br>Righi<br>ger(s)<br>lifting a 50 lit<br>ns (work area<br>e, please a                                                                                                    | t Lei<br>box, slip,<br>box, slip,<br>box, slip,<br>box, slip,<br>box, slip,<br>box, slip,                        | (Name<br>657<br>apply)<br>ironment<br>t<br>Thig<br>Kne<br>Lower<br>ped on w                                                  | e & Positio                                                                   | n)<br>3385<br>]Slip/Tri<br>]Motor V<br>t Left<br>t Left<br>spetitive nal, gas,<br>f <b>the pi</b>       | Est.<br>22<br>p<br>(ehicle Ind<br>Foot<br>Toe(s)<br>movem en<br>fumes, of<br>rysical        | Righ                 |
| L. Date and hour of accident/Awareness of illness       06       01       20       7:30         Date and hour reported to employer       06       01       20       7:45         Date and hour reported to employer       06       01       20       7:45         S. Was the accident/illness:       4.         Sudden Specific Event/Occurrence Gradu ally Occurring Over Time Occupational Disease Fatailty       4.         S. Area of Injury (Body Part) - (Please check all that apply)       4.         Head       Teeth Neck Chest       Dupper back Laft Abdomen Pelvis       4.         Other       0.       0.       0.       0.       0.         Other       0.       Describe what happened to cause the accident/illness and what etc). Include what the injury is and any details of equipment, person) that may have contributed. For a condition that oc activity required to do the work.                                                                                                    | AM<br>PM<br>PM<br>Type of ac<br>Struck/<br>Overexe<br>Repetiti<br>Fire/Ex<br>Shoulder<br>Ann<br>Elbow<br>Forearm<br>the worker<br>materials, t                     | 2. Who was<br>Grant :<br>cident/illnes<br>Caught<br>etion<br>plosion<br>Right L                                                                                                    | the accio<br>Smith ,<br>S. (Plea<br>Fa<br>Ha<br>As<br>Ott<br>As<br>Ott<br>Ha<br>Ha<br>Fin<br>the time (<br>l conditio<br>ver time              | ient/illness r<br>Supervit<br>Tele<br>se check a<br>mful Substa<br>sault<br>her<br>mful Substa<br>sault<br>int<br>ger(s)<br>lifting a 50 lit<br>ns (work area<br>e, please a                                                                                                    | t Lei<br>b. box, slip<br>b. box, slip<br>b. box, slip                                                            | (Name<br>657<br>apply)<br>ironment<br>t<br>Hip<br>Thig<br>Kne<br>Lower<br>ped on w<br>ture, nois                             | Rigg<br>al Rigg<br>he<br>Leg<br>be<br>tet floor, no<br>se, chemi<br>iption of | n)<br>3385<br>Slip/Tri<br>Motor V<br>t Left<br>t Left<br>spetitive i<br>spatial gas,<br>f <b>the pi</b> | Est.<br>22<br>p<br>(ehicle Ind<br>Foot<br>Toe(s)<br>movement<br>furmes, of<br>rysical       | 244<br>cider<br>Righ |
| L. Date and hour of accident/Awareness of illness       06       01       20       7:30         Date and hour reported to employer       06       01       20       7:30         Date and hour reported to employer       06       01       20       7:45         S. Was the accident/illness:       4.         S. Was the accident/illness:       4.         Occupational Disease Facility       6.       01       20       7:45         S. Area of Injury (Body Part) - (Please check all that apply)       4.       4.       4.         Face       Teeth Neck       Upper back Lower back Abdomen Pelvis       4.         Face       Chest       Describe what happened to cause the accident/illness and what etc). Include what the injury is and any details of equipment, person) that may have contributed. For a condition that oc activity required to do the work.         Broken Nose       Was the work is the or accurate the injury is and any details of equipment, person) that may have contributed. For a condition that oc activity required to do the work.                                                                                                    | AM<br>PM<br>AM<br>PM<br>Struck/<br>Overexe<br>Repetiti<br>Fire/Ex<br>Shoulder<br>Ann<br>Elbow<br>Forearm<br>the worker<br>materials, c<br>ccurred g                | 2. Who was<br>Grant :<br>cident/illnes<br>Caught<br>etion<br>plosion<br>Right L<br>E                                                                                                    | the accid<br>Smith ,<br>Smith ,<br>Fa<br>Ha<br>As<br>Ott<br>Ha<br>Ha<br>Fin<br>the time (<br>I conditio<br>ver time                            | ient/illness r<br>Supervit<br>Tele<br>se check a<br>Il<br>rmful Substa<br>sault<br>her<br>Right<br>ist<br>and<br>ger(s)                                                                                                    | t Lei<br>b. box, slip<br>attach a                                                                                | (Name<br>657<br>apply)<br>irronment<br>t<br>Hip<br>Thig<br>Kne<br>Lower<br>Lower<br>ped on w<br>ture, nois<br>descri         | e & Positio                                                                   | n)<br>3385<br>Slip/Tri<br>Motor V<br>t Left<br>cal, gas,<br>f <b>the pl</b>                             | Ext.<br>22<br>p<br>(ehicle Ind<br>Foot<br>Toe(s)<br>movem en<br>fumes, of<br><b>uysical</b> | Righ                 |
| L. Date and hour of accident/Awareness of illness       06       01       20       7:30         Date and hour reported to employer       06       01       20       7:30         Date and hour reported to employer       06       01       20       7:45         S. Was the accident/illness:       4.         S. Was the accident/illness:       4.         Gradu ally Occurring Over Time Occurrence Gradu ally Occurring Over Time Occurpational Disease Fatality       4.         S. Area of Injury (Body Part) - (Please check all that apply)       4.         Head       Teeth Neck       Lower back Abdomen Pelvis       Left Abdomen Pelvis         Other       0.       Chest       Describe what happened to cause the accident/illness and what est). Include what the injury is and any details of equipment, persony that may have contributed. For a condition that oc activity required to do the work.         Broken Nose       Worker was struck by a soccer ball         Worker was struck by a soccer ball       Worker was struck by a soccer ball                                                                                                    | AM<br>PM<br>AM<br>PM<br>Struck/<br>Overesse<br>Repetiti<br>Fire/Ex<br>Shoulder<br>Ann<br>Elbow<br>Forearm<br>the worker<br>materials, o                            | 2. Who was<br>Grant :<br>cident/illnes<br>Caught<br>etion<br>plosion<br>Right L<br>E                                                                                                    | the accid<br>Smith ,<br>Smith ,<br>Fa<br>Ha<br>As<br>Ott<br>Ha<br>Ha<br>Ha<br>Ha<br>Fin<br>the time (<br>I conditio                            | ient/illness r<br>Supervit<br>Tele<br>se check a<br>Ill<br>rmful Substa<br>sault<br>her<br>Right<br>and<br>ger(s)<br>Ilfting a 50 lt<br>ns (work ana<br>e, please a                                                                                                    | eported to<br>sor<br>phone<br>519<br>all th at a<br>ances/Env<br>t Let<br>b. box, slip<br>a, tempera<br>attach a | (Name<br>657<br>apply)<br>ironment<br>t<br>Hip<br>Thig<br>Kne<br>Lower<br>Lower<br>ped on w<br>bure, not<br>descri           | e & Positio                                                                   | n)<br>3385<br>Slip/Tri<br>Motor V<br>t Left<br>cal. gas,<br>f <b>the pl</b>                             | Ext.<br>22<br>p<br>(ehicle Ind<br>Foot<br>Toe(s)<br>movemen<br>fumes, of<br><b>sysical</b>  | 244<br>Sider<br>Righ |
| 1. Date and hour of accident/Awareness of illness       06       01       20       7:30         Date and hour reported to employer       06       01       20       7:30         Date and hour reported to employer       06       01       20       7:45         S. Was the accident/illness:       4.       4.       4.         Gradu ally Occurring Over Time Occurrence Gradu ally Occurring Over Time Occurational Disease Fatality       4.         S. Area of Injury (Body Part) - (Please check all that apply)       4.         Head       Teeth Neck       Lower back Abdomen Pelvis       Left Lower back Abdomen Pelvis         Cheer       Ocher       9.       1.       1.         S. Describe what happened to cause the accident/illness and what etc., .). Include what the injury is and any details of equipment, or person) that may have contributed. For a condition that oc activity required to do the work.         Broken Nose       Worker was struck by a soccer ball         Worker was supervising outdoor play time Ball       1.                                                                                                    | AM<br>PM<br>AM<br>PM<br>Struck/<br>Overexe<br>Reputit<br>Fire/Ex<br>Shoulder<br>Arm<br>Elbow<br>Forearm<br>the worker<br>materials, t<br>ccurred g                 | 2. Who was<br>Grant :<br>cident/illnes<br>Caught<br>etion<br>plosion<br>Right L<br>E<br>Right L<br>E<br>Source of the second<br>second second secon | the accid<br>Smith ,<br>Smith ,<br>Fa<br>Ha<br>As<br>Ott<br>Ha<br>Ha<br>Ha<br>Ha<br>Ha<br>Conditio                                             | ient/illness r<br>Supervit<br>Tele<br>se check a<br>Ill<br>rmful Substa<br>sault<br>her<br>Right<br>rist<br>and<br>ger(s)                                                                                                    | eported to<br>sor<br>phone<br>519<br>all th at a<br>ances/Env<br>t Let<br>b, box, slip<br>b, tempera<br>attach a | (Name<br>657<br>apply)<br>ironment<br>t<br>Hip<br>Thig<br>Kne<br>Lower<br>Lower<br>nois<br>descri                            | e & Positio                                                                   | n)<br>3385<br>Slip/Tri<br>Motor V<br>t Left<br>t Left<br>spetitive<br>sal, gas,<br>f <b>the pl</b>      | Ext.<br>22<br>p<br>(ehicle Ind<br>Foot<br>Toe(s)<br>movem er<br>fumes, of<br>nysical        | Right ts, ther       |
| L. Date and hour of accident/Awareness of illness       06       01       20       7:30         Date and hour reported to employer       06       01       20       7:45         Date and hour reported to employer       06       01       20       7:45         S. Was the accident/illness:       4.       4.       4.         Gradu ally Occurring Over Time Occurrence Gradu ally Occurring Over Time Occurational Disease Fatality       4.         S. Area of Injury (Body Part) - (Please check all that apply)       4.         Head       Teeth Neck Lower back Abdomen Pelvis       Left Lower back Abdomen Pelvis         Tother       Occurry is and any details of equipment, or person) that may have contributed. For a condition that oc activity required to do the work.         Broken Nose       Worker was struck by a soccer ball         Worker was supervising outdoor play time Ball                                                                                                    | AM<br>PM<br>AM<br>PM<br>Type of ac<br>Struck/<br>Overexe<br>Repetiti<br>Fire/Ex<br>Shoulder<br>Elbow<br>Forearm<br>the worker<br>materials, t                      | 2. Who was<br>Grant :<br>cident/illnes<br>Caught<br>etion<br>plosion<br>Right L<br>E<br>Soviconmenta<br>radually o                                                                                                    | the accid<br>Smith ,<br>Smith ,<br>Fa<br>Fa<br>Ha<br>As<br>Ott<br>eft<br>W<br>Ha<br>Fin<br>the time (<br>condition<br>ver time                 | ient/illness r<br>Supervit<br>Tele<br>se check a<br>Ill<br>rmful Substa<br>sault<br>her<br>Right<br>rist<br>and<br>ger(s)                                                                                                    | eported tr<br>sor<br>phone<br>519<br>all th at a<br>ances/Env<br>t Let<br>b, box, slip<br>b, tempera<br>attach a | (Name<br>657<br>apply)<br>ironment<br>t<br>Hip<br>Thig<br>Kne<br>Lower<br>Lower<br>nois<br>descri                            | e & Positio                                                                   | n)<br>3385<br>Slip/Tri<br>Motor V<br>t Left<br>t Left<br>spetitive<br>cal, gas,<br>f <b>the pl</b>      | Ext.<br>22<br>p<br>(shicle Ind<br>Foot<br>Toe(s)<br>movem er<br>fumes, of<br>nysical        | Rights, her          |
| L. Date and hour of accident/Awareness of illness       06       01       20       7:30         Date and hour reported to employer       06       01       20       7:45         Date and hour reported to employer       06       01       20       7:45         S. Was the accident/illness:       4.       4.       4.         S. Was the accident/illness:       4.       4.         S. Was the accident/illness:       4.         S. Was the accident/illness:       4.         Gradu ally Occurring Over Time Occupational Disease Fatality       4.         S. Area of Injury (Body Part) - (Please check all that apply)       4.         Head       Teeth Neck Lower back Abdomen Pelvis       1.         Face       Neck Chest       1.         Other       6.       0.       0.         Vother       0.       0.       0.         S. Describe what happened to cause the accident/illness and what etc). Include what the injury is and any details of equipment, or activity required to do the work.         Broken Nose       Worker was struck by a soccer ball         Worker was supervising outdoor play time Ball       8.                                                                                                    | AM<br>PM<br>AM<br>PM<br>Type of ac<br>Struck/<br>Overexe<br>Repetiti<br>Fire/Ext<br>Shoulder<br>Arm<br>Elbow<br>Forearm<br>the worker<br>materials, t<br>ccorred g | 2. Who was<br>Grant :<br>cident/illnes<br>Caught<br>etion<br>plosion<br>Right L                                                                                                    | the accio<br>Smith ,<br>s: (Plea<br>Fa<br>As<br>Ott<br>eft<br>W<br>Ha<br>Fin<br>the time (<br>I conditio                                       | ient/illness r<br>Supervit<br>Tele<br>se check a<br>Ill<br>rmful Substa<br>sault<br>her<br>Right<br>rist<br>and<br>ger(s)                                                                                                    | eported tr<br>sor<br>phone<br>519<br>all that :<br>ances/Env<br>t Let<br>b. box, slip<br>, tempera<br>attach a   | ? (Name<br>657<br>apply)<br>ironment<br>t<br>Hip<br>Thig<br>Kne<br>Lower<br>Lower<br>descri                                  | e & Positio                                                                   | n)<br>3385<br>Slip/Tri<br>MotorV<br>t Left<br>cal, gas,<br>f <b>the pl</b>                              | Ext.<br>22<br>p<br>/ehicle Ind<br>Foot<br>Toe(s)<br>movem en<br>fumes, of<br>nysical        | 244<br>sider<br>Righ |
| L. Date and hour of accident/Awareness of illness       06       01       20       7:30         Date and hour reported to employer       06       01       20       7:45         Date and hour reported to employer       06       01       20       7:45         S. Was the accident/illness:       4.       4.       4.         S. Was the accident/illness:       4.       4.         S. Was the accident/illness:       4.         S. Was the accident/illness:       4.         S. Was the accident/illness:       4.         S. Area of Injury (Body Part) - (Please check all that apply)       4.         Head       Teeth       Upper back Lower back Addomen Pelvis         Face       Neck       Lower back Addomen Pelvis         Other       0.       0.         Voter       0.       0.         Describe what happened to cause the accident/illness and what etc). Include what the onit put is and ar a cain diftion that oc activity required to do the work.         Broken Nose       Worker was struck by a soccer ball         Worker was supervising outdoor play time Ball       Ball                                                                                                    | AM<br>PM<br>AM<br>PM<br>Type of ac<br>Struck/<br>Overexe<br>Repetiti<br>Fire/Ext<br>Shoulder<br>Arm<br>Elbow<br>Forearm<br>the worker<br>materials, c              | 2. Who was<br>Grant :<br>cident/illnes<br>Caught<br>etion<br>josion<br>Right   L<br>B   [<br>was doing at<br>environmenta<br>padually o                                                                                                    | s: (Plea<br>s: (Plea<br>Fa<br>Fa<br>As<br>ott<br>eft<br>W<br>Ha<br>Fin<br>the time (<br>l conditio<br>ver time                                 | ient/illness r<br>Supervit<br>Tele<br>se check a<br>Ill<br>rmful Substa<br>sault<br>her<br>Right<br>ist<br>end<br>ger(s)                                                                                                    | t Lei                                                                                                    | (Name<br>657<br>apply)<br>ironment<br>Thig<br>Lower<br>ped on w<br>ture, nois<br>descri                                      | e & Positio                                                                   | n)<br>3385<br>Slip/Tri<br>Motor V<br>t Left<br>cal, gas,<br>f <b>the pi</b>                             | Ext.<br>22<br>p<br>/ehicle Ind<br>Foot<br>Toe(s)<br>movem er<br>furmes, of<br>nysical       | Right<br>Right       |

| Spelet                                                                                                    |                                                                                                    | Claim Number                                                                                                    |
|----------------------------------------------------------------------------------------------------|----------------------------------------------------------------------------------------------------|----------------------------------------------------------------------------------------------------|
| Please PRINT                                                                                                    | l in black ink                                                                                                    | 40010601                                                                                                    |
| Vorker Name                                                                                                    |                                                                                                    | Social Insurance Number                                                                                                    |
| ABRAHAMS , PETER                                                                                                    |                                                                                                    | 112 345 678                                                                                                    |
| C. Accident/Illness Dates and Details (Conti                                                                                                    | inued)                                                                                                    |                                                                                                    |
| 7. Did the accident/illness happen on the employer's                                                                                                    | Specify where (shop floor, warehouse, client/customer sit                                                                                                    | e, parking lot, etc.).                                                                                                    |
| premises (owned, leased or maintained)?                                                                                                    | <sup>10</sup> Playground                                                                                                    |                                                                                                    |
| <ol> <li>Did the accident/illness happen outside the Province<br/>of Optimized</li> </ol>                                                                                                    | If yes, where (city, province/state, country).                                                                                                    |                                                                                                    |
| groncano?                                                                                                    | no                                                                                                    |                                                                                                    |
| <ol> <li>Are you aware of any witnesses or other employees<br/>involved in this accident (Illness 2)</li> </ol>                                                                                                    | If yes, provide name(s), position(s), and work phone num                                                                                                    | iber(s).                                                                                                    |
| myolyed in dis accidency namesa y                                                                                                    | 1 Sara Kane, Co-Worker                                                                                                    |                                                                                                    |
|                                                                                                    |                                                                                                    |                                                                                                    |
|                                                                                                    | 2,                                                                                                    |                                                                                                    |
|                                                                                                    |                                                                                                    |                                                                                                    |
| <ol> <li>Was any individual, who does not work for your firm,<br/>partially or totally responsible for this</li> </ol>                                                                                                    | If yes, please provide name and work phone number                                                                                                    |                                                                                                    |
| accident/illness?                                                                                                    | no                                                                                                    |                                                                                                    |
|                                                                                                    | Kuas dese malsis                                                                                                    |                                                                                                    |
| injury or condition?                                                                                                    | u <b>Jas'</b> heese schien                                                                                                    |                                                                                                    |
| yes 🖬                                                                                                    | no                                                                                                    |                                                                                                    |
| L2. If you have concerns about this claim, attach a written s                                                                                                    | submission to this form.   submission attached                                                                                                    |                                                                                                    |
| D. Health Care                                                                                                    |                                                                                                    |                                                                                                    |
|                                                                                                    |                                                                                                    |                                                                                                    |
| 1. Did the worker receive health care for this injury?                                                                                                    | dd mm yy   2. When did the employer learn that th                                                                                                    | ne worker dd mm y                                                                                                    |
| <ol> <li>Did the worker receive health care for this injury?</li> <li>If yos, when:</li> </ol>                                                                                                    | dd mm yy 2. When did the employer learn that th<br>received health care?                                                                                                    | neworker dd mm y<br> 06,01,2                                                                                                    |
| <ol> <li>Did the worker receive health care for this injury?</li></ol>                                                                                                    | dd mm m 12. When did the employer learn that the received health care?                                                                                                    | neworker dd mm y<br>  06 <sub> </sub> 01 <sub> </sub> 2                                                                                                    |
| L. Did the worker receive health care for this injury?     Je yes in no If yes, when:     Where was the worker treated for this injury? (Please     On-site health care Ambulance                                                                                                    | dd     mm     37     2. When did the employer learn that the received health care?       06     01     20       check all that apply)       Emergency department     Admitted to hospital                                                                                                    | ne worker dd mm )<br>  06   01   2<br>alth professional office 📄 Clinic                                                                                                    |
| Did the worker receive health care for this injury?     Yes no If <b>yes</b> , when:     Where was the worker treated for this injury? (Please     On-site health care Ambulance     Other:                                                                                                    | dd     mm     3%     2. When did the employer learn that the received health care?       06     01     20       ocheck all that apply)       Emergency department     Admitted to hospital                                                                                                    | ne worker dd mm y<br>  06   01   2<br>alth professional office                                                                                                    |
| L. Did the worker receive health care for this injury?     If yes, when:     Vihere was the worker treated for this injury? (Please     On-site health care Ambulance     Other:     Name, address and phone number of health professional                                                                                                    | dd     mm     37     2. When did the employer learn that the received health care?       06     01     20       check all that apply)       Emergency department     Admitted to hospital                                                                                                    | ne worker dd mm )<br>  06   01   2<br>nalth professional office                                                                                                    |
| Did the worker receive health care for this injury?     Yes in no If <b>yes</b> , when:     Where was the worker treated for this injury? (Please     On-site health care Antibulance     Other:     Name, address and phone number of health professional     or facility who treated this worker (if known)                                                                                                    | dd       mm       )"       2. When did the employer learn that the received health care?         06       01       20         ocheck all that apply)       Energency department       Admitted to hospital         al       LHSC Emerg Dept                                                                                                    | ne worker dd mm y<br>  06   01   2<br>alth professional office                                                                                                    |
| Did the worker receive health care for this injury?     Yes no     If yes, when:     On-site health care Ambulance     On-site health care     Other:     Name, address and phone number of health professional or facility who treated this worker (if known)                                                                                                    | dd       mm       37       2. When did the employer learn that the received health care?         06       01       20       20         0 check all that apply)       Emergency department       Admitted to hospital       The         al       LHSC Emerg Dept                                                                                                    | ne worker dd mm y<br>  06   01   2<br>alth professional office 	[Clinic                                                                                                    |
| Did the worker receive health care for this injury?     Yes no If <b>yes</b> , when :     Where was the worker treated for this injury? (Please     On-site health care Ambulance     On-site health care Ambulance     Other:     Name, address and phone number of health professional or facility who treated this worker (if known)                                                                                                    | dd       mm       )"       2. When did the employer learn that the received health care?         06       01       20       20         check all that apply)       Emergency department       Admitted to hospital       " He         al       LHSC Emerg Dept                                                                                                    | re worker dd mm y<br>  06   01   2<br>alth professional office                                                                                                    |
|                                                                                                    | dd       mm       )       2. When did the employer learn that the received health care?         06       01       20         check all that apply)       Energency department       Admitted to hospital         al       LHSC Emerg Dept                                                                                                    | ne worker dd mm )<br>  06   01   2<br>alth professional office [] Clinic                                                                                                    |
|                                                                                                    | dd       mm       )       2. When did the employer learn that the received health care?         06       01       20         0 check all that apply)       Emergency department       Admitted to hospital         al       LHSC Emerg Dept         the day of accident/awareness of illness, this work                                                                                                    | ne worker dd mm )<br>  06   01   2<br>alth professional office [ Clinic                                                                                                    |
|                                                                                                    | dd       mm       37       2. When did the employer learn that the received health care?         06       01       20       20         ocheck all that apply)       Emergency department       Admitted to hospital       He         al       LHSC Emerg Dept                                                                                                    | ne worker dd mm y<br>  06   01   2<br>waith professional office                                                                                                    |
|                                                                                                    | dd       mm       Y       When did the employer learn that the received health care?         06       01       20       Check all that apply)         check all that apply)       Emergency department       Admitted to hospital       He         al       LHSC Emerg Dept       Check all that apply)         the day of accident/awareness of illness, this work any time and/or earnings. (Complete sections G and J).       time and /or earnings. (Complete sections F, G, and J).                                                                                                    | re worker dd mm y<br>  06   01   2<br>alth professional office                                                                                                    |
|                                                                                                    | dd       mm       Y       When did the employer learn that the received health care?         06       01       20       check all that apply)         check all that apply)       Emergency department       Admitted to hospital       He         al       LHSC Emerg Dept       Emergency department       Admitted to hospital       He         al       LHSC Emerg Dept       Emergency department       Emergency department       He         al       LHSC Emerg Dept       Emergency department       Emergency department       He         al       LHSC Emerg Dept       Emergency department       Emergency department       He         al       LHSC Emerge Dept       Emergency department       Emergency department       He         al       LHSC Emerge Dept       Emergency department       Emergency department       He         al       LHSC Emerge Dept       Emergency department       Emergency department       He         al       LHSC Emerge Dept       Emergency department       Emergency department       He         al       LHSC Emerge Dept       Emergency department       Emergency department       He         al       LHSC Emerge Dept       Emergency department       Emergency department       He         al       LHSC Emer                                                                                                    | re worker dd mm y<br>  06   01   2<br>alth professional office                                                                                                    |
|                                                                                                    | dd       mm       Yy       2. When did the employer learn that the received health care?         06       01       20       20         check all that apply)       Emergency department       Admitted to hospital       He         al       LHSC Emerg Dept                                                                                                    | e worker dd mm y<br>  06   01   2<br>alth professional office                                                                                                    |
|                                                                                                    | dd       mm       Y       2. When did the employer learn that the received health care?         06       01       20       20         check all that apply)       Emergency department       Admitted to hospital       He         al       LHSC Emerg Dept                                                                                                    | e worker dd mm y<br>  06   01   2<br>alth professional office                                                                                                    |
|                                                                                                    | dd       mm       Y       When did the employer learn that the received health care?         06       01       20       Check all that apply)         Emergency department       Admitted to hospital       He         al       LHSC Emerg Dept       He         the day of accident/awareness of illness, this work any time and/or earnings. (Complete sections G and J). time and/or earnings. (Complete sections F, G, and J).         maining sections).       m       39         01       20       Date worker returned to work (if known)         on was confirmed by:       Telephone                                                                                                    | e worker dd mm y 06 01 2 alth professional office Clinic  ker: d mm yy regular work Linic Difficed work Ext.                                                                                                    |
|                                                                                                    | dd       mm       Y       When did the employer learn that the received health care?         06       01       20       received health care?         ocheck all that apply)       Emergency department       Admitted to hospital       He         al       LHSC Emerg Dept       Image: sections in the section of the sections in the section of the sections in the sections in the sections in the sections in the sections in the sections in the sections in the sections in the sections in the section of the sections in the section of the section of the sectin of the section of the sectin of the sectin of the se | e worker dd mm y<br>06 01 2<br>alth professional office Clinic<br>d mm yy regular work<br>ker:<br>cer:<br>d mm yy regular work<br>Lt.<br>657 3386 x2387                                                                              |
|                                                                                                    | dd       mm       37       2. When did the employer learn that the received health care?         06       01       20       20         ocheck all that apply)       Emergency department       Admitted to hospital       He         al       LHSC Emerg Dept                                                                                                    | e worker dd mm y<br>06 01 2<br>alth professional office Clinic<br>d mm y Pregular work<br>ter:<br>657 3386 x2387                                                                                                    |
|                                                                                                    | dd       mm       Y       When did the employer learn that the received health care?         06       01       20       check all that apply)         Emergency department       Admitted to hospital       He         al       LHSC Emerg Dept                                                                                                    | e worker dd mm y<br>06 01 2<br>alth professional office Clinic<br>d mm yy regular work<br>wer:<br>657 3386 x2387                                                                                                    |
|                                                                                                    | dd       mm       When did the employer learn that the received health care?         06       01       20         check all that apply)       Emergency department       Admitted to hospital       He         al       LHSC Emerg Dept       Ite day of accident/awareness of illness, this work any time and/or earnings. (Complete sections G and J).       time and/or earnings. (Complete sections F, G, and J).         time and/or earnings. (Complete sections F, G, and J).       mining sections).       dd         m       39       Date worker returned to work (if known)       Itelephone         ell       (519       )         ink been       af. Has modified work been       If yes, worker?                                                                                                    | e worker dd mm y 06,01,2 alth professional office Clinic d mm yy regular work d mm yy regular work Ext. 657   3386   x2387 vas it Accepted Declined                                                                                  |
|                                                                                                    | dd       mm       Y       2. When did the employer learn that the received health care?         06       01       20       check all that apply)         Emergency department       Admitted to hospital       He         al       LHSC Emerg Dept                                                                                                    | e worker dd mm y 06,01,2 alth professional office Clinic d mm y regular work ter: d mm y regular work Ext. 657   3386   x2387 vas it Accepted Declined fif Declined please attach a copy o the written offer given to the work       |
| <ol> <li>Did the worker receive health care for this injury?         <ul> <li>yes no</li> <li>if yes, when:</li> <li>Where was the worker treated for this injury? (Please 0 n-site health care Ambulance </li> <li>On-site health care Ambulance </li> <li>Other: Name, address and phone number of health professions or facility who treated this worker (if known)</li> </ul> </li> <li>E. Lost Time - No Lost Time         <ul> <li>Please choose one of the following indicators. After the Returned to his/her regular job and has not lost any</li> <li>Returned to inodified work and has not lost any</li> <li>Has lost time and/or earnings. (Complete ALL results to the lost time of the lost time of the lost time</li></ul></li></ol> | dd       mm       Y       2. When did the employer learn that the received health care?         06       01       20       20         check all that apply)       Emergency department       Admitted to hospital       He         al       LHSC Emerg Dept       4       He         al       LHSC Emerg Dept       5       5       6         the day of accident/awareness of illness, this workary time and/or earnings. (Complete sections G and J).       6       1         time and/or earnings. (Complete sections F, G, and J).       maining sections).       6         on was confirmed by:       Telephone       1         on was confirmed by:       Telephone       1         est       no       yes       no                                                                                                    | e worker dd mm y 06,01,2 alth professional office Clinic d mm yy regular work ter: d mm yy regular work Ext. 657   3386   x2387 was it Accepted Declined If Declined please attach a copy o the written offer given to the work Ext. |

0007A (01/20)

Page 2 of 4

|                                                                        | dal                                                                                                    |                                                                                                    |                                                                                                    |                                                                                                    |                                                                                                    |                                                                                                    |                                                                                                    |                                                                                                    |                                                                       | Claim Nun                                                           | iber<br>10001                                                                                         |               |
|------------------------------------------------------------------------|----------------------------------------------------------------------------------------------------|----------------------------------------------------------------------------------------------------|----------------------------------------------------------------------------------------------------|----------------------------------------------------------------------------------------------------|----------------------------------------------------------------------------------------------------|----------------------------------------------------------------------------------------------------|----------------------------------------------------------------------------------------------------|----------------------------------------------------------------------------------------------------|-----------------------------------------------------------------------|---------------------------------------------------------------------|----------------------------------------------------------------------------------------------------|---------------|
|                                                                        |                                                                                                    |                                                                                                    | Please                                                                                                    | PRINT in I                                                                                                    | lack in                                                                                                    | k                                                                                                    |                                                                                                    |                                                                                                    |                                                                       | 400                                                                 | 10601                                                                                                 |               |
| orker Na<br>BRAH                                                       | ame<br>IAMS,F                                                                                                    | PETER                                                                                                    |                                                                                                    |                                                                                                    |                                                                                                    |                                                                                                    |                                                                                                    |                                                                                                    |                                                                       | Social Insi<br>112                                                  | urance Numi<br>345                                                                                    | 678           |
| i. Bas                                                                 | e Wage/                                                                                                    | Employmen                                                                                                    | t Informa                                                                                                    | tion - (Do not                                                                                                    | include ov                                                                                                    | vertime here)                                                                                                    |                                                                                                    | <u>٦</u>                                                                                                    |                                                                       |                                                                     |                                                                                                    |               |
| . Is this                                                              | worker (Pl                                                                                                    | ease check a                                                                                                    | il that app                                                                                                    | ily)                                                                                                    |                                                                                                    |                                                                                                    |                                                                                                    | -                                                                                                    |                                                                       |                                                                     |                                                                                                    |               |
| Pe<br>Pe<br>I<br>Te                                                    | ermanient Fu<br>ermanient Pa<br>emporary Fu<br>emporary Pa                                                                                              | ull Time<br>art Time<br>Ill Time<br>art Time                                                                                                    | Casual<br>Seasor<br>Contra                                                                                              | /Irregular<br>al<br>it                                                                                                    | Ξ                                                                                                    | Student<br>Unpaid/Traines<br>Other                                                                                                    |                                                                                                    | Registered App<br>Optional Insura                                                                                  | irentice<br>Ince                                                      | <u>ت</u> م                                                          | vner Operato<br>Sub) Contra                                                                           | er or<br>Clor |
| Ł. Regul                                                               | arrate of pa                                                                                                    | <sup>iy</sup> \$ 3 <sup>,</sup>                                                                                                    | 1.00 pe                                                                                                    | r 🔳 hour                                                                                                    | 🔲 day                                                                                                    |                                                                                                    | 🔲 other                                                                                                    |                                                                                                    |                                                                       |                                                                     |                                                                                                    |               |
| . Add                                                                  | itional W                                                                                                    | age Inform                                                                                                    | ation                                                                                                    |                                                                                                    |                                                                                                    |                                                                                                    |                                                                                                    | - T                                                                                                    |                                                                       |                                                                     |                                                                                                    |               |
| Net Cla<br>or Arno                                                     | aim Code<br>sunt                                                                                                    | Federal                                                                                                    | 01                                                                                                    | Provinc                                                                                                    | al                                                                                                    | 01                                                                                                    | 2. Va<br>- or                                                                                                    | cation pay<br>each cheque?                                                                                         | ∏yes [] i                                                             | Provid<br>perce                                                     | ie<br>ntage                                                                                           |               |
| . Date a                                                               | ind hour last                                                                                                    | t worked                                                                                                    | -                                                                                                    | 4. Normal wor                                                                                                    | king hours                                                                                                    | on                                                                                                    |                                                                                                    | 5. Actual earnin                                                                                                   | ngs for                                                               | 6.No                                                                | rmal earnin                                                                                           | gs for        |
| dd                                                                     | nim yy                                                                                                    | 92 <sub>av</sub>                                                                                                    |                                                                                                    | From                                                                                                    | Ked                                                                                                    | To                                                                                                    |                                                                                                    | last day work                                                                                                    | 80                                                                    | las                                                                 | t day worked                                                                                          |               |
| 06                                                                     | 01                                                                                                    | 20 07:3                                                                                                    | O AM                                                                                                    |                                                                                                    | AN                                                                                                    |                                                                                                    | AM                                                                                                    | \$                                                                                                    |                                                                       | \$                                                                  |                                                                                                    |               |
| . Advar                                                                | toes on wag                                                                                                    | es:                                                                                                    |                                                                                                    | June                                                                                                    |                                                                                                    | Ifuer Indicate                                                                                                    | L Evel                                                                                                    | Pertular     04                                                                                                    |                                                                       |                                                                     |                                                                                                    |               |
| is the                                                                 | worker bein                                                                                                    | ig paid while he/                                                                                                    | she recovers                                                                                                    | 2 700                                                                                                    |                                                                                                    | n yes, mulake                                                                                                    | L_ + eacy                                                                                                    |                                                                                                    |                                                                       | . descal                                                            | land (The sec                                                                                         |               |
| * Fe                                                                   | or Rotationa<br>lease attach                                                                                                    | I Shift workers<br>the earnings inf                                                                                                    | If the shift cy<br>ormation for<br>lent / illness.                                                                      | cle exceeds 4 w<br>the last complet                                                                                                    | eks,<br>e shift                                                                                                    |                                                                                                    | ,                                                                                                    | Use these space<br>(indicate Comm<br>Boous Tins In                                                                 | es for any oth<br>tission, Diffe                                      | ter earning<br>rentials, Pi                                         | s<br>emiums,                                                                                          |               |
| Pr                                                                     | riod                                                                                                    | From Date                                                                                                    | To Date                                                                                                    | Mandat                                                                                                    | Pav                                                                                                    | Voluntary<br>Overtime Pay                                                                                                    | 0                                                                                                    | abortes, repo, art                                                                                                 |                                                                       |                                                                     | 1                                                                                                    | -             |
| W                                                                      | leek 1                                                                                                    | (ab) ma/ ))/                                                                                                    | (and renty)                                                                                                    | \$                                                                                                    | 1 802                                                                                                    | evenume v ng                                                                                                    | \$                                                                                                    | \$                                                                                                    | \$                                                                    | ac                                                                  | \$                                                                                                    |               |
| W                                                                      | leek2                                                                                                    |                                                                                                    |                                                                                                    | \$                                                                                                    | 4                                                                                                    |                                                                                                    | \$                                                                                                    | \$                                                                                                    | \$                                                                    |                                                                     | \$                                                                                                    |               |
| W                                                                      | leek3                                                                                                    |                                                                                                    |                                                                                                    | \$                                                                                                    | 2                                                                                                    | 3                                                                                                    | \$                                                                                                    | \$                                                                                                    | \$                                                                    |                                                                     | s                                                                                                    | 1             |
|                                                                        | leek 4                                                                                                    |                                                                                                    |                                                                                                    | \$                                                                                                    | \$                                                                                                    | 3                                                                                                    | \$                                                                                                    | \$                                                                                                    | \$                                                                    |                                                                     | \$                                                                                                    | -             |
| 15                                                                     | 100002421                                                                                                    |                                                                                                    |                                                                                                    | 1.1.2                                                                                                    |                                                                                                    |                                                                                                    | 3.2                                                                                                    | 1052                                                                                                    | 1.55                                                                  |                                                                     | 1.52                                                                                                  |               |
| 14                                                                     |                                                                                                    |                                                                                                    |                                                                                                    |                                                                                                    |                                                                                                    |                                                                                                    |                                                                                                    |                                                                                                    |                                                                       |                                                                     |                                                                                                    |               |
| Work                                                                   | Schedu                                                                                                    | le (Complete ei                                                                                                    | ther A, B o                                                                                                    | C. Do not in                                                                                                    | lude overt                                                                                                    | ime shifts)                                                                                                    |                                                                                                    |                                                                                                    |                                                                       |                                                                     |                                                                                                    |               |
| Work                                                                   | Schedu<br>Regular                                                                                                    | lle (Complete ei<br>Schedule - In                                                                                                    | ither <b>A, B o</b> i<br>dicate norma                                                                                   | r C. Do not in<br>I work days and                                                                                                    | :lude overt<br>hours.                                                                                                    | ime shifts)                                                                                                    |                                                                                                    | ► Exa                                                                                                    | mple: Mon                                                             | day to Frid                                                         | ay, 40 hours                                                                                          | Ř.,           |
| Work                                                                   | <b>Schedu</b><br>Regular<br>Sunday                                                                                                    | le (Complete ei<br>Schedule - In<br>Monday                                                                                                    | ither <b>A, B o</b><br>dicate norma<br>Tuesday                                                                          | <b>C. Do not</b> in<br>I work days and<br>Wednesday                                                                                                    | dude overt<br>hours.<br>Thursda                                                                                                    | ime shifts)<br>ay Friday                                                                                                    | Saturda                                                                                                    | ► Exa                                                                                                    | mple: Mon<br>S                                                        | day to Frid                                                         | ay, 40 hours<br>V T F                                                                                 | Ś             |
| Work                                                                   | <b>Schedu</b><br>Regular<br>Sunday                                                                                                    | le (Complete ei<br>Schedule - In<br>Monday                                                                                                    | ither <b>A, B o</b><br>dicate norma<br>Tuesday                                                                          | r C. Do not in<br>I work days and<br>Wednesday                                                                                                    | lude overt<br>hours.<br>Thursda                                                                                                    | ime shifts)<br>ay Friday                                                                                                    | Saturda                                                                                                    | ► Exa                                                                                                    | mple: Mon<br>S                                                        | day to Frid<br>M T V<br>8 8                                         | ay, 40 hours<br>VIF<br>8888                                                                           | Ś             |
| . Work                                                                 | C Schedu<br>Regular<br>Sunday<br>Repeati                                                                                                    | I e (Complete e<br>Schedule - In<br>Monday<br>ng Rotationa                                                                                              | ither <b>A, B o</b><br>dicate norma<br>Tuesday<br>I <b>Shift Wo</b>                                                     | r C. Do not in<br>I work days and<br>Wednesday                                                                                                    | lude overt<br>hours.<br>Thursda                                                                                                    | ime shifts)<br>ay Friday                                                                                                    | Saturda                                                                                                    | ► Exa                                                                                                    | mple: Mon                                                             | day to Frid<br>M T V<br>8 8 3                                       | ay, 40 hours<br>V T F<br>8 8 8                                                                        | Ś             |
| . Work<br>_ (A.)<br>_ (B.)                                             | Regular<br>Sunday<br>Repeatin<br>NUMBER<br>DAYS ON                                                                                                    | Ile (Complete ei<br>Schedule - In<br>Monday<br>Ing Rotationa<br>OF                                                                                      | ither <b>A, B o</b><br>dicate norma<br>Tuesday<br>I <b>Shift Wo</b>                                                     | C. Do not in<br>Work days and<br>Wednesday<br>Wednesday<br>rker - Provide<br>NUMBER OF<br>DAYS OFF                                                                          | lude overt<br>hours.<br>Thursda                                                                                                    | ime shifts)<br>ay Friday<br>HOL<br>PER                                                                                                    | Saturda<br>IRS<br>ShilFT(s)                                                                                                  | ► Exa                                                                                                    | NUMBE                                                                 | day to Frid<br>M T V<br>8 8 3<br>R OF WEEL                          | ay, 40 hours<br>V T F<br>8 8 8<br>(S                                                                  | S             |
| . Work<br>(A.)<br>or,<br>(B.)                                          | Regular<br>Sunday<br>Repeati<br>NUMBER<br>DAYS ON                                                                                                    | Ile (Complete ei<br>Schedule - In<br>Monday<br>Ing Rotationa<br>OF                                                                                      | ither <b>A, B o</b><br>dicate norma<br>Tuesday<br>I <b>Shift Wo</b>                                                     | r C. Do not in<br>I work days and<br>Wednesday<br>I<br>rker - Provide<br>NUMBER OF<br>DAYS OFF                                                                              | fude overt<br>hours.<br>Thursda                                                                                                    | ime shifts)<br>ay Friday<br>HOL<br>PER<br>ample: 4 days                                                                                                    | Saturda<br>IRS<br>SHIFT(s)<br>on, 4 days of                                                                                  | ▶ Exa                                                                                                    | NUMBE                                                                 | day to Frid<br>M T V<br>8 8 3<br>R OF WEEL<br>E<br>n cycle.         | ay, 40 hours<br>V T F<br>8 8 8<br>(S                                                                  | 5             |
| Work<br>(A.)<br>(B.)<br>(C.)                                           | Regular<br>Sunday<br>Repeati<br>NUMBER<br>DAYS ON                                                                                                    | Ile (Complete ei<br>Schedule - In<br>Monday<br>Ing Rotationa<br>OF<br>Irrogular W                                                                       | ither A, B or<br>dicate norma<br>Tuesday<br>I Shift Wo<br>fork Sched                                                    | r C. Do not in<br>I work days and<br>Wednesday<br>Inter - Provide<br>WUMBER OF<br>DAYS OFF<br>UND - Provide<br>prior to t                                                   | Hude overt<br>hours.<br>Thursda<br>be total nu<br>he total nu<br>he accider                                                                                                    | ime shifts)<br>ay Friday<br>HOL<br>PER<br>ample: 4 days<br>unber of regular<br>t/illness. (Do r                                                                        | Saturda<br>IRS<br>ShiiFT(s)<br>on, 4 days of<br>hours and si<br>ot include o                                                 | F, 12 hours per shi<br>nifts for each week<br>retrime hours or sl                                                  | NUMBE<br>IN CYCL<br>ift, 8 weeks ii<br>for the 4 we<br>hifts here).   | day to Frid<br>M T V<br>8 8<br>R OF WEEL<br>E<br>n cycle.<br>seks   | ay, 40 hours<br>V T F<br>8 8 8<br>(S                                                                  | Ś             |
| Work<br>(A.)<br>(B.)<br>(C.)                                           | Regular<br>Sunday<br>Repeatin<br>NUMBER<br>DAYS ON<br>Varied o                                                                                          | Ile (Complete ei<br>Schedule - In<br>Monday<br>Ing Rotationa<br>OF<br>Pr Irrogular W                                                                    | ither A, B or<br>dicate norma<br>Tuesday<br>I Shift Wo                                                                  | r C. Do not in<br>I work days and<br>Wednesday<br>rkor - Provide<br>NUMBER OF<br>DAYS OFF<br>wile - Provide I<br>prior to t<br>Week 1                                       | Hude overt<br>hours.<br>Thursda                                                                                                    | ime shifts)<br>ay Friday<br>HOU<br>PER<br>ample: 4 days<br>unber of regular<br>t/illness. (Do r<br>Week 2                                                              | Saturda<br>IRS<br>SHIFT(s)<br>on, 4 days of<br>hours and sl<br>ot include o                                                  | f, 12 hours per shi<br>nifts for each week<br>retrime hours or sl<br>Week 3                                        | NUMBE<br>IN CTCL<br>Ift, 8 weeks is<br>for the 4 we<br>hifts here).   | day to Frid<br>M T V<br>8 8 0<br>R OF WEEL<br>E<br>n cycle.<br>seks | ay, 40 hours<br>V T F<br>8 8 8<br>(S<br>Week 4                                                        | <u>\$</u>     |
| Work<br>(A.)<br>(B.)<br>(C.)                                           | C Schedu<br>Regular<br>Sunday<br>Repeati<br>NUMBER<br>DAYS ON<br>Varied o<br>From/To D                                                                  | Ile (Complete ei<br>Schedule - In<br>Monday<br>Ing Rotationa<br>OF<br>Pr Irrogular W<br>Dates (dd/mm/y)                                                 | ither A, B or<br>dicate norma<br>Tuesday<br>I Shift Wo<br>ork Sched                                                     | r C. Do not in<br>I work days and<br>Wednesday<br>I work days and<br>Wednesday<br>rkor - Provide<br>prior to t<br>Week 1                                                    | Hude over<br>hours.<br>Thursda                                                                                                    | ime shifts)<br>ay Friday<br>HOL<br>PER<br>ample: 4 days<br>mber of regular<br>t/illness. (Do r<br>Week 2                                                               | Saturda<br>IRS<br>ShilFT(s)<br>on, 4 days of<br>hours and sl<br>ot include o                                                 | F, 12 hours per shi<br>ifts for each week<br>vertime hours or sl<br>Week 3                                         | NUMBE<br>IN CTCI<br>ift, 8 weeks is<br>for the 4 we<br>hifts here).   | day to Frid<br>M T V<br>8 8 :<br>R OF WEEL<br>E<br>n cycle.<br>seks | ay, 40 hours<br>V T F<br>8 8 8<br>(S<br>Week 4                                                        | 5             |
| Work<br>(A.)<br>(B.)<br>(C.)                                           | Regular<br>Sunday<br>Repeati<br>NUMBER<br>DAYS ON<br>Varied of<br>From/To D<br>Total Hour                                                               | Ile (Complete ei<br>Schedule - In<br>Monday<br>ng Rotationa<br>OF<br>er Irrogular W<br>Dates (dd/mm/y<br>s Worked                                       | ither A, B or<br>dicate norma<br>Tuesday<br>I Shift Wo<br>fork Sched                                                    | r C. Do not in<br>I work days and<br>Wednesday<br>I wednesday<br>rkor - Provide<br>WUMBER OF<br>DAYS OFF<br>UNBER OF<br>DAYS OFF                                            | Iude over<br>hours.<br>Thursda                                                                                                    | ime shifts)<br>ay Friday<br>HOL<br>PER<br>ample: 4 days<br>mber of regular<br>t/illness. (Do r<br>Week 2                                                               | Saturda<br>IRS<br>ShilFT(s)<br>on, 4 days of<br>hours and sl<br>hours and sl                                                 | F, 12 hours per shi<br>withs for each week<br>vertime hours or sl<br>Week 3                                        | NUMBE<br>IN CYCL<br>ift, 8 weeks i<br>for the 4 we<br>hifts here).    | day to Frid<br>M T V<br>8 8<br>R OF WEEL<br>E<br>n cycle,<br>seks   | ay, 40 hours<br>V T F<br>8 8 8<br>(S<br>Week 4                                                        | <u>\$</u>     |
| . Work<br>. (A.)<br>. (B.)<br>                                         | Regular<br>Sunday<br>Repeati<br>NUMBER<br>DAYS ON<br>Varied c<br>From/To D<br>Total Hour<br>Total Hour                                                  | Ile (Complete ei<br>Schedule - In<br>Monday<br>ng Rotationa<br>OF<br>r Irrogular W<br>Dates (dd/nm//y<br>s Worked<br>s Worked                           | ither A, B or<br>dicate norma<br>Tuesday<br>I Shift Wo<br>ork Sched                                                     | r C. Do not in<br>I work days and<br>Wednesday<br>rkcer - Provide<br>NUMBER OF<br>DAYS OFF<br>UNBER OF<br>DAYS OFF<br>ullo - Provide<br>prior to t<br>Week 1                | Hude over<br>hours.<br>Thursda                                                                                                    | ime shifts)<br>ay Friday<br>HOL<br>PER<br>ample: 4 days<br>unber of regular<br>t/illness. (Do r<br>Week 2                                                              | Saturda<br>IRS<br>ShilFT(s)<br>on, 4 days of<br>hours and sl<br>not include o                                                | f, 12 hours per shi<br>nifts for each week<br>vertime hours or si<br>Week 3                                        | NUMBE<br>IN CYCL<br>ift, 8 weeks ii<br>of of the 4 we<br>hifts here). | day to Frid<br>M T V<br>8 8<br>CR OF WEEL<br>E<br>n cycle.<br>seks  | ay, 40 hours<br>7 T F<br>8 8 8<br>(S<br>Week 4                                                        | <u>\$</u>     |
| Work<br>(A.)<br>(B.)<br>(C.)<br>(C.)                                   | Regular<br>Sunday<br>Repeati<br>NUMBER<br>DAYS ON<br>Varied c<br>From/To D<br>Total Hour<br>Total Hour<br>Total Shift                                   | Ile (Complete ei<br>Schedule - In<br>Monday<br>ng Rotationa<br>OF<br>r Irrogular W<br>Dates (dd/mm/y<br>s Worked<br>s Worked<br>s Worked                | ither A, B or<br>dicate norma<br>Tuesday<br>I Shift Wo<br>ork Sched<br>y)<br>erately m<br>I of the ir                   | r C. Do not in<br>I work days and<br>Wednesday<br>rker - Provide<br>WUMBER OF<br>DAYS OFF<br>UIE - Provide<br>prior to t<br>Wieek 1<br>wieek 1<br>ake false a<br>iformation | Exc<br>be total no<br>be accider                                                                                                    | ime shifts)<br>ay Friday<br>HOL<br>PER<br>ample: 4 days<br>unber of regular<br>t/illness. (Do r<br>Week 2<br>Week 2                                                    | Saturda<br>IRS<br>ShiiFT(s)<br>on, 4 days of<br>hours and si<br>ot include o<br>Vorkplac<br>1, 2, and                        | f, 12 hours per shi<br>nits for each week<br>retrime hours or si<br>Week 3                                         | NUMBE<br>IN CYCL<br>ift, 8 weeks ii<br>for the 4 we<br>hifts here).   | day to Frid<br>M T V<br>8 8<br>CR OF WEEL<br>E<br>n cycle.<br>seks  | ay, 40 hours<br><u>7</u> <u>7</u> <u>F</u><br><u>8</u> <u>8</u> <u>8</u><br>(S<br>Week 4<br><b>d.</b> | <u>s</u>      |
| . Work<br>(A.)<br>or,<br>(B.)<br>or,<br>(C.)<br>. It is<br>anne of ;   | C Schedu<br>Regular<br>Sunday<br>Repeati<br>NUMBER<br>DAYS ON<br>Varied c<br>From/To D<br>Total Hour<br>Total Shift<br>an offer<br>I dec<br>person comp | Ilé (Complete ei<br>Schedule - In<br>Monday<br>ng Rotationa<br>OF<br>r Irrogular W<br>Dates (dd/mm/y<br>s Worked<br>s Worked<br>s Worked<br>is Worked   | ither A, B or<br>dicate norma<br>Tuesday<br>I Shift Wo<br>fork Sched<br>y)<br>erately m<br>I of tho ir<br>t (please pri | r C. Do not in<br>I work days and<br>Wednesday<br>rkeer - Provide<br>NUMBER OF<br>DAYS OFF<br>ule - Provide<br>prior to t<br>Week 1<br>week 1<br>if ormation<br>nt)         | Example of the second of the second of the s | ime shifts)<br>ay Friday<br>HOU<br>PER<br>ample: 4 days<br>unber of regular<br>t/illness. (Do r<br>Week 2<br>Week 2<br>onts to the V<br>od on pages<br>Offici          | JRS<br>SHIFT(s)<br>on, 4 days of<br>hours and sl<br>ot include o<br>Vorkplac<br>1, 2, and<br>al title                        | f, 12 hours per shi<br>nits for each week<br>retrime hours or si<br>Week 3<br>e Safety and<br>3 is true.           | NUMBE<br>IN CYCL<br>ift, 8 weeks in<br>for the 4 we<br>hifts here).   | day to Frid                                                         | ay, 40 hours<br>V T F<br>8 8 8<br>(S<br>Week 4<br>d.                                                  | <u>\$</u>     |
| Work<br>(A.)<br>(B.)<br>(B.)<br>(C.)<br>• It is<br>anne of p<br>arra K | Regular<br>Sunday<br>Repeatin<br>NUMBER<br>DAYS ON<br>Varied o<br>From/Te D<br>Total Hour<br>Total Shift<br>an offer<br>I dec<br>person comp<br>cane    | Ilé (Complete ei<br>Schedule - In<br>Monday<br>Ing Rotationa<br>OF<br>In Irrogular W<br>Dates (dd/mm/y<br>s Worked<br>s Worked<br>s Worked<br>is Worked | ither A, B or<br>dicate norma<br>Tuesday<br>I Shift Wo<br>fork Sched<br>y)<br>erately m<br>I of the in<br>t (please pri | r C. Do not in<br>I work days and<br>Wednesday<br>rkor - Provide<br>VUMBER OF<br>DAYS OFF<br>ulo - Provide<br>prior to t<br>Week 1<br>view 1<br>if ormation<br>nt)          | Example total measurements of the social measurement of the social measurement of the social mea | ime shifts)<br>ay Friday<br>HOU<br>PER<br>ample: 4 days<br>unber of regular<br>t/illness. (Do r<br>Week 2<br>Week 2<br>onts to the V<br>od on pages<br>Offici<br>  Spe | Saturda<br>IRS<br>SHIFT(s)<br>on, 4 days of<br>hours and sl<br>ot include o<br>Vorkplac<br>1, 2, and<br>al title<br>ecialist | F, 12 hours per shi<br>hits for each week<br>retrime hours or si<br>Week 3<br>Week 3<br>e Safety and<br>3 is true. | NUMBE<br>IN CTCL<br>ift, 8 weeks is<br>for the 4 we<br>hifts here).   | day to Frid                                                         | ay, 40 hours<br>V T F<br>8 8 8<br>(S<br>Week 4<br>d.                                                  | <u>\$</u>     |

THE WORKPLACE SAFETY AND INSURANCE ACT REQUIRES YOU GIVE A COPY OF THIS FORM TO YOUR WORKER 0007A (01/20) Page 3 of 4

|                                                    |                 | Claim Num          | ber<br>10004    |             |
|----------------------------------------------------|-----------------|--------------------|-----------------|-------------|
| Please PRINT in black ink                          | 1.77            | 400                | 10601           |             |
| forker Name                                        |                 | Social Insu<br>112 | ranceNum<br>345 | iber<br>678 |
|                                                    |                 | 1.1.1.7            | 595             |             |
| 4. Additional Information                          |                 |                    |                 |             |
|                                                    |                 |                    |                 |             |
| ADDITIONAL PAGE PROVIDED TO SEND COMMENTS OF A LET | TER TO WCB/WSIB |                    |                 |             |
|                                                    | TER TO MEDIMOID |                    |                 |             |
|                                                    |                 |                    |                 |             |
|                                                    |                 |                    |                 |             |
|                                                    |                 |                    |                 |             |
|                                                    |                 |                    |                 |             |
|                                                    |                 |                    |                 |             |
|                                                    |                 |                    |                 |             |
|                                                    |                 |                    |                 |             |
|                                                    |                 |                    |                 |             |
|                                                    |                 |                    |                 |             |
|                                                    |                 |                    |                 |             |
|                                                    |                 |                    |                 |             |
|                                                    |                 |                    |                 |             |
|                                                    |                 |                    |                 |             |
|                                                    |                 |                    |                 |             |
|                                                    |                 |                    |                 |             |
|                                                    |                 |                    |                 |             |
|                                                    |                 |                    |                 |             |
|                                                    |                 |                    |                 |             |
|                                                    |                 |                    |                 |             |
|                                                    |                 |                    |                 |             |
|                                                    |                 |                    |                 |             |
|                                                    |                 |                    |                 |             |
|                                                    |                 |                    |                 |             |
|                                                    |                 |                    |                 |             |
|                                                    |                 |                    |                 |             |
|                                                    |                 |                    |                 |             |
|                                                    |                 |                    |                 |             |
|                                                    |                 |                    |                 |             |
|                                                    |                 |                    |                 |             |
|                                                    |                 |                    |                 |             |

THE WORKPLACE SAFETY AND INSURANCE ACT REQUIRES YOU GIVE A COPY OF THIS FORM TO YOUR WORKER 0007A (01/20) Page 4 of 4

#### **Review Dates**

Activities or follow-ups for an employee may be tracked under **Review Dates**. Pull pre-defined reviews by clicking **Standards F6** or click on **Add Activity**. Enter a date of the activity and tab to the User ID. The **User ID** will auto-fill based on the user currently logged into the system. The User responsible for completing the activity may be changed by clicking on the arrow at the top of the User ID column or by clicking the **Change User F9** button at the right of the panel. Tab to the **Activity** field and enter text instructions related to the activity. The **Done** checkbox will auto-fill a review date item, stamping it with today's date and the User ID of the user currently logged into the system.

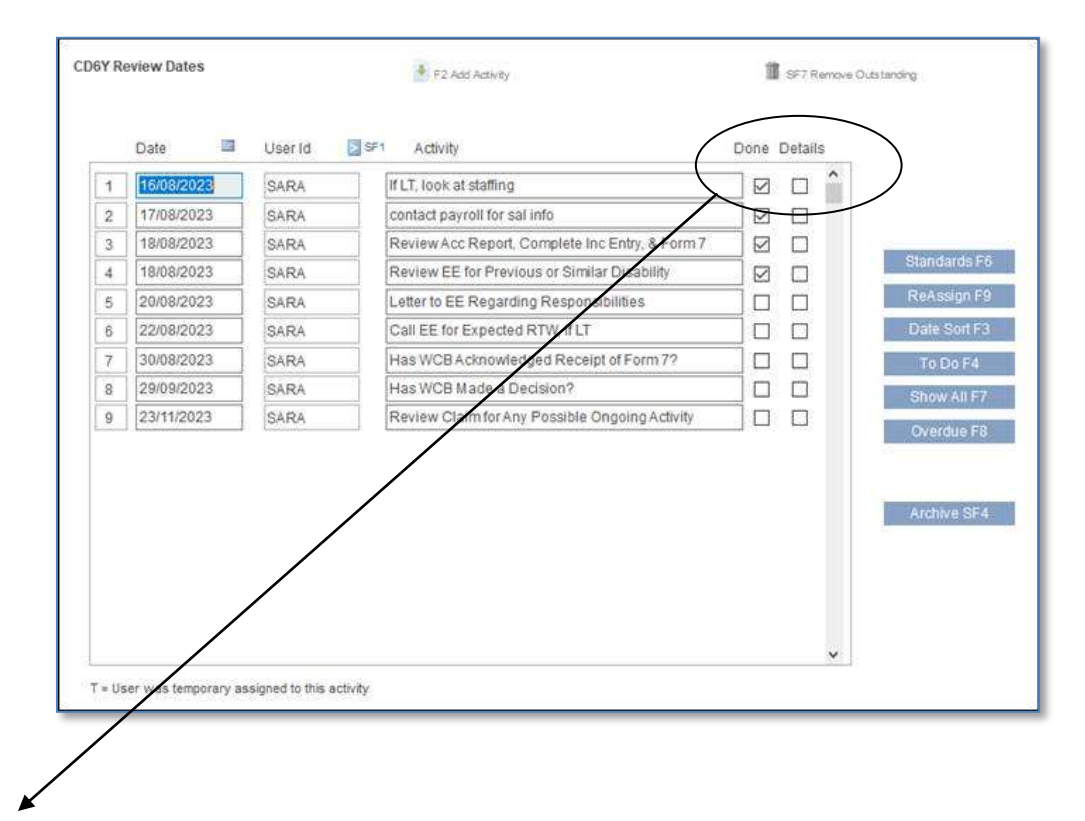

The **View** checkbox will open a subsequent panel which allows the user to enter text related to the **Action** taken related to the Activity, and enter a **Completion Date** for the Action. Do NOT click the Done checkbox, the system will auto-fill.

Archive SF4 will place completed review dates in an accessible spreadsheet.

Several reports are available related to Incident Reporting Review Dates.

| CD4E Activity Details |                                                 |         |
|-----------------------|-------------------------------------------------|---------|
| Target Date           | 18/08/2023                                      |         |
| User                  | SARA                                            |         |
| Activity              | Review Acc Report, Complete Inc Entry, & Form 7 |         |
| Action                | Completed on 18 Aug 23 by SARA                  | Done    |
| Completion Date       | 18/08/2023                                      |         |
|                       | CI                                              | ose F12 |

#### **Form Letters**

To generate a form letter for an employee click on **Get Template** and select from the drop down list provided. The variables associated with the chosen template will auto-fill as the form letter is displayed. Text may be inserted or deleted throughout the letter is required. Doing so will not change the master form letter template content. Each letter may be a maximum of three pages in length.

Print the letter by clicking on **Print to PDF**. Once the PDF opens, all application features are available to the user. Clicking Print will send the letter to a default printer to create a paper copy.

Clicking Link Doc will store the letter for future reference on the Document Links panel of the record.

By entering a **Reply Due Date** and clicking on **Add Reminder**, the system will add an activity to the Review Date panel of the record.

When a form letter appears outdated, click **Reset Letter** to initialize the panel to the master form letter template content.

To send the letter, click **SF8 Email letter to**: This opens a panel in which the worker's email address will auto-fill, allow for the additional recipients and provide editable text indicating the Form Letter is an attachment to the email. Ten additional attachments may be sent with the letter by clicking attach File F9 or Doc Link SF9 and selecting a file from the browser or from the list of document links. A copy of the letter, a copy of the email and a copy of each additional attachment will be automatically added to Document Links. The emailed Form Letter, the Letter Attachment and all additional attachments will be recorded in the TMB Audit.

| CD5X Form Letters<br>a]                             | F6 Get Template                                               | F5 Do PDF                                | 🖉 SFB Link Doc            | F8 Add Reminder                | 😏 F7 Res et 1                                                               | Letter                                          |
|-----------------------------------------------------|---------------------------------------------------------------|------------------------------------------|---------------------------|--------------------------------|-----------------------------------------------------------------------------|-------------------------------------------------|
| Aug 18, 2023                                        |                                                               |                                          |                           | Letter N                       | io. 1                                                                       |                                                 |
| Fran Cote<br>123 Smith ST<br>Welland, ON            |                                                               |                                          |                           | Trt                            | e Dr's Note<br>Reminder                                                     |                                                 |
| L3B2B9                                              |                                                               |                                          |                           | Rep                            | ly Due                                                                      |                                                 |
| Dear Fran,                                          |                                                               |                                          |                           | Last                           | Printed                                                                     |                                                 |
| RE: Clm No.<br>DOI: Aug 15, 2023                    |                                                               |                                          |                           | <b>3</b>                       | F8 Email letter to                                                          |                                                 |
| Please be advised that a injury.                    | doctors note will be require                                  | d following your third (                 | day of absence due to     | illness or F9                  | Copy SIN to clipboard<br>paste in letter                                    | i to                                            |
| Please ensure the note is<br>address s.kane@parklan | s given to a representative o<br>esys.com at your earliest co | of the Health Centre dir<br>privenience. | ectly or sent to the foll | wing Happen<br>When th         | & Doing Details:<br>e software inserts th                                   | ese fields,<br>ok lines" are                    |
| Sincerely,                                          |                                                               |                                          |                           | removed<br>data wit<br>may the | to ensure the software<br>hin the space initially<br>a adjust the spacing a | are can fit th<br>allotted. You<br>iccordingly. |
| Sara Kane<br>Manager                                |                                                               |                                          |                           | 22                             |                                                                             |                                                 |
| Sent Via Email Aug 18, 2                            | 023                                                           |                                          |                           | Pt F2                          | P2 F3 P                                                                     | 3 F4                                            |

### **Appointments**

As the incident progresses, you may have the need to document ongoing appointments related to the incident. Select **Appointments** and enter the appointment date and the time the employee departed. Then enter the same date and time the employee returned. If the employee did not return that day, enter the time the employee would normally have left for the day. The system will calculate the number of hours lost due to the appointment. Continue and enter the Appointment Type, Reason and Approval status.

| C                                                                                                    | D5N App  | ointm | ients |                  |      |       |              |      |                  |            | SF7 Remove Re | scord     |
|----------------------------------------------------------------------------------------------------|----------|-------|-------|------------------|------|-------|--------------|------|------------------|------------|---------------|-----------|
|                                                                                                    | Date     | FI    | Time  | Date<br>Returned | 0.00 | Time  | Hours<br>Off | Days | Appointment Type | <b>F</b> 3 | Reason        | Approved? |
| Contraction of the local distribution of the local distribution of the | 16/08/20 | 023   | 9:30  | 16/08/2023       | 3    | 11:45 | 2:15         | L    | Specialist Appt  |            | Reassessment  | Yes 🗸     |
|                                                                                                    |          |       |       |                  |      |       | 1            |      |                  |            |               | ~         |
|                                                                                                    | 6        |       |       |                  | - 2  |       |              |      | 1                |            | 92            | ×         |

#### Days Lost & WCB Costs

Days lost related to an incident can be manually captured on this panel or entered via the Month End/Enter Days feature. Click on the appropriate month under the Days column and enter the number of days the employee was absent for that month.

WCB/WSIB costs may be viewed on this panel, however must be entered manually or electronically via the Month End/Enter Costs or Process E-Cost File feature. Click on Print to view and print the detailed entries.

| D5E Cost Summary                     |      |              |            |              | TERMINAN PRAN | 13 13 |
|--------------------------------------|------|--------------|------------|--------------|---------------|-------|
| 2023<br>January<br>February<br>March | Oers | Rehatillaton | Heath Care | Compéniation | Penator       | 816F. |
| Agen<br>Mae<br>Juno                  |      |              |            |              |               |       |
| July<br>August<br>Decomposit         |      |              |            |              |               |       |
| Octaber<br>November<br>December      |      |              |            |              |               |       |
| Total this yea                       |      |              |            |              |               |       |

#### **Other Costs**

Costs other than those on the

WCB/WSIB monthly statements or

weekly invoices can be defined in the Other Costs Table under Options. The abbreviations create the column headers on this panel. The costs must be entered via the Month End/Enter Other Costs and can be viewed on this panel. Click on Print to view and print the detailed entries.

| CD5G Other Costs |      |       |         | 🛱 F21 | Print Details |   |
|------------------|------|-------|---------|-------|---------------|---|
| 2023             | 102  | CHUBB | PROP    | LEGAL | FINES         |   |
| January          |      |       |         |       |               |   |
| February         |      |       |         |       |               |   |
| March            |      |       |         |       |               |   |
| April            |      |       |         |       |               | 1 |
| May              |      |       |         |       |               |   |
| June             |      |       |         |       |               |   |
| July             |      |       |         |       |               |   |
| August           |      |       |         |       |               |   |
| Septemb          | er   |       |         |       |               |   |
| October          |      |       |         |       |               |   |
| Novemb           | er 🗌 |       | = 1     | =     | = 1           |   |
| Decemb           | er   |       |         |       |               |   |
|                  |      |       | - 10 70 |       |               |   |
| Total this       | year |       |         |       |               |   |
| Claim tot        | al   | 1     |         |       |               |   |

### **Appeals Summary**

In some cases the employee or employer may appeal a claim decision. The Appeals Summary and Hearing Details panels were developed specifically to document these occurrences. Up to twenty-five appeals may be entered. The Hearing Details panel is accessible by clicking on the arrow button to the right of each appeal entry.

| USK Appeals           |                               |                | F5 Print                  | □ t] Cio                                                                                                    | sed        |
|-----------------------|-------------------------------|----------------|---------------------------|----------------------------------------------------------------------------------------------------|------------|
|                       |                               | b] Comments (2 | 2000 characters)          |                                                                                                    |            |
| a] WSIAT Number       |                               |                |                           |                                                                                                    |            |
| Initial Decision Date | 100                           |                |                           |                                                                                                    |            |
| Final Decision Date   | 12                            |                |                           |                                                                                                    |            |
| Estimated Costs       |                               |                |                           |                                                                                                    |            |
| Final Decision Conta  |                               |                |                           |                                                                                                    |            |
| Final Decision Costs  |                               |                |                           |                                                                                                    |            |
| Estimated Savings     |                               |                |                           |                                                                                                    |            |
|                       |                               |                |                           |                                                                                                    |            |
|                       |                               |                |                           | 1                                                                                                    | Details [F |
| d] Hearing Type       | Issue                         | 1              | nitiating Party / Outcome | Form / Date Completed                                                                                                    | Details (F |
| d] Hearing Type       | Issue                         | × [            | nitiating Party / Outcome | Form / Date Completed                                                                                                    | Details (F |
| d] Hearing Type       | v                             | ×] [           | nitiating Party / Outcome | Form / Date Completed                                                                                                    | Details (F |
| d] Hearing Type       | Issue                         | · [            | nitiating Party / Outcome | Form / Date Completed                                                                                                    | Details (F |
| d] Hearing Type       | Issue           v             | × [            | nitiating Party / Outcome | Form / Date Completed                                                                                                    | Details (F |
| d) Hearing Type       | ssue<br>v                     | × [<br>        | nitiating Party / Outcome | Form / Date Completed                                                                                                    | Details (F |
| d] Héaring Type       | Issue           v           v |                | nitiating Party / Outcome | Form / Date Completed           Y           Y           Y           Y           Y           Y           Y                                                 | Details (F |
| d) Héaring Type       | Issue           v           v |                | nitiating Party / Outcome | Form / Date Completed           Y           Y           Y           Y           Y           Y           Y           Y           Y           Y           Y | Details (F |

| CD5S Hearing Details       |                             |
|----------------------------|-----------------------------|
| a] Hearing date & time     | FromLine 1                  |
| Location                   |                             |
| IW represented by          |                             |
| Employer<br>represented by |                             |
| Witnesses                  |                             |
|                            |                             |
|                            |                             |
| Decision Maker             |                             |
| Cost Avoided               | Cost Recovered              |
| b] Panel members           | d] Hearing decision & date  |
|                            |                             |
|                            |                             |
| Third parties              |                             |
| Contra Manua Azia.         |                             |
|                            |                             |
|                            |                             |
|                            | (1000 characters) Close F12 |
|                            |                             |

#### **Key Notes**

In circumstances where critical information for colleagues may be vital specific to this incident, the **Key Notes** panel provides two options. A pop-up comment that will appear every time the incident is accessed by a user or a report comment that will print on reports related to this incident.

| Comments entered below will appear every time<br>this incident is accessed by a user<br>ATTENTION - incident currently under investigation | and address of repulse                                                       |                |
|----------------------------------------------------------------------------------------------------|------------------------------------------------------------------------------|----------------|
| ATTENTION - incident currently under investigation                                                                                         | Comments entered below will appear er<br>this incident is accessed by a user | very fime      |
|                                                                                                    | ATTENTION - incident currently under in                                      | nvestigation   |
| Comments entered below will appear on reports withis incident                                                                              | Comments entered below will appear o<br>this incident                        | n reports with |

#### **Document Folder**

The **Document Folder** feature allows the user to paste text documents or type notes for future review. Text only, no pictures or images. The maximum number of characters is 8,000 (equivalent to approximately two pages of a Word document). The format of the document may vary slightly from the original document. You may also copy into the **Reference** or **Comment** fields. Once a document is entered, changes may be made until midnight and only by the original author. The **See List** feature lists all Document Folders.

Access to the **Remove** function is controlled by Security.

| a] Reference Notes from Meeting                 |             |
|-------------------------------------------------|-------------|
| - Meeting with EE and Union Rep                 | Entered by: |
| - Thurs, Aug 17/23 at 1500 - meeting rm B       | SARA        |
| - Attendees - Sara Kane, Peter Aaron, Fran Cote | 18/08/2023  |
| - met today to discuss                          | 16:28       |

#### The **Documents Links** feature allows the user to link and view documents that are related to the employee.

Documents that can be linked include, but are not limited to:

- Printed version of forms (PDF)
- Diagrams or photographs (GIF, JPG)
- Letters (DOC, PDF)
- Reports (EXE)

**Document Links** 

In Incident Reporting, documents are linked directly to the incident. Move the cursor to the **Origin** column of the first blank line. Enter an **Origin** and **Description** of the document. The system will auto-fill the user and date entered. Click on **Link**. The Windows dialogue box will open and allow the selection of the document to be linked. A note will appear confirming the document was linked successfully.

To see a document, highlight the appropriate line and click **View**. The system will call up that image. Up to 800 documents may be linked to one employee.

Access to the **Remove** function is controlled by Security.

For details on Document Types, Scanning Documents, Location of Original Document, and other considerations, please refer to Parklane Support of the Special Features User Guide.

#### **Temporary Document Links (Incident Reporting only)**

This feature, when activated under Rules, provides the ability to tag document links as temporary. Periodically, the user may delete all temporary document links for incidents that are closed with a close date. The frequncy to mass-delete is at the descretion of the user; be it once a month or once a year. All documents that are permanently deleted will be recorded in the audits.

When the rule is activated, a new column appears (only for that user) on the Document Links panel where the user can check any document link as temporary.

| No. | User | Date       | Origin          | Doc Date 📮         | Description                         |   | -            |
|-----|------|------------|-----------------|--------------------|-------------------------------------|---|--------------|
| 1   | SARA | 21/08/2023 | EE              | 16/08/2023         | Inc/Acc Report                      | ^ | Link F4      |
| 2   | SARA | 21/08/2023 | Safety          | 16/08/2023         | Photos                              |   | View F2      |
| 3   |      | 1          |                 | 1                  |                                     |   | GoToBlank F  |
| 4   | I.   |            |                 |                    |                                     |   | FileName F3  |
| 5   | [    |            |                 |                    |                                     |   | Link un SF1  |
| 6   |      | 1          |                 |                    |                                     |   |              |
| 7   | I.   |            |                 |                    |                                     | ] | Go to Links. |
| 8   | [    |            |                 |                    |                                     |   | 101-200 F7   |
| 9   |      |            | [               | 1                  |                                     |   | 201-300 SF3  |
| 10  | I.   |            |                 |                    |                                     |   | 301-400 SF4  |
| 11  |      |            |                 | 1                  |                                     |   | 401-500 SF5  |
| 12  |      | 1          |                 | 1                  |                                     |   | 501-600 SF6  |
| 13  |      |            |                 |                    |                                     |   | 601-700 SF8  |
| 14  |      |            |                 | 1                  |                                     |   | /01-800 SF9  |
|     |      |            | "indicates no d | ocument was linked | f; x = Document may not be deleted. |   |              |

### **Needlestick & Sharp Object**

The Needlestick & Sharp Object panel is an optional feature which is specifically activated for Health Care facilities in tandem with the Blood & Body Fluid Exposure panel. Pre-defined dropdowns as well a text fields combine for the completion of this panel if the incident circumstances require.

| CHDR02 Needlestick & Sha                                                                   | rp Object                          |                        |                 | SF7 Remove Reco                                     | zd 1 of 2 |          | nin 🕯 |
|--------------------------------------------------------------------------------------------|------------------------------------|------------------------|-----------------|-----------------------------------------------------|-----------|----------|-------|
| a] Job Category of the<br>injured worker?                                                  |                                    | ~<br>                  | Where injur     | y<br>?                                              |           |          | ~     |
| Other, Describe                                                                            |                                    |                        | Othe            | r                                                   |           |          |       |
| Department where injury occurred                                                           | 84403                              | Tweedsmuir PS - Teache | er 💽 F:         | 3                                                   |           |          |       |
| b] Was the source patient (<br>identifiable?                                               | )Yes () №                          | O Unik O N/A           | Was<br>original | s the injured worker the<br>user of the sharp item? | O Yes     | ONo OUni | O N/A |
| Was employee trained in proper use of device?                                              | )Yes () No                         | O Unk O N/A            |                 |                                                     |           |          |       |
| d] The sharp item wa                                                                       | IS                                 |                        |                 |                                                     |           |          | ~     |
| For what purpose was th<br>sharp item originally used                                      | ie<br>17                           |                        |                 |                                                     |           |          | v     |
| Other, Describ                                                                             | ie                                 |                        |                 |                                                     |           |          |       |
| Did the injury occur                                                                       | ?                                  |                        |                 |                                                     |           |          | ~     |
| Other, Describ                                                                             | ie 🔄                               |                        |                 |                                                     |           |          |       |
| f] What type of device cause<br>the injury                                                 | d O Needle-                        | Hollow Bore O Surgica  | I O Glass       | O Other                                             |           |          |       |
| Needle/Surgical/Glas                                                                       | is                                 |                        | ~ (             | Other Describe                                      |           |          |       |
| Brand Manufacturer Produ                                                                   | d                                  |                        |                 | Model                                               |           |          | , i   |
| If the Item Causing the Injury<br>Sharp Medical Device, was it<br>with a Shielded Recessor | was a Needle o<br>a "Safety Design | r O Yes ONo            | Was<br>Mechani  | the Protective                                      |           |          | v     |
| Blunted                                                                                    | Needle or Blade                    | 2 Did                  | Exposure Inci   | dent Happen?                                        |           |          | Ý     |

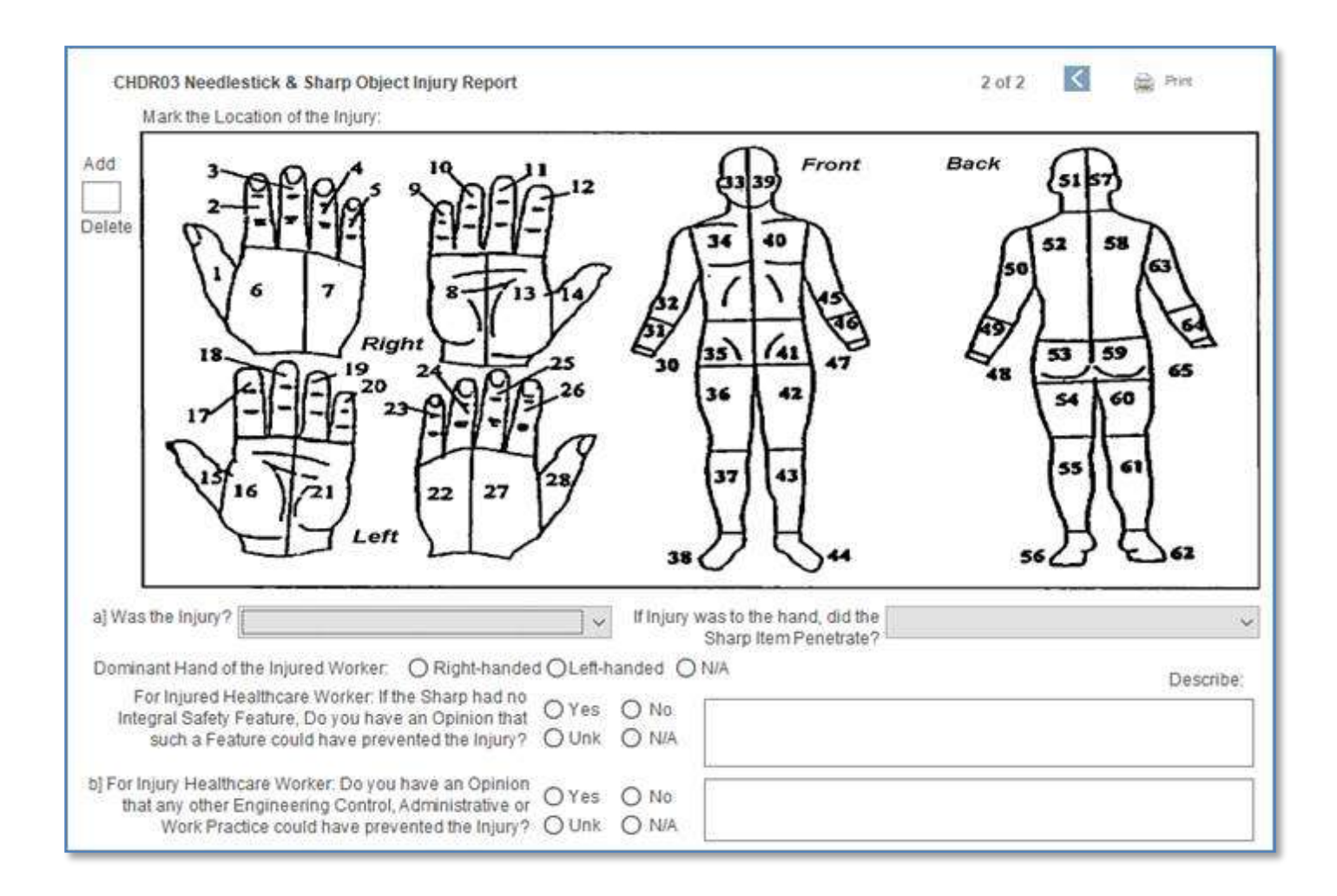

#### **B.B.F. Exposure**

The Blood & Body Fluid Exposure panel is an optional feature which is specifically activated for Health Care facilities in tandem with the Needlestick & Sharp Object panel. Pre-defined dropdowns as well a text fields combine for the completion of this panel if the incident circumstances require.

| a] Date a         | and time of exposure                                                                                                    |                                                                                      |                                                                                                    |                                  |      |   |  |
|-------------------|----------------------------------------------------------------------------------------------------|--------------------------------------------------------------------------------------|----------------------------------------------------------------------------------------------------|----------------------------------|------|---|--|
| Department whe    | re incident occurred 884403                                                                                                    | Tweedsmuir PS                                                                        | - Teacher                                                                                                    |                                  | F2   |   |  |
| What is           | the Job Category of the injured worker?                                                                                                    |                                                                                      | Where did th                                                                                                    | e exposure occur?                |      |   |  |
|                   |                                                                                                    | × .                                                                                  |                                                                                                    |                                  |      |   |  |
| Was the Source I  | Patient Identifiable? 🔿 Yes 🔿 No 🔾 Un                                                                                                    | k O N/A                                                                              |                                                                                                    |                                  |      |   |  |
| Which Body Flu    | uids were involved in the exposure? (select                                                                                                    | all that apply)                                                                      |                                                                                                    |                                  |      |   |  |
|                   |                                                                                                    | ~                                                                                    | 1                                                                                                    |                                  |      |   |  |
|                   |                                                                                                    | ~                                                                                    |                                                                                                    |                                  |      |   |  |
|                   |                                                                                                    | ~                                                                                    | 4                                                                                                    |                                  |      |   |  |
|                   |                                                                                                    | ~                                                                                    |                                                                                                    |                                  |      |   |  |
|                   |                                                                                                    | 1                                                                                    |                                                                                                    |                                  |      |   |  |
| 00000             |                                                                                                    | 7                                                                                    |                                                                                                    |                                  |      |   |  |
|                   |                                                                                                    |                                                                                      |                                                                                                    |                                  |      |   |  |
| Nac the horty fli | CHDR06 Blood and Body Fluid Exposure Report<br>a] Was the exposed part? (select all that apply)                                                                                                    | rt                                                                                   | v                                                                                                    |                                  | 2 of | 4 |  |
| Was the body flu  | CHDR06 Blood and Body Fluid Exposure Report<br>a] Was the exposed part? (select all that apply)                                                                                                    | n                                                                                    | · ·                                                                                                    |                                  | 2 of | 4 |  |
| Was the body fla  | CHDR06 Blood and Body Fluid Exposure Report<br>a] Was the exposed part? (select all that apply)                                                                                                    | n                                                                                    | × [                                                                                                    |                                  | 2 of | 4 |  |
| Was the body flu  | CHDR06 Blood and Body Fluid Exposure Report<br>a) Was the exposed part? (select all that apply)                                                                                                    | n<br>                                                                                | ><br>><br>>                                                                                                    |                                  | 2 of | 4 |  |
| Was the body flu  | CHDR06 Blood and Body Fluid Exposure Report a] Was the exposed part? (select all that apply)                                                                                                    | n<br>                                                                                | •<br>•                                                                                                    |                                  | 2 of | 4 |  |
| Was the body flu  | CHDR06 Blood and Body Fluid Exposure Report<br>a) Was the exposed part? (select all that apply)                                                                                                    | apply)                                                                               | · [                                                                                                    |                                  | 2 of | 4 |  |
| Was the body flu  | CHDR06 Blood and Body Fluid Exposure Report<br>a) Was the exposed part? (select all that apply)                                                                                                    | nt<br>)<br>()<br>()<br>()<br>()<br>()<br>()<br>()<br>()<br>()<br>()<br>()<br>()<br>( | · · [                                                                                                    |                                  | 2 of | 4 |  |
| Was the body flu  | CHDR06 Blood and Body Fluid Exposure Report<br>a] Was the exposed part? (select all that apply)                                                                                                    | nt<br>)<br>)<br>apply)                                                               | · [                                                                                                    |                                  | 2 of | 4 |  |
| Was the body flu  | CHDR06 Blood and Body Fluid Exposure Report<br>a] Was the exposed part? (select all that apply)                                                                                                    | nt<br>apply)<br>ne of exposure? (cl                                                  | ✓ ✓ ✓ ✓ ✓ ♦ ♦ <p< td=""><td>y)</td><td>2 of</td><td>4</td><td></td></p<> | y)                               | 2 of | 4 |  |
| Was the body flu  | CHDR06 Blood and Body Fluid Exposure Report<br>a) Was the exposed part? (select all that apply)<br>                                                                                                    | nt<br>apply)<br>ne of exposure? (cl                                                  | ✓ ✓ ✓ ✓ ✓ ✓ ✓ ✓ ♦ ♦ <p< td=""><td>y)</td><td>2 of</td><td>4</td><td></td></p<> | y)                               | 2 of | 4 |  |
| Was the body flu  | CHDR06 Blood and Body Fluid Exposure Report<br>a) Was the exposed part? (select all that apply)                                                                                                    | nt<br>apply)<br>he of exposure? (cl                                                  | → [<br>→ [<br>→ [<br>→ [<br>→ [<br>+ ck all that app]<br>↓ [                                                                                                    |                                  | 2 of | 4 |  |
| Was the body flu  | CHDR06 Blood and Body Fluid Exposure Report<br>a) Was the exposed part? (select all that apply)<br>Cher, please describe<br>b) Did the Blood or Body Fluid? (select all that a<br>characteristic forments were worn at the time<br>characteristic forments were worn at the time<br>characteristic forments were worn at the | nt<br>apply)<br>ne of exposure? (cl                                                  |                                                                                                    |                                  | 2 of | 4 |  |
| Was the body flu  | CHDR06 Blood and Body Fluid Exposure Report a) Was the exposed part? (select all that apply)                                                                                                    | nt<br>apply)<br>ne of exposure? (cl                                                  | • •                                                            | y)                               | 2 of | 4 |  |
| Was the body flu  | CHDR06 Blood and Body Fluid Exposure Report<br>a) Was the exposed part? (select all that apply)                                                                                                    | nt<br>apply)<br>he of exposure? (cl                                                  |                                                                                                    | >>>>>>>>>>>>>>>>>>>>>>>>>>>>>>>> | 2 of | 4 |  |
| CHDR07 Blood and Body Fluid Exposure Report                                                                      | 3 of 4                | And And          |
|----------------------------------------------------------------------------------------------------|-----------------------|------------------|
| a] Was the Exposure the result of                                                                                | ~                     |                  |
| Other, Describe                                                                                                  |                       |                  |
| Specify Tubing                                                                                                   |                       |                  |
| b] If Equipment failure, please specify                                                                          |                       |                  |
| Equipment Type                                                                                                   |                       |                  |
| Manufacturer                                                                                                    |                       |                  |
| d] How long was the Blood or Body Fluid in contact with your skin or mucous membranes?                           |                       |                  |
|                                                                                                    | ~                     |                  |
| How much Blood/Body Fluid came in contact with your skin or mucous membranes?                                    |                       |                  |
| CHDR08 Blood and Body Fluid Exposure Report                                                                      |                       | 4 of 4 🔣 🚔 Pire  |
| Mark the<br>Location of the<br>Injury:                                                                           |                       | BACK             |
|                                                                                                    | 2 33                  | {s1 s7}          |
|                                                                                                    | 134 10 10             | 50 52 58 63      |
|                                                                                                    | 1 1                   |                  |
| Middle area of exposure                                                                                          | 36 42                 | 45 50 60         |
| Smallest area                                                                                                    | 27 43                 | 55 61            |
| of exposure                                                                                                    | ЯЯ"                   | ** AA **         |
| Describe the circumstances leading to this exposure (please note if a device malfunction w                       | as involved)          |                  |
|                                                                                                    |                       |                  |
|                                                                                                    |                       |                  |
| For Injured Worker.<br>Do you have an opinion that any other Engineering Control, Administrative or Worker Pract | ce could have prevent | ited the injury? |
| For Injured Worker,<br>Do you have an opinion that any other Engineering Control, Administrative or Worker Pract | ce could have prevent | ited the injury? |

# **Guideline Worksheet**

This worksheet allows for easy access to Disability Guidelines (DG) subscriptions and retrieval of pertinent information about injuries/illnesses, including expected days off.

The first time you visit this page, default websites are provided. While valid, it is assumed that your company will replace them with your preferences. Using your web browser, go to the home page of your preferred website. Copy the web address into the clipboard. Open this panel and click on the appropriate paste icon, ICD URL or Guide URL. The system will copy the address from the clipboard and store it for all future uses.

Click the button to access your website that will provide you with the correct ICD-9/10 code. For future reference, enter the code onto the worksheet. Click the button to access your Disability Guidelines website and find the appropriate ICD-9/10 information page. From that reference information, determine the expected number of days off and enter in the Expected Duration field. Prompt the system to determine the expected return to work date by clicking F9.

Reference material from the Disability Guideline may be keep for future access. Keep the entire web page or select specific excerpts. To keep the entire web page, print the page to a pdf and store in a temporary directory. Click on the Save button, point to the pdf and the system will store a copy of the pdf in its folder. Alternatively, you may copy the entire page into a word document and follow the same process as above. To retrieve the pdf, click on the View F3 button. To replace the material with another document, click the Replace button and repeat the process.

If you prefer not to use a pdf or word document, you may paste portions of the page into the Notes field provided. Keep in mind that the original format of the page may not remain intact and you are limited to 8,000 characters.

| CD56 Guideline Worksheet          | Paste ICD/CSA URL            | Dente Guide URL               |   |
|-----------------------------------|------------------------------|-------------------------------|---|
| ICD/CSA Web http://en.wikipedia.c | org/wiki/List_of_ICD-9_codes | Injury: LTANKLE SPRAIN        |   |
| Guideline Web https://www.mdguid  | elines.com/                  | Di Comments (1000 characters) |   |
| a) ICD/CSA Code                   | Available     Save F2        |                               | ^ |
| Expected Days F9                  | Calculate<br>Expected Return |                               |   |
| d] Notes (8000 characters)        |                              | -                             | v |
|                                   |                              |                               | 2 |
|                                   |                              |                               |   |
|                                   |                              |                               |   |
|                                   |                              |                               |   |
|                                   |                              |                               | 4 |

# **Incident Reports**

If you require a report containing the information found on the Incident panels, the following are available from the Sidebar menu by clicking **Incident Reports**.

|                                  | one of reports below                                                                                                    |                    |
|----------------------------------|----------------------------------------------------------------------------------------------------|--------------------|
| 191                              | D72 Incident Details                                                                                                    |                    |
| 12                               | D7D Natification of Occurrence (text version)                                                                                                    |                    |
| 12                               | D7S Notification of Occurrence (formiversion)                                                                                                    |                    |
| 14                               | D7F Detailed Notification (text version)                                                                                                    |                    |
| .73                              | D7A Detailed Notification (form version) (7-21 D7V renamed)                                                                                                    |                    |
| 10                               | DH4 Detailed Notification (Excel version)                                                                                                    |                    |
| Parate dote                      | Tyese commercia are universal and not employee specific.                                                                                                    |                    |
| THIS IS W                        | These commercia are universal and not employee specific.                                                                                                    | SARA               |
| THIS IS W<br>OCCURR<br>SAFE WO   | These comments are universal and not employee specific.<br>HERE YOU COULD PUT A SPECIAL NOTICE NOTE TO BE INCLUDED ON THE NOTICE OF<br>INCE PERHAPS YOUR CORPORATE MISSION STATEMENT RELATED TO PROVIDING A<br>BK ENVIRONMENT FOR OUR EMPLOYEES.   | SAR4<br>21/08/2023 |
| THIS IS W<br>OCCLURR<br>SAFE WO  | These comments are universal and not employee specific.<br>HERE YOU COULD PUT A SPECIAL NOTICE NOTE TO BE INCLUDED ON THE NOTICE OF<br>ENCE PERHAPS YOUR CORPORATE MISSION STATEMENT RELATED TO PROVIDING A<br>RK ENVIRONMENT FOR OUR EMPLOYEES.   | SARA<br>2108/2023  |
| THIS IS W<br>OCCLIRR<br>SAFE WO  | These commercial are universal and not employee specific.<br>HERE YOU COULD PUT A SPECIAL NOTICE NOTE TO BE INCLUDED ON THE NOTICE OF<br>ENCE PERHAPS YOUR CORPORATE MISSION STATEMENT RELATED TO PROVIDING A<br>RK ENVIRONMENT FOR OUR EMPLOYEES. | SARA<br>2108/2023  |
| THIS IS W<br>OCCLIRRI<br>SAFE WO | These commercia are universal and not employee specific.<br>HERE YOU COULD PUT A SPECIAL NOTICE NOTE TO BE INCLUDED ON THE NOTICE OF<br>ENCE PERHAPS YOUR CORPORATE MISSION STATEMENT RELATED TO PROVIDING A<br>RK ENVIRONMENT FOR OUR EMPLOYEES.  | SARA<br>2108/2023  |
| THIS IS W<br>OCCURRI<br>SAFE WO  | These commercia are universal and not employee specific.<br>HERE YOU COULD PUT A SPECIAL NOTICE NOTE TO BE INCLUDED ON THE NOTICE OF<br>ENCE PERHAPS YOUR CORPORATE MISSION STATEMENT RELATED TO PROVIDING A<br>RK ENVIRONMENT FOR OUR EMPLOYEES.  | SARA<br>21/08/2023 |

# **User Notes & Email**

The User Notes & Email panel provides three features:

- A Note area to enter text, which will globally pop-up in any module opened for the specific employee. The system will auto-fill the original user name and date entered, along with user name and date of most recent edit. A date field is also provided to automatically remove the note if time sensitive.
- **F2 Open mailto to send email to this employee** wherein an email will open applying the employee email address from Personal Data. If no email address exists in Personal Data for the employee, a completely blank email will open. Proceed by entering Subject and the email text.
- **F3 Open mailto to send email to another user** wherein the list of Parklane Users will appear at which point clicking on a name will open applying the users email address from Security. When using either email option, a copy of the email will be added to your Email Program's sent folder.

| a] Notes                                                       |                                                              |
|----------------------------------------------------------------|--------------------------------------------------------------|
| Pre-existing issues - please contace HC for further<br>details | b] Enter date if these notes are to<br>removed automatically |
|                                                                | Entered by SARA<br>Date 21/08/2023<br>Edited by<br>Date      |
| Employee's Email:                                              |                                                              |

# **Demographics**

The **Demographics** panel provides a read-only pop-up of the employee's general demographic information. The Demographics panel is available in various module records for easy reference. **Security** controls which users will have access to the Demographics pop-up on module by module basis.

#### CT35 Demographics Sumarne COTE Department Tweedomuir PS - Teacher Given Name FRAN Employee id 1126 Address 123 SMITH ST Status Full-time City, Prov.State WELLAND, DN Poption ASSOCIATE Country CANADA Hire Date 15/02/2011 Postal Zip Code L38289 Union UNION A Home Phone 905 987-0543 Supervisor KANE, MAE MANAGER Business Phone 416 755-4220 1500 Foreigh No. Birth Date .09/12/1984 Daily Hours 7:30 Age 38 Weekly Hours 37:30 Sex Female Work Hours 7:00 to 16:30 Marital Status Married Miscellaneous Language ENGLISH Key 126 Email f,cote@somewhereco.ca

# In a Nutshell

The Employee Records **In a Nutshell** provides the user with a one-page overview of an employee's current records from various modules. The modules included are Incident Reporting, Disability Management, Work Accommodation, Attendance Management and Chart.

|                                                                                                    |                                                    |                                                                                               |                                                                                                    |                                                                          |                                                                         |                            |        |                                                                                                  | ADDEN PLUS   | 0000000    | citital rec |                  |
|----------------------------------------------------------------------------------------------------|----------------------------------------------------|-----------------------------------------------------------------------------------------------|----------------------------------------------------------------------------------------------------|--------------------------------------------------------------------------|-------------------------------------------------------------------------|----------------------------|--------|--------------------------------------------------------------------------------------------------|--------------|------------|-------------|------------------|
|                                                                                                    |                                                    |                                                                                               |                                                                                                    |                                                                          |                                                                         |                            |        | Click check box und                                                                              | der *C to vi | iew genera | al comme    | ints             |
| Incident Rep                                                                                                    | orting                                             | 4 in                                                                                          | cidents have be                                                                                                    | en recorded                                                              |                                                                         |                            |        |                                                                                                  |              |            | *C *R       |                  |
| Inc. Date                                                                                                    | Class                                              | Expect Rtw                                                                                    | Rtw Date                                                                                                    | ModDuty Dt                                                               | Departmen                                                               | t Injury                   |        |                                                                                                  | Status       | Days       | a]          | 3                |
| 15/08/2023                                                                                                    | LT                                                 |                                                                                               |                                                                                                    |                                                                          | 884403                                                                  | LTANK                      | LE SPR | RAIN                                                                                             | Per          |            |             | ł                |
| 14/01/2013                                                                                                    | нс                                                 |                                                                                               | 1                                                                                                    |                                                                          | PLANT                                                                   | LOW BA                     | ACK ST | TRAIN                                                                                            | App          | <u> </u>   |             |                  |
|                                                                                                    |                                                    |                                                                                               |                                                                                                    |                                                                          |                                                                         |                            |        |                                                                                                  |              |            |             |                  |
| isability Mar                                                                                                    | nagem                                              | ent 1 c                                                                                       | laim has been re                                                                                                    | corded                                                                   |                                                                         |                            |        |                                                                                                  |              |            |             |                  |
| First Day Off                                                                                                    | Type                                               | Expect Rtw                                                                                    | Rtw Date                                                                                                    | ModDuty&                                                                 | Dt Dep                                                                  | artment                    | Des    | cription                                                                                         |              | Davs       | b]          | 3                |
| 18/02/2013                                                                                                    | Std                                                | 15/03/2013                                                                                    | 15/03/2013                                                                                                    | T                                                                        | VOI                                                                     | UNTEER                     | LTE    | LBOW                                                                                             | 1            | 19.00      |             | 1                |
| The second second second                                                                                               | 1000                                               |                                                                                               |                                                                                                    |                                                                          |                                                                         | 100101000                  |        |                                                                                                  |              |            |             |                  |
|                                                                                                    | 1                                                  | 1                                                                                             |                                                                                                    |                                                                          |                                                                         |                            |        |                                                                                                  |              |            |             |                  |
|                                                                                                    |                                                    | ][]                                                                                           | 1                                                                                                    |                                                                          |                                                                         |                            |        |                                                                                                  |              |            |             |                  |
|                                                                                                    |                                                    | ][                                                                                            |                                                                                                    |                                                                          |                                                                         |                            |        |                                                                                                  |              |            |             |                  |
| Work Accom                                                                                                    | modatio                                            | ) [                                                                                           | rograms have be                                                                                                    | een recorded                                                             |                                                                         |                            |        |                                                                                                  |              |            |             | •                |
| Work Accom                                                                                                    | modatio                                            | )<br>on 2 p<br>Est. Stop                                                                      | rograms have be<br>Est. Term                                                                                        | een recorded<br>Completion                                               | Act. Term                                                               | Departm                    | ent    | Result                                                                                           |              |            | ď]          |                  |
| Work Accom<br>Start Date<br>07/12/2020                                                                                 | modatio<br>Occ?<br>Yes                             | on 2 p<br>Est Stop<br>01/01/2021                                                              | rograms have be<br>Est. Term<br>4 Weeks                                                                             | een recorded<br>Completion<br>08/01/2021                                 | Act. Term<br>5 Weeks                                                    | Departm<br>PLANT           | ent    | Result                                                                                           |              |            | aj          |                  |
| Nork Accom<br>Start Date<br>07/12/2020<br>25/05/2015                                                                   | modatio<br>Occ?<br>Yes                             | on 2 p<br>Est Stop<br>01/01/2021<br>01/06/2015                                                | rograms have be<br>Est. Term<br>4 Weeks<br>1 Weeks                                                                  | een recorded<br>Completion<br>08/01/2021<br>01/06/2015                   | Act. Term<br>5 Weeks<br>1 Weeks                                         | Departm<br>PLANT           | reer   | Result<br>RTW FULL DUTIES                                                                        |              |            | a<br>0 0    |                  |
| Nork Accom<br>Start Date<br>07/12/2020<br>25/05/2015                                                                   | modatio<br>Occ?<br>Yes                             | on 2 p<br>Est. Stop<br>01/01/2021<br>01/06/2015                                               | rograms have be<br>Est. Term<br>4 Weeks<br>1 Weeks                                                                  | een recorded<br>Completion<br>08/01/2021<br>01/06/2015                   | Act. Term<br>5 Weeks<br>1 Weeks                                         | Departm<br>PLANT           | reer   | Result<br>RTW FULL DUTIES                                                                        |              |            | ۹<br>00     |                  |
| Work Accom<br>Start Date<br>07/12/2020<br>25/05/2015<br>k] Attendand                                                   | modatie<br>Occ?<br>Yes                             | on 2 p<br>Est. Stop<br>01/01/2021<br>01/06/2015<br>24                                         | rograms have be<br>Est Term<br>4 Weeks<br>1 Weeks<br>time records ha                                                | een recorded<br>Completion<br>08/01/2021<br>01/06/2015                   | Act. Term<br>5 Weeks<br>1 Weeks                                         | Departm<br>PLANT           | rEER   | Result<br>RTW FULL DUTIES                                                                        | Center Vi    | sit [06/02 | d]          | ,<br>,<br>,<br>, |
| Work Accom<br>Start Date<br>07/12/2020<br>25/05/2015<br>k] Attendand<br>Date                                           | modatio<br>Occ?<br>Yes<br>Day                      | on 2 p<br>Est. Stop<br>01/01/2021<br>01/06/2015<br>24<br>Departm                              | rograms have be<br>Est. Term<br>4 Weeks<br>1 Weeks<br>time records ha<br>ient Type                                  | een recorded<br>Completion<br>08/01/2021<br>01/06/2015                   | Act. Term<br>5 Weeks<br>1 Weeks<br>ded<br>Hours                         | Departm<br>PLANT<br>VOLUNT | rEER   | Result<br>RTW FULL DUTIES<br>RTW FULL DUTIES<br>f) Date of Last Health (                         | Center Vit   |            | d]          | )<br>[           |
| Work Accom<br>Start Date<br>07/12/2020<br>25/05/2015<br>k] Attendand<br>Date<br>27/09/2022                             | modatie<br>Occ?<br>Yes<br>Day<br>Tue               | on 2 p<br>Est. Stop<br>01/01/2021<br>01/06/2015<br>24<br>Departm<br>884403                    | rograms have be<br>Est. Term<br>4 Weeks<br>1 Weeks<br>time records ha<br>ient Type<br>Test 86                       | een recorded<br>Completion<br>08/01/2021<br>01/06/2015<br>ive been recor | Act. Term<br>5 Weeks<br>1 Weeks<br>ded<br>Hours<br>8:00                 | Departm<br>PLANT<br>VOLUNT | reer   | Result<br>RTW FULL DUTIES<br>RTW FULL DUTIES<br>f) Date of Last Health (<br>g) Access Personal ( | Center Vi    | sit 06/02  | d]          | ) C              |
| Vork Accom<br>Start Date<br>07/12/2020<br>25/05/2015<br>k] Attendand<br>Date<br>27/09/2022<br>26/09/2022               | modatie<br>Occ?<br>Yes<br>Ce<br>Day<br>Tue<br>Mon  | on 2 p<br>Est. Stop<br>01/01/2021<br>01/06/2015<br>24<br>Departm<br>884403<br>884403          | rograms have bu<br>Est. Term<br>4 Weeks<br>1 Weeks<br>time records ha<br>ient Type<br>Test 86<br>Test 87            | een recorded<br>Completion<br>08/01/2021<br>01/06/2015<br>ive been recor | Act. Term<br>5 Weeks<br>1 Weeks<br>ded<br>Hours<br>8:00<br>8:00         | Departm<br>PLANT<br>VOLUNT | rEER   | Result<br>RTW FULL DUTIES<br>RTW FULL DUTIES<br>f) Date of Last Health (<br>g) Access Personal ( | Center Vii   | sit 06/02  | d]          | ] [              |
| Work Accom<br>Start Date<br>07/12/2020<br>25/05/2015<br>k] Attendand<br>Date<br>27/09/2022<br>26/09/2022<br>23/09/2022 | modatiu<br>Occ?<br>Yes<br>Ves<br>Day<br>Tue<br>Fri | on 2 p<br>Est Stop<br>01/01/2021<br>01/06/2015<br>24<br>Departm<br>884403<br>884403<br>884403 | rograms have be<br>Est. Term<br>4 Weeks<br>1 Weeks<br>time records ha<br>vent Type<br>Test 86<br>Test 87<br>Test 88 | een recorded<br>Completion<br>08/01/2021<br>01/06/2015<br>ave been recor | Act. Term<br>5 Weeks<br>1 Weeks<br>ded<br>Hours<br>8:00<br>8:00<br>8:00 | Departm<br>PLANT<br>VOLUNT | rEER   | Result<br>RTW FULL DUTIES<br>RTW FULL DUTIES<br>f) Date of Last Health (<br>g) Access Personal ( | Center Vid   | sit 06/02  | d]          | ,<br>,<br>] C    |

Depending on the user's **Security** access, checkboxes to the right provide access to more detailed record information. The "R" checkbox opens the actual record and the "C" checkbox opens the General Comments related to the record. In the case of Incident Reporting, Disability Management, Work Accommodation we can see the most current five records. Attendance Management will show the most current twenty-five records, as well as an indicator and date if the employee is in an Attendance Case Management Program. The date of the last Health Centre visit is provided from the Chart module.

# **Time Markers**

The **Time Markers** panel provides the user with the ability of track time related to various aspects of an incident. The **Wait Time** fields capture the number of days passed waiting for requested information of documents. The calculated days do not include weekends. The **Time Log** fields capture the number of hours spent on noteworthy activities and meeting related to the incident. The **System Time** is time spent in this record as recorded by the system. **Descriptions** may be manually typed or selected from a table. An export is available on the **Incident** dropdown on the main menu of Incident Reporting.

|                             |                                    | Staff | F2   | From Date |      | To Da | te 🔤 | Wait Days | Description |    | 🔁 F3 | 1.00 |
|-----------------------------|------------------------------------|-------|------|-----------|------|-------|------|-----------|-------------|----|------|------|
| Wait Time                   | 1                                  |       |      |           |      |       |      |           |             |    |      | J î  |
| tal Days                    | 2                                  |       |      |           |      |       |      |           |             |    |      |      |
|                             | 3                                  |       |      |           |      |       |      |           |             |    |      |      |
|                             | 4                                  |       |      |           |      |       | )    |           |             |    |      |      |
|                             | 5                                  |       |      |           |      |       |      |           |             |    |      |      |
|                             | 6                                  |       |      |           |      |       |      |           |             |    |      | 1    |
| Time Log<br>al Hours        | 1                                  |       |      |           |      |       |      |           |             | ^^ | l.   |      |
| Time Log<br>al Hours<br>:00 | 1<br>2<br>3<br>4                   |       |      |           |      |       |      |           |             |    |      |      |
| Time Log<br>al Hours<br>:00 | 1<br>2<br>3<br>4<br>5              |       |      |           |      |       |      |           |             |    | I.   |      |
| Time Log<br>al Hours<br>:00 | 1<br>2<br>3<br>4<br>5<br>6         |       |      |           |      |       |      |           |             |    |      |      |
| Time Log<br>al Hours<br>:00 | 1<br>2<br>3<br>4<br>5<br>6<br>Date |       | Time | Spent (   | User |       |      |           |             |    |      |      |

# **TMB** Audit

This audit report will show actions by users for the current incident.

|                                                    |                        |                |                     | SL42 Select or    | ne option                                     |
|----------------------------------------------------|------------------------|----------------|---------------------|-------------------|-----------------------------------------------|
|                                                    |                        |                |                     | F1 So             | ort by Date                                   |
|                                                    |                        |                |                     | F2 So             | ort by Fields                                 |
|                                                    |                        |                |                     | F3 So             | rt by User                                    |
| PKD-Company 002<br>Audit<br>Actions on or after 21 | Aug 23                 |                |                     |                   | Page 0001 TMB<br>Date 21 Aug 23<br>Time 09:43 |
| Name: COTE, FRAN                                   |                        | ID:            | 1126                | Status: Full-time |                                               |
| Department: 884403, Twe                            | edsmuir PS - Tea       | cher Position: | ASSOCIATE           | D.O.E.: 15 Feb 11 | Key: 126                                      |
| Date Time User                                     | Action<br>Record acces | Field          | Was-Comment1        | Now-Comment       | t2                                            |
| 21 Aug 23 9:28 SARA                                | New Link               | Doc Links      | Doc Date: 16 Aug 23 | Inc/Acc Rep       | port                                          |
| 21 Aug 23 9:29 SARA                                | New Link               | Doc Links      | Doc Date: 16 Aug 23 | Photos            |                                               |

# **Opening an Existing Incident**

As each incident progresses, you must open the existing incident to make changes and enter any updated information into the system.

• To access an existing incident click on Incidents/Open Incident, or from the Sidebar Menu select 1. Open an incident

| Incidents | Exports     | Costs     | Statistics |
|-----------|-------------|-----------|------------|
| Oper      | Incident    |           |            |
| New       | Incident    |           |            |
| Searc     | h Inciden   | ts        |            |
| Revie     | w Dates V   | Vork She  | et         |
| Histo     | ry of Elect | tronic Fo | irms       |
| DW6       | SIR Except  | tion Rep  | ort        |

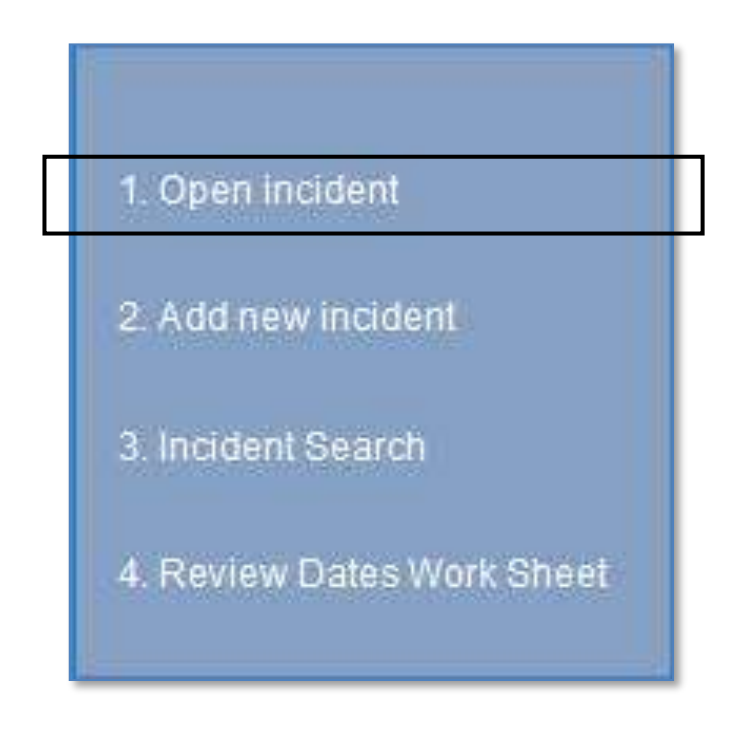

### Select the employee who had the incident.

| CT30 Search for Employee | Open Incid | lent                |       | PKD-Company 00                                                |
|--------------------------|------------|---------------------|-------|---------------------------------------------------------------|
| First Name               |            | Search keyword      | Gö F7 | Show last 25 employees you accessed,<br>by last time accessed |
| F1] Last Name            | Go F4      | System Assigned Key | Go F3 | Show last 25 employees you accessed,<br>by last name          |
| Department Code          | F8         | Employee no. or ID  | Go F2 | Claim No. Go SF5                                              |

• The system will display that employee's List of Incidents in chronological order. Click on the incident you wish to open.

| D06 List of Ir | ncidents               | FRAN     | COTE Full-time 884403 ASSOCIATE                        | 1126 Key 126              |           |      |
|----------------|------------------------|----------|--------------------------------------------------------|---------------------------|-----------|------|
|                | Date                   |          | Claim No. Injury                                       | Li                        | nk Folder | Risk |
| 1.             | 15 Aug 23              | LT       | LT ANKLE SPRAIN                                        | LSI I                     | nk Folder |      |
| 2.             | 14 Jan 13<br>22 May 12 | HC<br>LT | 33011401 "Closed" LOW BAC<br>32052201 "Closed" RT HAND | K STRAIN<br>LACERATION Li | ۱k        |      |

The incident will open to the Record Description panel.

| CD07 Incident                                                                                                    | FRAN COTE Full-lime 884403 ASSOCIATE 1126 Key 126 PKD-Company                                                                                                    |
|----------------------------------------------------------------------------------------------------|----------------------------------------------------------------------------------------------------|
| 01 Description                                                                                                    | CD5A Description                                                                                                    |
| 03 Initial Treatment<br>04 Type Cause Correct<br>05 Witness, Mod. Duttes<br>06 Attrobutes<br>07 Claim, Pension Info<br>08 General Comments<br>09 Confidenbal Comms<br>10 Violence Harassment<br>11 Government Forms | al       Hazard / Near Miss       FirstAid       SIN/SSN 871-162-974         Health Care       Lost Time       I Managing Staff       SARA       Preiding       No Further Action         HC Recurrence       LT Recurrence       Closed       Date Closed       O Approved       O N/A       O Denied         b)       Injury       O critical       O illness       g) Claim No       Comm/Case#       Imaging Claim No       Imaging Claim No                                                                                                    |
| 12 Review Dates<br>13 Form Letters<br>14 Appointments<br>15 Days Lost & Costs                                                                                                    | di Incident Date         15/08/2023         10:15         ri Reported by           Date Reported         15/08/2023         10:20         Injury         LT ANKLE SPRAIN                                                                                                    |
| 15 Other Costs<br>17 Appeals<br>18 Key Notes                                                                                                    | Last Day Worked         15/08/2023         10:15         Leventer         Prayground         Prayground         Praygroun                                                                                                    |
| 19 Document Folder<br>20 Document Links<br>21 Needlestick8Objects                                                                                                    | n] Date Return Supervisor, Mae Kane, Manager F7 Contractor Mae Kane, Manager Account No                                                                                                    |
| 22 BBF Exposure<br>23 Guideline Worksheet<br>24 Incident Reports<br>25 User Notes & Email<br>26 Demographics                                                                                                    | k) User Notes<br>Internal use & DSF<br>Status Full-time export option only.<br>Update Position ASSOCIATE<br>Union UNION A                                                                                                    |
| 27 In a Nutshell<br>28 Time Markers<br>29 TMB Audit                                                                                                    | Entered SARA 18/08/2023 13:39 SF7 Canoel Record<br>[Ctrl Return] To go to any panet<br>[Ctrl a, etc] Move cursor to field with a) etc. <a href="https://www.energy.org"><a href="https://www.energy.org">www.energy.org</a><br/>[Ctrl a, etc] Move cursor to field with a) etc. <a href="https://www.energy.org"><a href="https://www.energy.org">www.energy.org</a><br/>[Ctrl a, etc] Move cursor to field with a) etc. <a href="https://www.energy.org"><a href="https://www.energy.org">www.energy.org</a><br/>[Ctrl a, etc] Move cursor to field with a) etc. <a href="https://www.energy.org"><a href="https://www.energy.org">www.energy.org</a><br/>[Ctrl a, etc] Move cursor to field with a) etc. <a href="https://www.energy.org">www.energy.org</a><br/>[Ctrl a, etc] Move cursor to field with a) etc. <a href="https://www.energy.org">www.energy.org</a><br/>[Ctrl a, etc] Move cursor to field with a) etc. <a href="https://www.energy.org">www.energy.org</a><br/>[Ctrl a, etc] Move cursor to field with a) etc. <a href="https://www.energy.org">www.energy.org</a><br/>[Ctrl a, etc] Move cursor to field with a) etc. <a href="https://www.energy.org">https://www.energy.org</a><br/>[Ctrl a, etc] Move cursor to field with a) etc. <a href="https://www.energy.org">https://www.energy.org</a><br/>[Ctrl a, etc] Move cursor to field with a) etc. <a href="https://www.energy.org">https://www.energy.org</a><br/>[Ctrl a, etc] Move cursor to field with a) etc. <a href="https://www.energy.org">https://www.energy.org</a><br/>[Ctrl a, etc] Move cursor to field with a) etc. <a href="https://www.energy.org">https://www.energy.org</a><br/>[Ctrl a, etc] Move cursor to field with a) etc. <a href="https://www.energy.org">https://www.energy.org</a><br/>[Ctrl a, etc] Move cursor to field with a) etc. <a href="https://www.energy.org">https://www.energy.org</a><br/>[Ctrl a, etc] Move cursor to field with a) etc. <a href="https://www.energy.org">https://www.energy.org</a><br/>[Ctrl a, etc] Move cursor to field with a) etc. <a href="https://www.energy.org">https://www.energy.org</a><br/>[Ctrl a, etc] [Ctrl a, etc] [Ctrl a, etc]</a></a></a></a> |

# Use the Sidebar to choose the appropriate panel and make any necessary changes or additions.

When an employee returns to work from a lost time claim, enter the **Return To Work date** on the **Description** panel. Enter the number of days lost on the **Days Lost & WCB Costs** panel. Complete and print any applicable forms. This step is absolutely necessary – **Return to Work** date has a substantial impact on your system. If the employee is not returning to work, check the Inactive box on the **Description** panel.

01 Description 02 Equipment, Happen 03 Initial Treatment 04 Type Cause Correct 05 Witness, Mod. Duties 06 Attributes 07 Claim Pension Info

# **Entering a Recurrence**

If an employee has a recurrence, click Add a new incident and click on LT Recurrence or HC Recurrence.

A blank incident will open. Select the appropriate radio button and press Continue-F5.

From the List of Incidents that appears, select the original claim related to the recurrence.

| O Hazard/Near Miss                                               | ⊖ First Aid                                |
|------------------------------------------------------------------|--------------------------------------------|
| O Health Care                                                    | 🔿 Lost Time                                |
| O Health Care<br>Recurrence                                      | Lost Time<br>Recurrence                    |
| Check one of above and then<br>complete the incident informat    | Continue to<br>ion.                        |
| If you are adding a recurrence<br>On the next screen, select the | original claim related to this recurrence. |

| 1. 18 Jul 22 LT 42071801 torehead abrasion |  |
|--------------------------------------------|--|
| 2. 19 Feb 18 LT 38021901 WRIST RT STRAIN   |  |

The system will create a **Recurrence Record** and include the original date of claim, claim number, injury, type, firm and NAICS code and classification. **Be sure to enter the date of the recurrence**.

| CD5A Description                 | Express                               |
|----------------------------------|---------------------------------------|
| a] O Hazard / Near Miss          | OFirstAid                             |
| O Health Care<br>O HC Recurrence | Lost Time     IT Recurrence     If F4 |
| b]<br>O Injury O Critical        | O IIIness<br>nal Copy info F5         |
| d] Reo Date 17/08                | 3/2023 09:00                          |
| Date of Injury 40/0              | 7/2022                                |

Enter any additional information. Complete and print any applicable forms.

From this point on, changes to the recurrence would be done as you would with an original incident.

.

# **Enter Days Lost**

This function should be done on a monthly basis. We recommend that days lost be entered within the first few days of a month for the prior month in order to produce accurate Month-End reporting. Days lost can be manually entered, automatically calculated by the system, or electronically downloaded via the Parklane Attendance Module. Before entering or having the system calculate last month's days lost, you must determine which employees are still off on lost time claims. Under Management run the D6F Who's Off report. From this report you can determine who is off and, from the dates provided, the number of days lost for the prior month.

From the main menu of the Incident/WCB module click on **More**. This will toggle you to the second menu screen. Click on **Enter Days Lost**. Enter the month and year and press **Continue F5**.

| SL55 Enter month |                      |
|------------------|----------------------|
| Month & Year     | ттүүүү               |
|                  | Continue F5 Exit F12 |

Choose how you would like to access the claim.

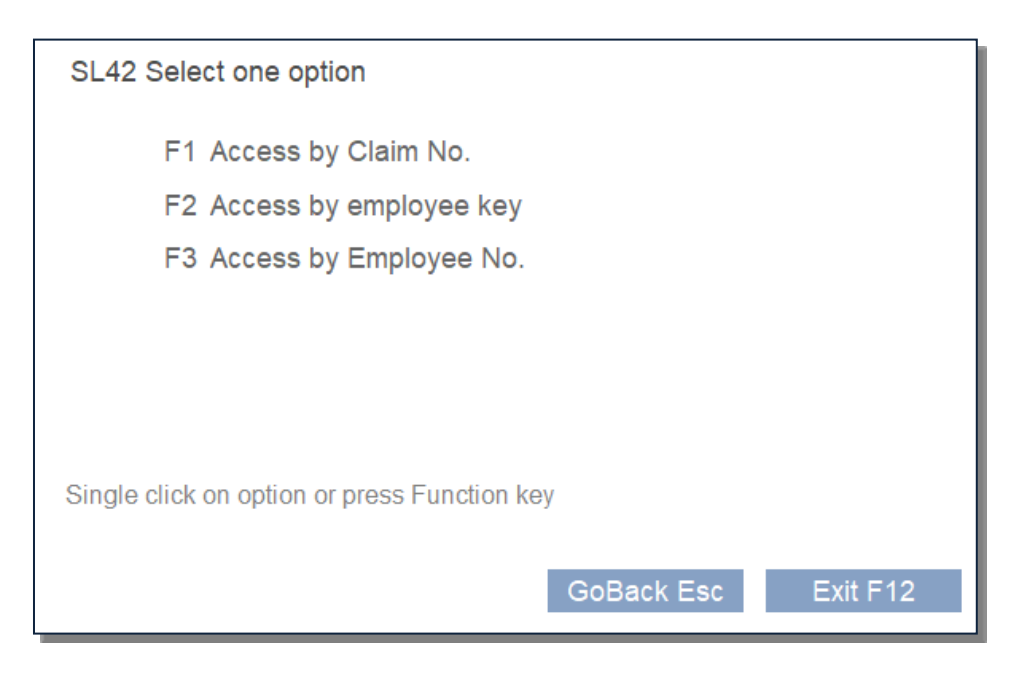

### Month-End Options Close Enter Days Lost System Computes Days Lost Enter Costs Enter Other Costs DH2 WSIB Weighted Claims Costs Process E-Cost File E-Cost Run Audit

- Charges to Appear on U6U & D6B Report
- Peer Group Frequency

Indicate whether you would like the system to calculate the days lost or if you would prefer to manually enter the days lost.

| SL42 Select one option                                                                                                    |  |  |  |  |  |
|----------------------------------------------------------------------------------------------------|--|--|--|--|--|
| F1 System to calculate days based on a 5 day week<br>F2 Days are to be entered manually<br>F3 System to calculate days based on a 7 day week |  |  |  |  |  |
|                                                                                                    |  |  |  |  |  |
| Single click on option or press Function key GoBack Esc Exit F12                                                                             |  |  |  |  |  |

The **Enter Days Lost** screen will appear. Enter the Claim Number from your D6F Who's Off report and press tab. If you choose to have the system automatically calculate days lost, that field will be completed. If you choose to manually enter days lost your cursor will move to the next field where you can enter the days lost for this claim.

| Surname                  | Claim Number       |
|--------------------------|--------------------|
| Given Name               | Date of Incident   |
| Department               | First Day Off      |
| Employee Id:             | Expected Return    |
| Employee Key:            | Date Returned      |
|                          | Claim Status       |
|                          | Claim Total (Days) |
| Month:                   |                    |
| Claim No.:               |                    |
| Total Days for Month Get | Next Claim Esc     |
|                          | Exit F12           |

Click on Get Next Claim-Esc to enter days lost for the next claim.

Once days lost are entered for all current lost time claims, click on Exit-F12.

# Manual WCB Cost Statement/Invoice Entry

From the main menu of the Incident/WCB module click on More. This will toggle you to the second menu screen. Click on Month-End then Enter Costs. With your WSIB Cost Statement or Invoice in hand, enter the date. The system will ask you to confirm the date you just entered.

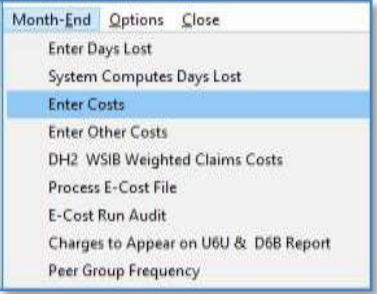

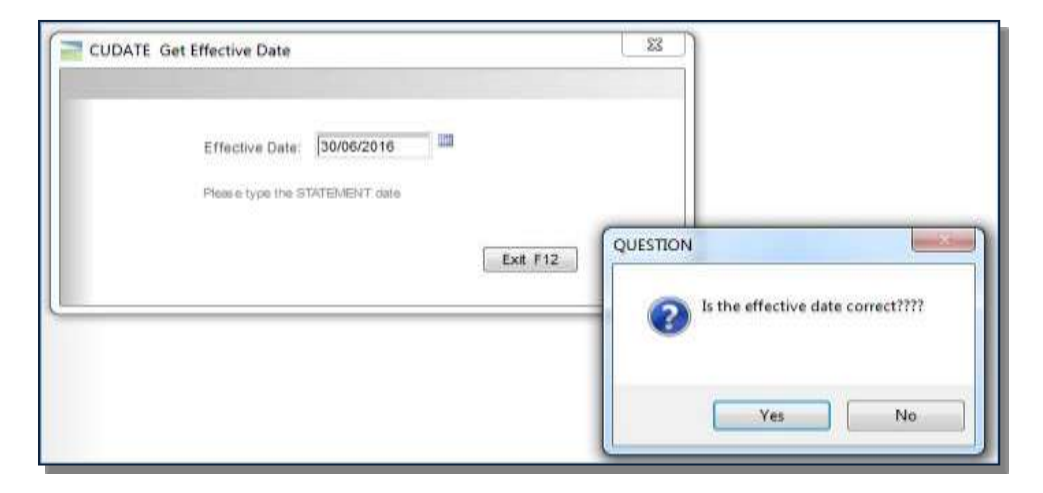

Next, the system will ask you to enter the **Statement or Invoice number**. In the case of Ontario Cost Statements, leave blank and press Enter as they do not have a number. Invoices will have a number, which must be entered here.

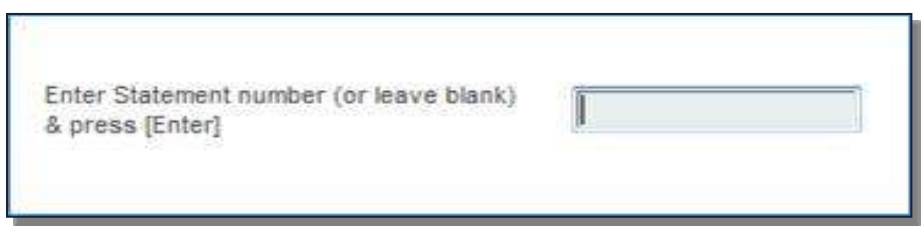

The screen that appears next is the entry screen. Beginning at the top of your statement, start entering your claims. The system will ask you to enter a claim number then press **Tab**. The cursor will move to the **Transaction Type field**. Referring to the instructions at the bottom of your screen, select the appropriate type as noted on your statement and press **Tab**. As you move to each new field, enter the corresponding information from your statement. Press **Tab** after entering the **Paid to Date** to save the record.

If there is another entry for the same claim, press Enter New Cost and continue

If you are finished the entries for a claim, press **Enter Next Claim** and the system will present a blank entry screen for you to continue with the next claim on your statement.

| Dummeric                                                |                                        | Employe                                    | and l                                | Claim Humb     | 22          | Ciaire Status      |
|---------------------------------------------------------|----------------------------------------|--------------------------------------------|--------------------------------------|----------------|-------------|--------------------|
| Sumame                                                  |                                        | Employe                                    | e in                                 | Ciaim Numb     |             | Cierri Status      |
| Given Name                                              |                                        | Employee                                   | Key                                  | Date of Incide | nt          | Date Returned      |
| Department                                              |                                        |                                            |                                      | First Day O    | π           |                    |
| n No.:                                                  | Get N                                  | lext Claim Esc                             |                                      |                |             |                    |
| Transaction Ty                                          | pe                                     | SIEF/Adjust                                | Amount                               | Paid To I      | Date        |                    |
|                                                         |                                        |                                            |                                      |                |             | Enter Next Cost F1 |
|                                                         |                                        |                                            |                                      |                |             |                    |
| rounts entered will                                     | not be posted to the s                 | ystem with all costs for t                 | te claim have been                   |                |             |                    |
| rounts entered will<br>Totals                           | not be posted to the s                 | ystem until all costs for t<br>Health Care | he claim have been<br>Rehabilitation | Pension        | SIEF/Adjust |                    |
| rounts entered will<br>Totals<br>This Month             | not be posted to the s<br>Compensation | ystem until all costs for t<br>Health Care | he claim have been<br>Rehabilitation | Pension        | SIEF/Adjust | 1                  |
| munts entered will<br>Totals<br>This Month<br>This Year | not be posted to the s                 | ystem until all costs for t                | Rehabilitation                       | Pension        | SiEF/Adjust | 1                  |

When you have entered all claims from the statement, press **Exit-F12**. The system will ask if you would like to print an **Audit Trail Report**. This report reflects all the entries since the last time this report was printed. Press **Yes** and print the report as your confirmation that the cost entries were made.

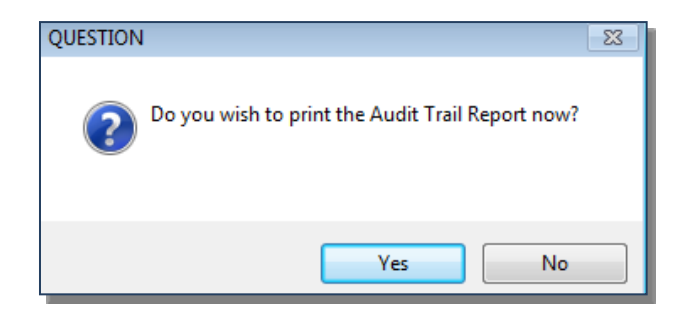

# Manual Entry of 102 Advances (Ontario Schedule 2 Only)

**102 Advances for** Ontario Schedule 2 Employers must be entered using the same procedure as WSIB Cost Statement via Month-End/Enter 102 Advances.

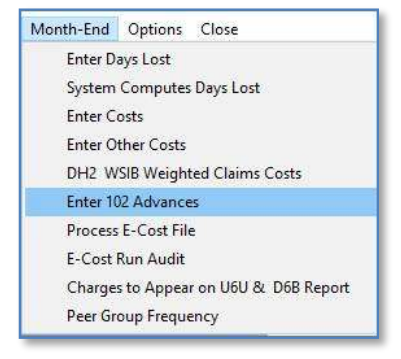

The screen that appears next is the entry screen. Enter a claim number from the

notice and press Tab. The cursor will move to the Benefit Code field. Referring to the instructions at the bottom of your screen, select the appropriate code as noted on your notice and press Tab. As you Tab to each new field, enter the corresponding information from your notice. Press Tab after entering the Date Paid to save the record.

If there is another entry for the same claim, press Enter New Cost and continue.

If you are finished the entries for a claim, press Enter Next Claim and the system will present a blank entry screen for you to continue with the next claim for which you have a notice.

| Sumane       | En                 | playee Id |              | Claim   | n Number   | Ca        | im Status |                |
|--------------|--------------------|-----------|--------------|---------|------------|-----------|-----------|----------------|
| Given Name   | Empl               | ayee Key  |              | Date of | f Incident | Data      | Returned  |                |
| Department   |                    |           |              | Firs    | t Day Off  |           |           |                |
| Ciam No.     | Get Next Claim Esc |           |              |         |            |           |           |                |
| Benefit Code | Award              | Special   | Paid To Date | Att     | nount      | Date Paid |           |                |
|              |                    |           |              | - F     |            |           | 100       | Enter Next Cos |

When you have entered all 102 Advance Notices, press **Exit-F12**. The system will ask if you would like to print an **Audit Trail Report**. This report reflects all the entries since the last time this report was printed. Press **Yes** and print the report as your confirmation that the 102 Advances entries were made.

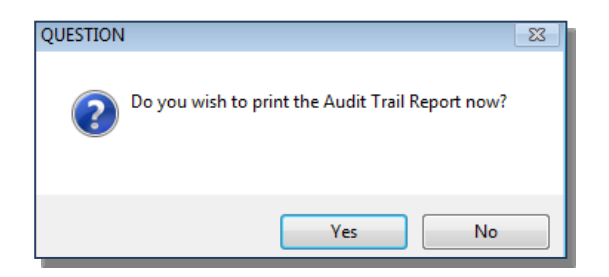

# Entry of Additional Charges (Ontario Schedule 2 Only)

In addition to 102 Advances, Ontario Schedule 2 Employers must enter **Physician/Health Costs, Administration Charges, Interest Earned, and Administration Charge Adjustments** via Month-End/Charges to Appear on U6U & D6B Reports. These charges are not included on an electronic download of cost from WSIB as they are not directly related to specific claim numbers. These charges must always be entered manually as shown below.

• Select the charge category.

| Month-End Options Close               |   |                                   |
|---------------------------------------|---|-----------------------------------|
| Enter Days Lost                       |   |                                   |
| System Computes Days Lost             |   |                                   |
| Enter Costs                           |   |                                   |
| Enter Other Costs                     |   |                                   |
| DH2 WSIB Weighted Claims Costs        |   |                                   |
| Enter 102 Advances                    |   |                                   |
| Process E-Cost File                   |   |                                   |
| E-Cost Run Audit                      |   |                                   |
| Charges to Appear on U6U & D6B Report | > | Physician/Health Costs            |
| Peer Group Frequency                  |   | Administration Charges            |
|                                       |   | Interest Earned (D6B only)        |
|                                       |   | Administration Charge Adjustments |

• Enter the date of the notice, the invoice or reference number and the amount. Click Exit-F12 to complete the entry.

|                                               | Currently entered for the year                                                                                                    |  |  |  |  |
|-----------------------------------------------|----------------------------------------------------------------------------------------------------|--|--|--|--|
| Year 2021 Date                                | 30/01/2021         45,632.00         AT1234           28/02/2021         46,123.00         AT2345           31/03/2021         45,987.00         AT3456           30/04/2021         44,951.00         AT4567           30/05/2021         43,789.00         AT5678           30/06/2021         42,753.00         AT6789           30/07/2021         43,749.00         AT7890           30/06/2021         43,749.00         AT6789           30/07/2021         43,741.00         AT8901           30/09/2021         42,951.00         AT9901           30/09/2021         43,357.00         AT1012 |  |  |  |  |
| o Change an amount from the table, enter date |                                                                                                    |  |  |  |  |

# **Electronic WCB Cost Entry**

Contact Parklane Support for details regarding which provincial **Workers' Compensation** boards provide the cost download option and how to arrange for this service through Parklane.

## Setup

For the system to receive costs, you must enter your Firm Number(s) into the background. From the main menu of the Incident/WCB module click on More. This will toggle you to the second menu screen. Click on Month-End/Process E-Costs and select Maintain Firm Numbers.

| Mor | th-End Options Close                  |
|-----|---------------------------------------|
|     | Enter Days Lost                       |
|     | System Computes Days Lost             |
|     | Enter Costs                           |
|     | Enter Other Costs                     |
|     | DH2 WS8 Weighted Claims Costs         |
|     | Process E-Cost File                   |
|     | E-Cost Run Audit                      |
|     | Charges to Appear on U6U & D6B Report |
|     | Peer Group Frequency                  |

| SL41 Select one option                   |
|------------------------------------------|
| F1 Copy WCB Costs to folder              |
| F2 Edit Transactions (invalid claim #'s) |
| F3 Update Cost Files (post transactions) |
| F4 Manage Firm Numbers                   |
| F5 Manage Edit Rules                     |
| F6 Print Trans. Report ONLY (NO UPDATE)  |
| F7 Rerun ECost Balancing                 |

Enter all Firm Numbers related to your organization's operations.

| CS04 Firm | n Numbers |      |  |
|-----------|-----------|------|--|
|           |           |      |  |
|           |           | <br> |  |
|           |           |      |  |
|           |           |      |  |
|           |           |      |  |
|           |           |      |  |

The maximum number of firm numbers is 180

Click Exit to return to the option panel

Now select **Maintain Edit Rules** and review the settings. These edit rules will be applied when the system posts costs to your claim records. An audit report will be produced to notify you of any contravention of the rules.

| Edit Rule             | Awards      | Comp.   | Pension | Health Care |                                                    |
|-----------------------|-------------|---------|---------|-------------|----------------------------------------------------|
| Claim NOT Approved    |             |         |         |             |                                                    |
| Claim Inactive        |             |         |         |             |                                                    |
| Invalid Date Paid     |             |         |         |             |                                                    |
| nvalid Paid To Date   |             |         |         | N/A         | "Toggle" any of the edi<br>rule settings by simply |
| Credit Amount         | <b>[</b> ]] |         |         |             | clicking on the<br>appropriate check<br>hox        |
| Name Missing          | [7]         |         |         |             | To change the amount                               |
| Unclassified Employee | (ET)        | N/A     | N/A     | N/A         | fields, click on the field<br>in question & enter  |
| Classified Employee   | N/A         |         | N/A     | N/A         | corresponding amount                               |
| Claim More Than 1 Yr  | N/A         |         | N/A     | N/A         |                                                    |
| Payment Amt Gtr Than: | 3000.00     | 3000.00 | 5000.00 | 900.00 (LT) |                                                    |
|                       |             |         |         | 200.00      |                                                    |

| EDIT RULE             | EXPLANATION                                                                                                    |
|-----------------------|----------------------------------------------------------------------------------------------------|
| Claim NOT Approved    | Claim is tagged as Denied in Parklane                                                                                                    |
| Claim Inactive        | A claim is tagged as Inactive in Parklane. It is checked if the employee will not be returning to work from a LT claim. This flag gets the incident off the D61 Register and D6F Who's Off reports. |
| Invalid Date Paid     | Date is blank, zero, all 9's, not numeric or not in correct format or year, month and/or day are incorrect on the WSIB Cost file.                                                                   |
| Invalid Paid To Date  | Date is blank, zero, all 9's, not numeric or not in correct format or year, month and/or day are incorrect on the WSIB Cost file.                                                                   |
| Credit Amount         | The amount is a credit.                                                                                                    |
| Name Missing          | Name missing from WSIB Cost file                                                                                                    |
| Unclassified Employee | Employee Personal Data status is Unclassified in Parklane.                                                                                                    |
| Classified Employee   | Employee Personal Data status is Classified in Parklane.                                                                                                    |
| Claim More than 1 Yr  | The claim is over a year old from Date of Incident.                                                                                                    |
| Payment Amt Gtr Than: | As defined by Client on Parklane Cost Transaction Edit Rules                                                                                                    |

# **Executing the Download of Costs**

There are 3 steps to downloading costs to your system. Copy, Edit, and Update.

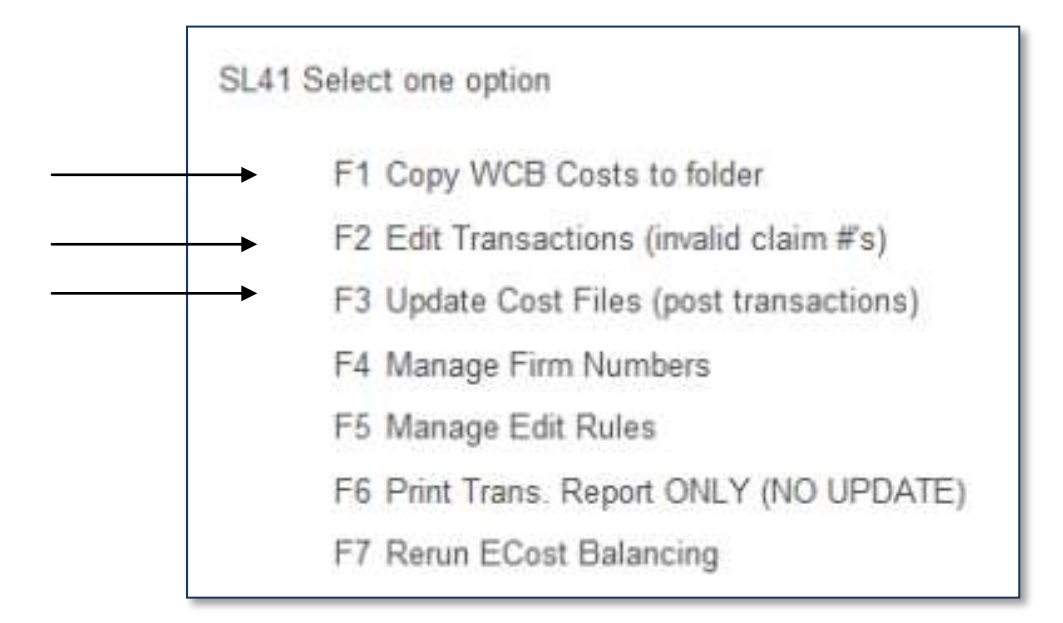

Cost files are sent via e-mail. Save the cost file onto your computer. Document the file name and the directory in which you save the file.

If your system uses the Share option, the cost files must be saved in the HS folder. This is the same folder in which the Parklane system resides. Or, follow the directions provided at Step 1 of the cost download function to send the file to the server.

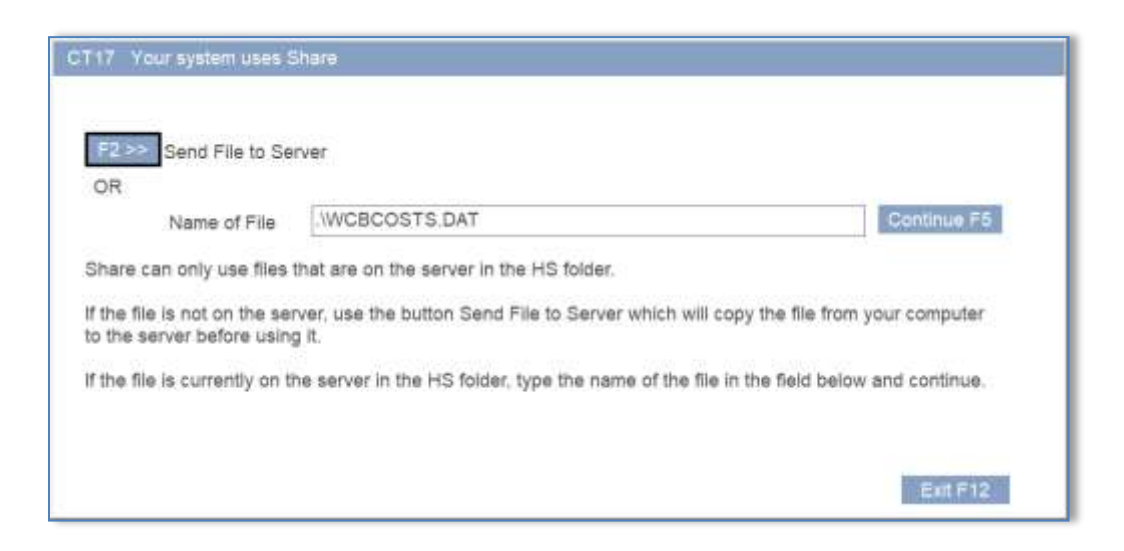

# STEP 1 – Copy WCB Costs to Hard Drive

From the main menu of the Incident/WCB module click on **More**. This will toggle you to the second menu screen. Click on **Month-End/Process E-Cost File** and select **F1-Copy WCB Costs to Hard Drive**. You will be prompted to open the appropriate file. This is why documenting the file name and directory is important.

Locate the correct directory under Look In.

Click on the file name.

Press Open.

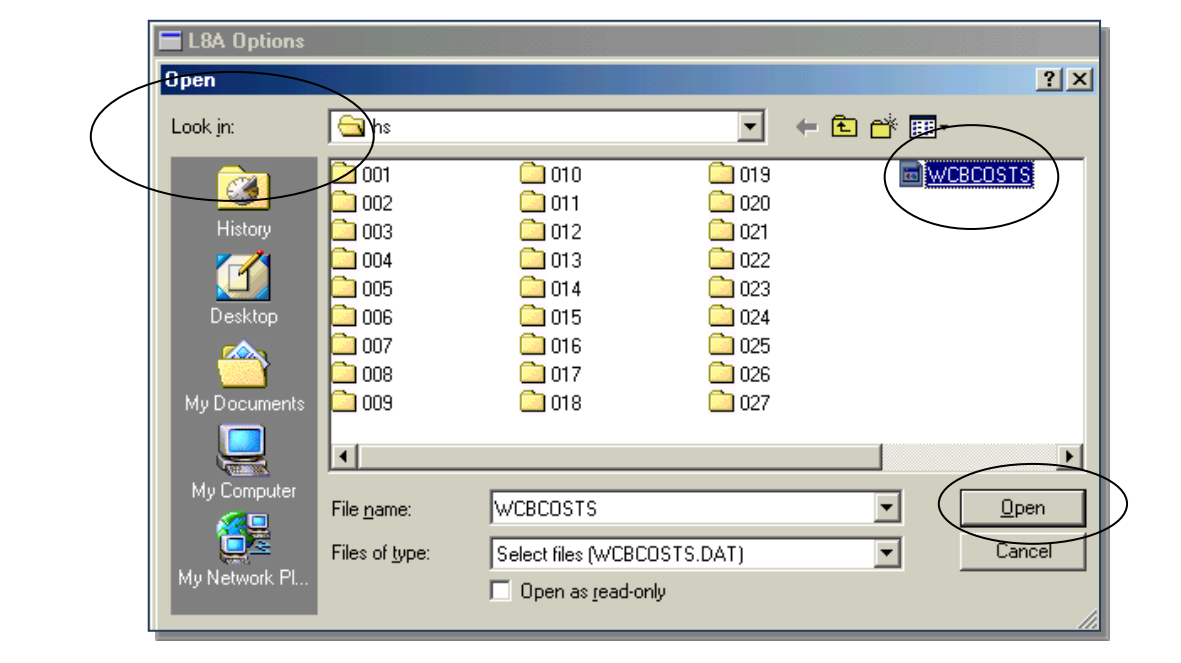

A Print Option panel will appear. Click **Continue** to proceed.

| Preview, Print                     | Portrait    |
|------------------------------------|-------------|
| Create Txt file                    | O Landscape |
| (mm)                               |             |
| ☑ List Report Options Selected     |             |
| Optional title to appear on Line 2 | of Report   |
|                                    |             |

As the system copies the cost file, you will see a Creating Report panel.

The system will ask whether the statement date being read is correct. Answer accordingly.

| Copy WCB Costs to Hard Drive |                                                                                                    |
|------------------------------|----------------------------------------------------------------------------------------------------|
|                              | Records Read<br>Records Selected                                                                                                    |
|                              | Working<br>Number of Pages                                                                                                    |
|                              | QUESTION       Image: State of the contract of the contract of the cont |

A report will appear indicating the number of records read and written to the hard drive. Printing the report is optional

| W.C.B. Error Report                                                                | Page 0001 S11 |  |  |
|------------------------------------------------------------------------------------|---------------|--|--|
| Invalid Firm Numbers and Record Types                                              | Date 24.      |  |  |
| Reference Date: 30 Apr 2002                                                        | Time 12:05    |  |  |
| Record # Claim # Firm # Type Error<br><br>Records Read: 1954 Records Written: 1559 |               |  |  |

Click on **Exit-F12** to proceed. The system will indicate that the copy step is complete.

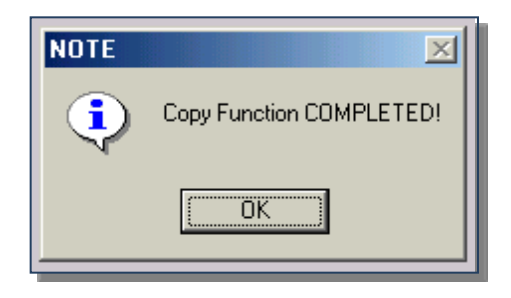

## **STEP 2 – Edit Transactions**

From the main menu of the Incident/WCB module click on **More**. This will toggle you to the second menu screen.Click on **Month-End** then **Process E-Cost File** and select **Edit Transactions**. You will be asked if costs should be posted to the original incident or to the latest recurrence. By selecting the original incident, all costs will be visible on one screen for all occurrences.

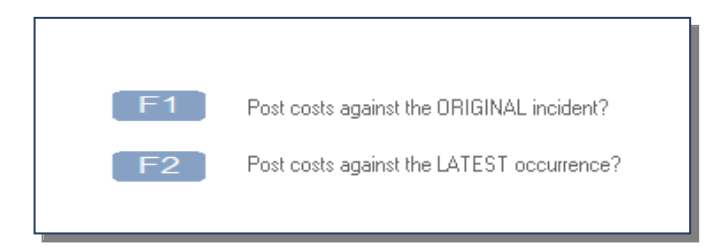

A Print Option panel will appear. Click Continue to proceed.

As the system processes the cost file, you will see a Creating Report panel.

One of two things will occur at this point. You may get a report that indicates there are **No Invalid Claim Numbers** at which point you can press **Exit-F12** and proceed to Step 3. Or you may get the message that **Invalid Claim Numbers Encountered**. Press **OK** 

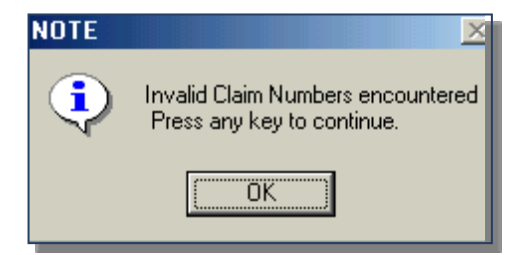

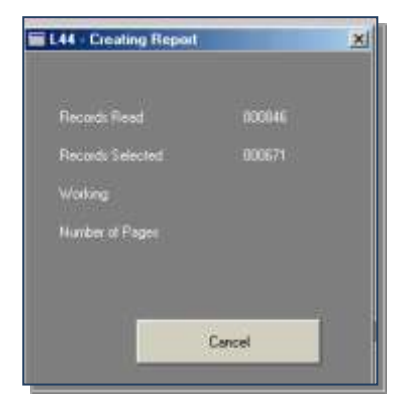

A report will appear indicating the claim numbers that are invalid. Print this report by pressing **Print-F5** and following the screen instructions.

Click on Exit-F12.

|           |              |              |           |          |               | Page | 0001  |
|-----------|--------------|--------------|-----------|----------|---------------|------|-------|
| W.C.B. E  | rror Report  | - Invalid Cl | aim Numbe | 21'5     |               | Date | 24 Ju |
| Reference | e Date: 30 / | Apr 2002     |           |          |               | Time | 13:02 |
|           |              |              |           |          |               |      |       |
| Rec #     | Claim∦       | Firm #       | Туре      | Name     | Reference No: |      |       |
| 0.000     | 100810001    | 1222220      |           |          |               |      |       |
| 546       | 2254403      | 60509A       | 2         | CUMMINGS |               |      |       |
| 661       | 2257368      | 60509A       | 2         | GUZZO    |               |      |       |
|           |              | COLODA       | -         | 011770   |               |      |       |

**DO NOT PROCEED** until you have accessed each incident noted on the report and confirmed that the claim number is entered and/or correct. If the claim and/or employee do not exist in your system, they must be entered at this time in order to proceed with the cost download.

**REPEAT STEP 2** until you see the report that indicates **No Invalid Claim Numbers** at which point you can press **Exit-F12** and proceed to Step 3.

## STEP 3 – Post Transactions to Cost Screen

From the main menu of the Incident/WCB module click on **More.** This will toggle you to the second menu screen. Click on **Month-End/Process E-Cost File** and select **Update Cost Files**.

A warning message will appear if Step 2 was not re-run to validate claim numbers. Click **Cancel** and go back to Step 2 and re-run.

Otherwise, a Print Option panel will appear. Click **Continue** to proceed.

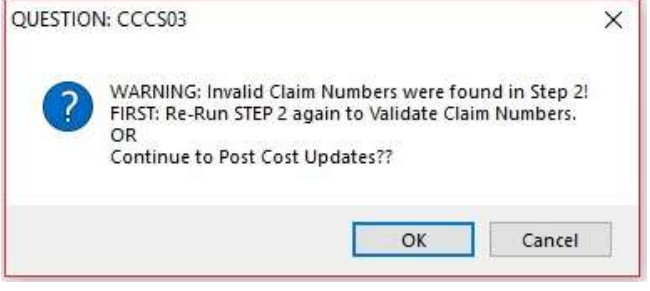

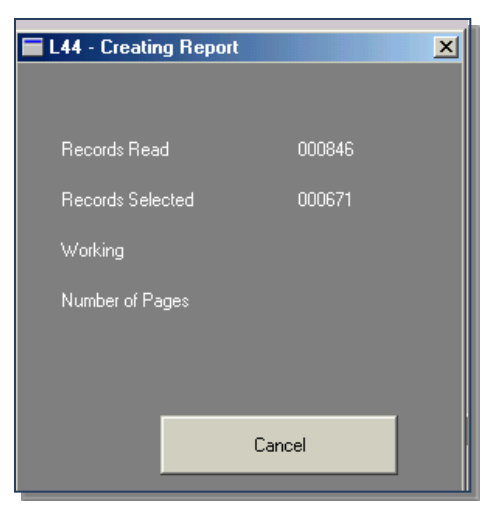

As the system processes the cost file, you will see a Creating Report panel.

An audit report will be produced to notify you of any Edit Rule contraventions. This report is for your information only. At this point your costs have been posted to their appropriate files and the process is complete.

| Clain N | Firm B              | Claimant        |            | Date Pd   | Paid To            | TUD         | Spc ( | Awd | Auard Ant | Rehab Am | t Comp. Ant | H.C. Ant | Pen. Amt | Activit |
|---------|---------------------|-----------------|------------|-----------|--------------------|-------------|-------|-----|-----------|----------|-------------|----------|----------|---------|
| ******  | • • • • • • • • • • | *******         |            |           |                    |             |       |     |           | ******   |             |          |          | ******  |
| 2137221 | 6 85 89             | LAVALLEE<br>889 | Paid-to da | te > than | 138382<br>return   | e 1<br>date |       | N   |           |          | 96.21       |          |          | Conpen. |
| 2137221 | 60509               | LAVALLEE<br>009 | Paid-to da | te > than | 198482<br>return   | t 1<br>date |       | L   |           |          | 1006.26     |          |          | Conpen. |
| 2137221 | 60509               | LAVALLEE        |            |           | 26 82 82           | 2           |       |     |           |          |             | 36.82    |          | With Ca |
| 2137221 | 6 85 89             | LAVALLEE<br>Ø12 | Anount exc | eeds varn | 250202<br>ing lind | 2<br> t     |       |     |           |          |             | 1231.28  |          | Hith Ca |
| 2137221 | 6 85 89             | LAVALLEE<br>012 | Anount exc | eeds uarm | 138282<br>ing limi | 2 2<br>it   |       |     |           |          |             | 1231.28  |          | Hith Ca |

# **Enter Other Costs**

If you defined Other Cost categories in the Options area of this module, the choice to enter Other Costs will be available under Month-End functions.

From the main menu of the Incident/WCB module click on **More**. This will toggle you to the second menu screen. Click on **Month-End** then **Enter Other Costs**.

Type the Effective Date of the costs to be entered and confirm the date.

| CUDATE Get Effective Date  | ×                |                     |
|----------------------------|------------------|---------------------|
|                            |                  |                     |
| Effective Date: 31/12/2021 |                  |                     |
| Please type STATEMENT date |                  |                     |
|                            |                  |                     |
|                            | Exit QUESTION    | ×                   |
|                            | Is the effective | ve date correct???? |
|                            | Yes              | <u>N</u> o          |

The system will ask you to select an employee.

| CT30 Search for Employee A | BBOTT |                           |
|----------------------------|-------|---------------------------|
| First Name                 |       | Search keyword Go F7      |
| F1] Last Name              | Go F4 | System Assigned Key Go F3 |
| Department<br>Code         |       | Employee no. or ID Go F2  |

| CD09 List of Incidents                                                                                                    | PAUL                                                    | ETTE ABBOTT Classed ADMIN CLERK Key 59                                                                                                    |
|----------------------------------------------------------------------------------------------------|---------------------------------------------------------|----------------------------------------------------------------------------------------------------|
| Date                                                                                                    | Claim No.                                               | Injury                                                                                                    |
| 1. 05 May 14 L<br>2. 28 Oct 13 L<br>3. 09 Jan 12 H<br>4. 08 Aug 11 H<br>5. 10 Jan 11 R<br>6. 10 Aug 10 R<br>7. 01 Feb 10 L<br>8. 13 Nov 09 R | e<br>o 30020108<br>o 29042003<br>29021601<br>o 27091701 | Shoulder strain<br>Concussion<br>Twisted right ankle<br>Sprained left finger<br>Rash left and right forearms<br>BROKEN BACK<br>BURN PALM RT HAND |

A list of that employee's incidents will appear. Select the incident to which the costs apply.

The screen that appears next is the entry screen. The cursor will begin at the **Description** field. Referring to the instructions at the bottom of your screen, select the appropriate type and press **Tab**. As you move to each new field, enter the corresponding information from your documentation. Press **Tab** after entering **Paid to Date** to save the record.

If there is another entry for the same claim, press Enter New Cost and continue.

If you are finished the entries for a claim, press **Enter Next Claim** and the system will present a blank entry screen for you to continue with the next claim cost.

| Sumame /                                                                                                    | ADDOTT                                    |                               | Cultionee in        |                            |                    | Cititum Number   | 2.0001001  | CHEMIT CHEMITE |           |
|----------------------------------------------------------------------------------------------------|-------------------------------------------|-------------------------------|---------------------|----------------------------|--------------------|------------------|------------|----------------|-----------|
| Gwon Namo                                                                                                    | PAULETTE                                  |                               | Employee Key        | 59                         |                    | Date of incident | 10 Jun 09  | Date Returned  | 15 Jun 09 |
| Department                                                                                                    | ADMIN                                     |                               |                     |                            |                    | First Day Off    | 11 Jun 09  |                |           |
| 10008100                                                                                                    |                                           | and Olivin Free               | 1                   |                            |                    |                  |            |                |           |
| 1100. 2900100                                                                                                    | Gett                                      | lext claim Esc                | 1                   |                            |                    |                  |            |                |           |
| Description                                                                                                    | 1                                         | Ar                            | nount               | Paid Tr                    | ) Date             |                  |            |                |           |
| 1                                                                                                    |                                           |                               |                     |                            | 0.0                |                  | Enter Next | Cost F1        |           |
|                                                                                                    |                                           | TOLD FUILS                    |                     |                            |                    |                  |            |                |           |
| Amounts entered                                                                                                    | f will not be posted to t                 | he system until al            | costa for the cla   | em have been e             | stered.            |                  |            |                |           |
| Amounts entered<br>otals<br>Thes Month                                                                                                    | d will not be posted to t                 | he system until al<br>Medical | I costa for the cla | em have been e<br>o Demege | ofered<br>Work Ap  | com W            | SIB Fines  |                |           |
| Amounts entered<br>Interestion of the second second se | 5 will not be posted to 1<br>102 Advances | he system until al            | I costs for the cla | um have been (<br>o Damaga | alered.<br>Work Ac | com W            | SIB Fines  |                |           |

When you have entered all Other Costs, press **Exit-F12**. The system will ask if you would like to print an **Audit Trail Report**. This report reflects all the entries since the last time this report was printed. Press **Yes** and print the report as your confirmation that the Other Costs entries were made.

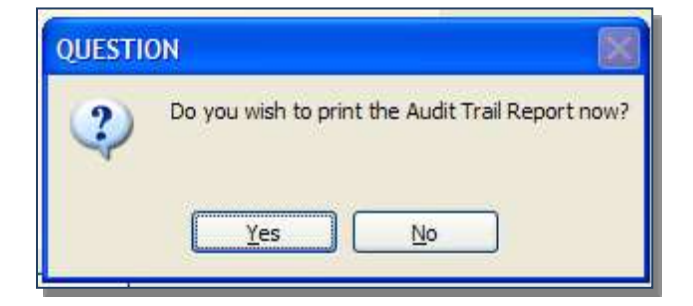

# **Incident Search**

A search for a particular incident can be made using a date range and a selection of specific criteria. The panel below is available from the dropdown menu as well as the Sidebar menu.

| Incidents | Exports     | Costs     | Statistics |
|-----------|-------------|-----------|------------|
| Oper      | Incident    |           |            |
| New       | Incident    |           |            |
| Searc     | h Inciden   | ts        |            |
| Revie     | w Dates V   | Vork She  | et         |
| Histo     | ry of Elect | tronic Fo | orms       |
| DW6       | SIR Excep   | tion Rep  | ort        |
|           |             |           |            |

| In the first 3 rows, ch                  | eck all that apply | . Where a row does | not have a box ( | hecked, the search (            | will assume "all" for that row.     |
|------------------------------------------|--------------------|--------------------|------------------|---------------------------------|-------------------------------------|
| Look at                                  | Lost Time          | Health Care        | FirstAid         | Hazard                          |                                     |
|                                          | 🔲 Injury           | Critical           | Illness          | Harassment                      | Violence                            |
| Resulting in one of                      | Appeals            | Fatality           | Pension Co       | sts                             | Rehab Costs                         |
| With a match in one of these tables      |                    | Attributes         | ПТуре            | Cause                           | Corrective Action                   |
| With this key phrase                     | in any of the are  | as checked below   |                  |                                 |                                     |
| 1                                        |                    |                    |                  | Enter Departn<br>search all dep | nent or leave blank to<br>partments |
| Description screen (Excludes User Notes) |                    |                    |                  |                                 | F3                                  |
| Happen, Doin                             | g Details          | Comments           |                  |                                 |                                     |
| Corrective Acti                          | on Details         | Appeals            |                  |                                 |                                     |
| Sort by                                  | Name C             | ) Descending Inci  | dent Date (      | Ascending Incide                | nt Date                             |
| Clear F1                                 |                    |                    |                  |                                 | Go                                  |
| Clear F1                                 |                    |                    |                  |                                 | Go                                  |

# **Review Dates Work Sheet**

The **Review Dates Worksheet** provides immediate access to the currently signed in user's review dates in this specific module.

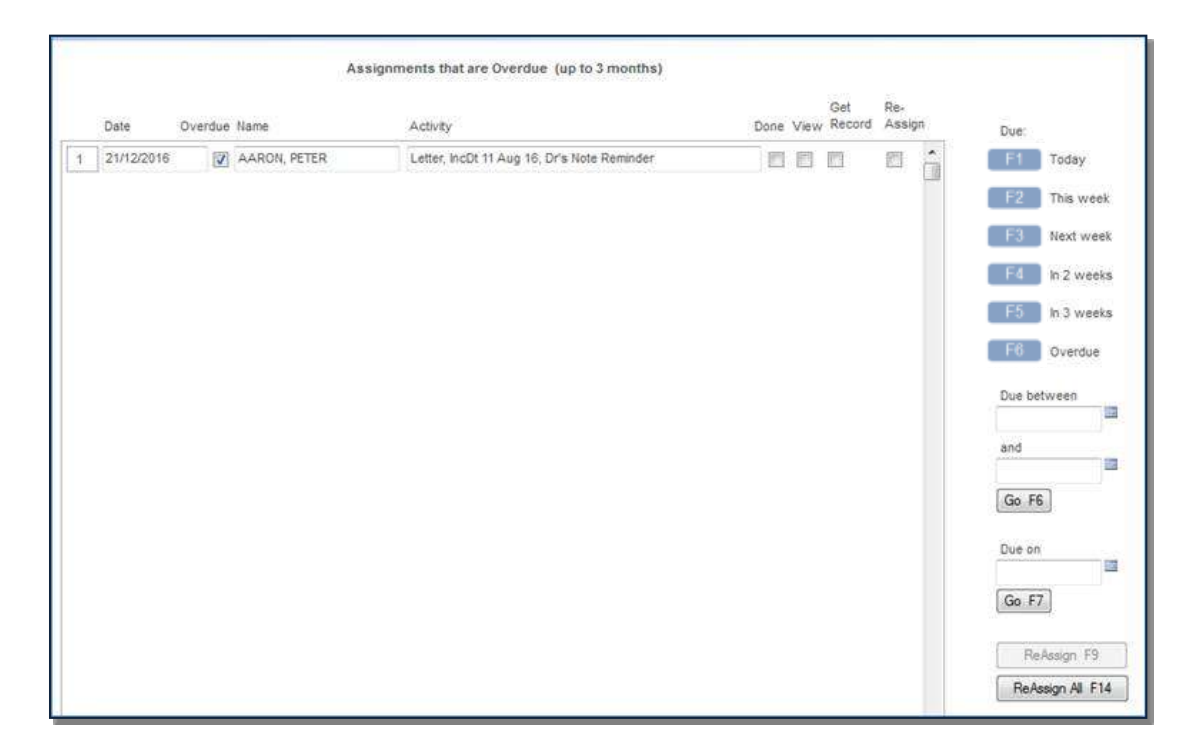

The view from the module **Menu** panel are your review dates for all employees from this module which are overdue for up to three months prior. Alternative views are listed on the right side of the panel along with fields to enter specific date parameters or specific due dates.

The **Done** check box will auto-fill a review date, stamping it with today's date and the User ID of the user currently logged into the system.

The **View** check box will open a subsequent panel which allows the user to enter text related to the **Action** taken related to the activity, and enter a **Completion Date** for the Action. Do NOT click on the Done check box here, the system will auto-fill.

The **Get Record** check box will open the record associated with the review for the user to add, review or revise information on the panels specific to the record.

The **Reassign** check box, in conjunction with the **Assign F9** or the **Reassign All F14**, will allow the user to assign the review dates to another user one-by-one or on masse.

See the **D6Z Review Dates** report for an alternative method to access review dates for one or more users. The D6Z Review Date report may be accessed from the sidebar or from the **Management/Employee Reports** dropdown menu.

# **Reports Available In Incident/WSIB**

#### Incidents

|            | Review Dates Work Sheet               |  |  |  |
|------------|---------------------------------------|--|--|--|
| D41        | Added Incidents                       |  |  |  |
|            | History of Electronic Forms           |  |  |  |
| TOX        | XML Document Log                      |  |  |  |
| DW6        | SR/IMI Exception Report               |  |  |  |
| Exports    |                                       |  |  |  |
| •          | D8G Incidents, Select /w Favourites   |  |  |  |
|            | D8F Incidents, Select Fields          |  |  |  |
|            | D8L Incidents, All Fields, Date Range |  |  |  |
|            | D16 Attributes, 1 per row             |  |  |  |
|            | D8I Attributes, 1 row per incident    |  |  |  |
|            | D8W Appointments                      |  |  |  |
|            | D17 Comments                          |  |  |  |
|            | D8V Corrective Actions                |  |  |  |
|            | D8X Corrective Action List            |  |  |  |
|            | DD1 Needlestick, BBF                  |  |  |  |
|            | D4U Violence & Harassment             |  |  |  |
|            | D3H Root Cause                        |  |  |  |
|            | TM9 Time Markers                      |  |  |  |
|            | C.O.H. YTD Costs                      |  |  |  |
|            | D8Y Gov't Form - NSI                  |  |  |  |
|            | DFK History of Electronic Forms       |  |  |  |
| Costs      |                                       |  |  |  |
| D6S        | Employee Details                      |  |  |  |
| D65        | Dept/Group Details                    |  |  |  |
| D66        | Dept/Group Total Costs                |  |  |  |
| D6E        | Costs By Department/Group             |  |  |  |
| D6L        | Dept/Group Summary                    |  |  |  |
| D67        | Totals By Month                       |  |  |  |
| D6J        | Cost Summary by Month                 |  |  |  |
| D6P        | Cost of Claims                        |  |  |  |
| D6T        | Costs By Claim                        |  |  |  |
| D6R        | SIEF Analysis                         |  |  |  |
| D6V        | SIEF Claims Pending Approval          |  |  |  |
| D6N        | Other Costs                           |  |  |  |
| U6U **     | Financial Reports                     |  |  |  |
| U36        | Cost Summary by Invoice               |  |  |  |
| 037        | Statement/Invoice Details             |  |  |  |
| D6W        | Check Compensation                    |  |  |  |
| U8Q **     | Seven Year Costs                      |  |  |  |
| DEK        | Cost Exceeding Amount                 |  |  |  |
|            | Attribute Costs                       |  |  |  |
|            | Attribute Costs                       |  |  |  |
| 011        | NO COST ACTIVITY - LOST TIME          |  |  |  |
| Statistics |                                       |  |  |  |

- D81 \*\* Selected Incidents
- D82 \*\* All Incidents
- D83 \*\* Days or Costs
- D88 \*\* Incidents By Month
- D89 \*\* Days/Costs By Month

- D84 \*\* Incidents By Time
- D8A Days by Type/Month
- D9M \*\* Totals by Type
- D9N Totals by Type, Dept/Group, Month
- D87 The Calendar
- D8D Stats & Module Duties

\*\* Option to Create Export File in addition to report

#### Attributes

- D91 \*\* Attribute Statistics (11)
- D92 \*\* Attribute By Month (1)
- D93 By Employee w/name (15)
- D94 By Employee, no name (20)
- D9F \*\* Attribute Totals (100 or All)
- D9K By This Month, YTD (100)
- D9G \*\* Totals By Inc. Type (100 or All)
- D8M Top 5 Types (10)

#### Management

#### **Employee Reports**

- D6F Who's Off
- D78 Return to Work
- D79 Mod. Duties & Off
- D95 List of Incidents D6Z **Review Dates**
- D8T
- **Claim Activity** D61 **Claim Register**
- D8E Who's Off Over 4 Weeks
- D6M **Employee** Analysis
- D8J Modified Work
- D55 Analysis Report
- D8S **Period Activity**
- D9A Appointments (Time Off)
- D9P Violence & Harassment

#### **Summary Reports**

- D6B Three Year Summary Report
- D85 **Totals of Incidents**
- D7K Summary By Group or Department
- D7B Summary By Type or Cause
- D9E Claim Summary
- D62 Lost Time Details for Month
- D8B Two Year Claim Summary

#### **Corrective Actions**

- D7P Assignments By Person
- D7N **Open Corrective Actions**
- **Closed Incidents** D7M

#### Administration

| D6H | Claim Approval Delay        |
|-----|-----------------------------|
| D80 | Open & Closed claims        |
| D6D | List of Claim Numbers       |
| D6Q | Claims with Days In a Range |
| D73 | Appeals status Summary      |
| D74 | Appeal Hearings History     |
| D75 | Appeals, Pending Hearings   |
| U6W | Incidents Entered By User   |
| D6C | Screen Comments             |

### Graphs

| DHZ               | Incident Dashboard 4yr |                                     |  |  |
|-------------------|------------------------|-------------------------------------|--|--|
| Year to D         | ate                    |                                     |  |  |
|                   | DHA                    | YTD Incidents by Class              |  |  |
|                   | DHB                    | YTD Incidents by Type               |  |  |
|                   | DHC                    | YTD Incidents by Class & Type       |  |  |
|                   | DHP                    | YTD Injuries                        |  |  |
| Days and          | Costs                  |                                     |  |  |
|                   | DHD                    | Days Analysis                       |  |  |
|                   | DHE                    | Costs Analysis                      |  |  |
|                   | DHF                    | Monthly Days & Costs                |  |  |
|                   | DHN                    | Days & Costs Trends                 |  |  |
|                   | DH1                    | Detailed Cost Report                |  |  |
|                   | DH2                    | WSIB Weighted Claims Cost (ON only) |  |  |
|                   | DH6                    | SIEF Report                         |  |  |
| Claims Management |                        |                                     |  |  |
|                   | DHT                    | Who's Off                           |  |  |
|                   | DHU                    | Claims Report                       |  |  |
|                   | DHW                    | Workplace Violence                  |  |  |
|                   | DHY                    | Appeals Graph Report                |  |  |
|                   | DH7                    | Corrective Action Responses         |  |  |
| Stats/Saf         | ety                    |                                     |  |  |
|                   | DHG                    | Incident Type & Attributes          |  |  |
|                   | DHH                    | Incident Totals                     |  |  |
|                   | DHI                    | Incident Causes                     |  |  |
|                   | DHJ                    | Incident Corrections                |  |  |
|                   | DHK                    | Incident Attributes                 |  |  |
|                   | DHL                    | Time of Incident                    |  |  |
|                   | DHM                    | Incident Trends                     |  |  |
|                   | DHR                    | Incident Statistics                 |  |  |
|                   | DHS                    | Frequency and Severity              |  |  |
|                   | DHX                    | Corrective Action Details           |  |  |
|                   |                        |                                     |  |  |

#### **Month-End**

DH2 WSIB Weighted Claims Cost (ON only)

#### **\*\*** Option to Create Export File in Addition to Report.

### Options

- тв9 Action Emails with Email Addresses D4H Types, Causes, Corrections D8K Type, Cause, Corrections Table Counts CTC Categorize Attributes DRX Needlestick Table DRY Blood & Body Fluid Table DRT Needlestick Table Count DRU Blood & Body Fluid Table Count D28 Injury, Equipment Tables D30 Location Table D5Z Form Letter Template HK3 Task Groups/Details HK5 Task Manager Staff D5M Transactions Prior to V12 DMD Audit Report DMC Audit Export
- DME Audit Inactivity
- DFG Corrective Action Email Audit
- D3K Temporary Staff Reassignments System Settings

# Index

### Α

Accident Form Variables · 29 Action Emails · 5 Additional Charges · 85 Additional Worksites · 30 Appeals Summary · 64 Appeals, Decision · 24 Appeals, Hearing Type · 22 Appeals, Initiating Party · 23 Appeals, Issue · 23 Attributes · 50

### В

B.B.F. Exposure · 69

## С

Categorize Attributes · 27 Claim & Pension Summary · 51 Connect Body Parts to Attributes · 28

### D

Days Lost & WCB Costs · 63 Default Worksite · 29 Delete/Report Temp Documents · 35 Demographics · 74 Description · 41 Document Folder · 65 Document Links · 65

### Ε

E-Form Business Id and Security · 30 Electronic WCB Cost Entry · 86 Email Templates · 35 Employee Appointments · 62 Enter Days Lost · 80 Enter Other Costs · 93 Entering a New Incident · 39 Entering a Recurrence · 78 Equipment Happened Doing · 42 Executing the Download of Costs · 88

#### F

Form Letter Templates  $\cdot$ Form Letters  $\cdot$ Forms  $\cdot$ Forms Options  $\cdot$ 

### Η

Harassment & Violence · 54

#### I

In a Nutshell · 74 Incident Reports · 72 InfoExpress Options · 9 Initial Medical Treatment · 43 Injury, Equipment Tables · 20

#### Κ

Key Notes · 65

### L

Location, Contractors Table  $\cdot$  22

#### Μ

Manual Entry of 102 Advances · 84 Manual WCB Cost Statement/Invoice Entry · 82 Message to Appear After Submission  $\cdot$  13 Move/Merge Table Entries  $\cdot$  17

### Ν

Needlestick & Sharp Object · 67 Needlestick, Blood, Body Fluid Tables · 25

# 0

Opening an Existing Incident · 76 Other Costs · 63 Other Costs Table · 34

## R

Reassign Managing Staff · 37 Reports Available · 98 Review Dates · 60, 97 Review Dates Work Sheet · 97 Root Cause Tables · 19

## S

Search · 96 Selection of Questions · 11 Severity, Frequency Factors · 34 Standard Review Date Setup · 33 Supervisors/Employee Report Options · 10 System Options · 38

### T

Tables · 16 Temporary Document Links · 66 Time Markers · 24, 75 TMB Audit · 72 Type, Cause, Corrections · 44 Types, Causes, Corrective Tables · 16

### U

User Notes& Email · 73

### W

Witnesses, Modified Duties · 49

Parklane Systems, Inc.

10-521 Nottinghill Road

London, ON N6K 4L4

Canada

519.657.3386

ContactUs@parklanesys.com

Access the Parklane web site for more details about Parklane products

www.parklanesys.com